#### **Copyright and Warranty Notice**

The information in this document is subject to change without notice and does not represent a commitment on part of the vendor, who assumes no liability or responsibility for any errors that may appear in this manual.

No warranty or representation, either expressed or implied, is made with respect to the quality, accuracy or fitness for any particular part of this document. In no event shall the manufacturer be liable for direct, indirect, special, incidental or consequential damages arising from any defect or error in this manual or product.

Product names appearing in this manual are for identification purpose only and trademarks and product names or brand names appearing in this document are the property of their respective owners.

This document contains materials protected under International Copyright Laws. All rights reserved. No part of this manual may be reproduced, transmitted or transcribed without the expressed written permission of the manufacturer and authors of this manual.

If you do not properly set the motherboard settings, causing the motherboard to malfunction or fail, we cannot guarantee any responsibility.

# SR7-8X Motherboard User's Manual

### Index

| CHAPTE                                                                                                    | ER 1. SIX LANGUAGES QUICK INSTALLATION GUI                                                                                                    | IDE 1-1                                                                                                    |
|----------------------------------------------------------------------------------------------------|----------------------------------------------------------------------------------------------------|----------------------------------------------------------------------------------------------------|
| 1-1.                                                                                                    | SR7-8X 中文快速安裝指引                                                                                                    | 1-1                                                                                                    |
| 1-2.                                                                                                    | SR7-8X GUIDE D'INSTALLATION RAPIDE                                                                                                    | 1-5                                                                                                    |
| 1-3.                                                                                                    | SR7-8X SCHNELLINSTALLATIONSANLEITUNG                                                                                                    | 1-9                                                                                                    |
| 1-4.                                                                                                    | SR7-8X クイックインストールガイド                                                                                                    | 1-13                                                                                                    |
| 1-5.                                                                                                    | GUIDA ALL'INSTALLAZIONE VELOCE SCHEDA MADRE SR7-8X                                                                                                    | 1-17                                                                                                    |
| 1-6.                                                                                                    | Краткое руководство по установке SR7-8X                                                                                                    | 1-21                                                                                                    |
| СНАРТН                                                                                                    | <b>ER 2.</b> INTRODUCTION OF SR7-8X FEATURES                                                                                                    | 2-1                                                                                                    |
| 2-1.                                                                                                    | FEATURES OF SR7-8X MOTHERBOARD                                                                                                    | 2-1                                                                                                    |
| 2-2.                                                                                                    | SPECIFICATIONS                                                                                                    | 2-1                                                                                                    |
| 2-3.                                                                                                    | ITEM CHECKLIST                                                                                                    | 2-3                                                                                                    |
| 2-4.                                                                                                    | LAYOUT DIAGRAM FOR SR7-8X                                                                                                    | 2-4                                                                                                    |
| СНАРТН                                                                                                    | <b>ER 3.</b> INSTALLING THE MOTHERBOARD                                                                                                    | 3-1                                                                                                    |
| 3-1.                                                                                                    | INSTALLING THE MOTHERBOARD TO THE CHASSIS                                                                                                    |                                                                                                    |
| 3-2.                                                                                                    | INSTALL PENTIUM <sup>®</sup> 4 PROCESSOR AND HEATSINK SUPPORTING-BASE                                                                                                    |                                                                                                    |
| 3-3.                                                                                                    | INSTALLING SYSTEM MEMORY                                                                                                    | 3-4                                                                                                    |
| 3-4.                                                                                                    | CONNECTORS, HEADERS AND SWITCHES                                                                                                    | 3-5                                                                                                    |
|                                                                                                    |                                                                                                    |                                                                                                    |
| СНАРТЕ                                                                                                    | ER 4. INTRODUCING THE BIOS                                                                                                    | 4-1                                                                                                    |
| <b>CHAPTH</b><br>4-1.                                                                                                    | ER 4. INTRODUCING THE BIOS<br>SOFT MENU <sup>™</sup> III Setup                                                                                                    | <b>4-1</b><br>4-3                                                                                                    |
| <b>CHAPTH</b><br>4-1.<br>4-2.                                                                                                    | CR 4. INTRODUCING THE BIOS                                                                                                    | <b>4-1</b><br>4-3<br>4-7                                                                                                  |
| <b>CHAPTH</b><br>4-1.<br>4-2.<br>4-3.                                                                                                    | ER 4. INTRODUCING THE BIOS                                                                                                    | <b>4-1</b><br>4-3<br>4-7<br>4-10                                                                                          |
| <b>CHAPTH</b><br>4-1.<br>4-2.<br>4-3.<br>4-4.                                                                                                | ER 4. INTRODUCING THE BIOS                                                                                                    | <b>4-1</b><br>4-3<br>4-7<br>4-10<br>4-14                                                                                  |
| <b>CHAPTH</b><br>4-1.<br>4-2.<br>4-3.<br>4-4.<br>4-5.                                                                                        | ER 4. INTRODUCING THE BIOS                                                                                                    | <b>4-1</b><br>4-3<br>4-7<br>4-10<br>4-14<br>4-17                                                                          |
| <b>CHAPTH</b><br>4-1.<br>4-2.<br>4-3.<br>4-4.<br>4-5.<br>4-6.                                                                                | ER 4. INTRODUCING THE BIOS         SOFT MENU <sup>™</sup> III Setup         Standard CMOS Features Setup Menu         Advanced BIOS Features Setup Menu         Advanced Chipset Features Setup Menu         Power Management Setup Menu         PNP/PCI Configurations Setup Menu                                                                                                    | <b>4-1</b><br>4-3<br>4-7<br>4-10<br>4-14<br>4-14<br>4-17<br>4-23                                                          |
| CHAPTH<br>4-1.<br>4-2.<br>4-3.<br>4-4.<br>4-5.<br>4-6.<br>4-7.                                                                               | ER 4. INTRODUCING THE BIOS         SOFT MENU <sup>™</sup> III SETUP         STANDARD CMOS FEATURES SETUP MENU         Advanced BIOS Features Setup Menu         Advanced Chipset Features Setup Menu         Power Management Setup Menu         PNP/PCI Configurations Setup Menu         Integrated Peripherals                                                                                                    | <b>4-1</b><br>4-3<br>4-7<br>4-10<br>4-14<br>4-14<br>4-17<br>4-23<br>4-26                                                  |
| <b>CHAPTH</b><br>4-1.<br>4-2.<br>4-3.<br>4-4.<br>4-5.<br>4-6.<br>4-7.<br>4-8.                                                                | ER 4. INTRODUCING THE BIOS         SOFT MENU <sup>™</sup> III SETUP         Standard CMOS Features Setup Menu         Advanced BIOS Features Setup Menu         Advanced Chipset Features Setup Menu         Power Management Setup Menu         PNP/PCI Configurations Setup Menu         Integrated Peripherals         PC Health Status                                                                                                    | <b>4-1</b><br>4-3<br>4-7<br>4-10<br>4-14<br>4-17<br>4-23<br>4-26<br>4-31                                                  |
| CHAPTH<br>4-1.<br>4-2.<br>4-3.<br>4-4.<br>4-5.<br>4-6.<br>4-7.<br>4-8.<br>4-9.                                                               | ER 4. INTRODUCING THE BIOS         SOFT MENU <sup>™</sup> III SETUP         Standard CMOS Features Setup Menu         Advanced BIOS Features Setup Menu         Advanced Chipset Features Setup Menu         Power Management Setup Menu         PNP/PCI Configurations Setup Menu         Integrated Peripherals         PC Health Status         Set User Password                                                                                                    | <b>4-1</b><br>4-3<br>4-7<br>4-10<br>4-14<br>4-17<br>4-23<br>4-26<br>4-31<br>4-32                                          |
| CHAPTH<br>4-1.<br>4-2.<br>4-3.<br>4-4.<br>4-5.<br>4-6.<br>4-7.<br>4-8.<br>4-9.<br>4-10.                                                      | ER 4. INTRODUCING THE BIOS         SOFT MENU <sup>™</sup> III SETUP         Standard CMOS Features Setup Menu         Advanced BIOS Features Setup Menu         Advanced Chipset Features Setup Menu         Power Management Setup Menu         PNP/PCI Configurations Setup Menu         Integrated Peripherals         PC Health Status         Set User Password         Load Optimized Defaults                                                                              | <b>4-1</b><br>4-3<br>4-7<br>4-10<br>4-14<br>4-14<br>4-17<br>4-23<br>4-26<br>4-31<br>4-32<br>4-32                          |
| CHAPTH<br>4-1.<br>4-2.<br>4-3.<br>4-4.<br>4-5.<br>4-6.<br>4-7.<br>4-8.<br>4-9.<br>4-10.<br>4-11.                                             | ER 4. INTRODUCING THE BIOS         SOFT MENU <sup>™</sup> III SETUP         Standard CMOS Features Setup Menu         Advanced BIOS Features Setup Menu         Advanced Chipset Features Setup Menu         Power Management Setup Menu         PNP/PCI Configurations Setup Menu         Integrated Peripherals         PC Health Status         Set User Password         Load Optimized Defaults                                                                              | <b>4-1</b><br>4-3<br>4-7<br>4-10<br>4-14<br>4-14<br>4-17<br>4-23<br>4-26<br>4-31<br>4-32<br>4-32<br>4-32<br>4-33          |
| CHAPTH<br>4-1.<br>4-2.<br>4-3.<br>4-4.<br>4-5.<br>4-6.<br>4-7.<br>4-8.<br>4-9.<br>4-10.<br>4-11.<br>4-12.                                    | ER 4. INTRODUCING THE BIOS         SOFT MENU <sup>™</sup> III SETUP         STANDARD CMOS FEATURES SETUP MENU         ADVANCED BIOS FEATURES SETUP MENU         ADVANCED CHIPSET FEATURES SETUP MENU         POWER MANAGEMENT SETUP MENU         PNP/PCI CONFIGURATIONS SETUP MENU         INTEGRATED PERIPHERALS         PC HEALTH STATUS         SET USER PASSWORD         LOAD OPTIMIZED DEFAULTS         LOAD GRIGINAL VALUES                                                 |                                                                                                    |
| CHAPTH<br>4-1.<br>4-2.<br>4-3.<br>4-4.<br>4-5.<br>4-6.<br>4-7.<br>4-8.<br>4-9.<br>4-10.<br>4-11.<br>4-12.<br>4-13.                           | ER 4. INTRODUCING THE BIOS         SOFT MENU <sup>™</sup> III SETUP         STANDARD CMOS FEATURES SETUP MENU         ADVANCED BIOS FEATURES SETUP MENU         ADVANCED CHIPSET FEATURES SETUP MENU         POWER MANAGEMENT SETUP MENU         PNP/PCI CONFIGURATIONS SETUP MENU         INTEGRATED PERIPHERALS         PC HEALTH STATUS         SET USER PASSWORD         LOAD OPTIMIZED DEFAULTS         LOAD GRIGINAL VALUES         SAVE & EXIT SETUP                       | 4-1<br>4-3<br>4-7<br>4-10<br>4-14<br>4-14<br>4-17<br>4-23<br>4-26<br>4-31<br>4-32<br>4-32<br>4-33<br>4-33<br>4-33         |
| CHAPTH<br>4-1.<br>4-2.<br>4-3.<br>4-4.<br>4-5.<br>4-6.<br>4-7.<br>4-8.<br>4-9.<br>4-10.<br>4-11.<br>4-12.<br>4-13.<br>4-14.                  | ER 4. INTRODUCING THE BIOS         SOFT MENU <sup>™</sup> III SETUP         STANDARD CMOS FEATURES SETUP MENU         Advanced BIOS Features Setup Menu         Advanced Chipset Features Setup Menu         POWER MANAGEMENT SETUP MENU         POWER MANAGEMENT SETUP MENU         INTEGRATED PERIPHERALS         PC HEALTH STATUS         Set User Password         LOAD OPTIMIZED DEFAULTS         LOAD ORIGINAL VALUES         Save & EXIT SETUP         EXIT WITHOUT SAVING | 4-1<br>4-3<br>4-7<br>4-10<br>4-14<br>4-17<br>4-23<br>4-26<br>4-31<br>4-32<br>4-32<br>4-33<br>4-33<br>4-33<br>4-33<br>4-33 |
| CHAPTH<br>4-1.<br>4-2.<br>4-3.<br>4-4.<br>4-5.<br>4-6.<br>4-7.<br>4-8.<br>4-9.<br>4-10.<br>4-11.<br>4-12.<br>4-13.<br>4-14.<br><b>APPEND</b> | ER 4. INTRODUCING THE BIOS         SOFT MENU <sup>™</sup> III SETUP         Standard CMOS Features Setup Menu         Advanced BIOS Features Setup Menu         Advanced Chipset Features Setup Menu         Power Management Setup Menu         Power Management Setup Menu         Integrated Peripherals         PC Health Status         Set User Password         Load Optimized Defaults         Load Original Values         Save & Exit Setup         Exit Without Saving |                                                                                                    |

| SIS IDE DRIVERS INSTALLATION FOR WINDOWS <sup>®</sup> 2000<br>  | APPENDIX B. |
|-----------------------------------------------------------------|-------------|
| AUDIO DRIVERS INSTALLATION FOR WINDOWS <sup>®</sup> 2000<br>C-1 | APPENDIX C. |
| LAN DRIVERS INSTALLATION FOR WINDOWS <sup>®</sup> 2000<br>D-1   | APPENDIX D. |
| USB 2.0 DRIVERS INSTALLATION FOR WINDOWS <sup>®</sup> 2000<br>  | APPENDIX E. |
| INSTALLING THE WINBOND HARDWARE MONITOR<br>SOFTWARE F-1         | APPENDIX F. |
| AMI BIOS UPDATE GUIDEG-1                                        | APPENDIX G. |
| TROUBLESHOOTING (NEED ASSISTANCE?)                              | APPENDIX H. |
| HOW TO GET TECHNICAL SUPPORT                                    | APPENDIX I. |

# Chapter 1. Six Languages Quick Installation Guide

# 1-1. SR7-8X 中文快速安裝指引

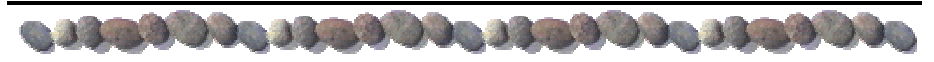

感謝您購買 ABIT 的主機板,此主機板是設計給英特爾 Pentium<sup>®</sup> 4 處理器所使用的。支援英特爾 Socket 478 架構的處理器,並支援最高至 2 GB 容量的記憶體(必需是非緩衝式【Unbuffered】PC 2700 的記憶體模組)或是 3 GB(必需是非緩衝式【Unbuffered】PC 1600 或是 PC 2100 的記憶體模組)。 如您要瞭解此主機板更詳細的資訊,請參閱我們的完整版使用手冊,裡面會有詳盡的說明。此快速 安裝手冊是給有經驗的系統組裝者使用,如果這是您第一次嘗試來組裝您的電腦系統,我們建議您 先去閱讀完整版的使用手冊,或是詢問技術人員來幫助您組裝您的電腦系統。

#### (1). SR7-8X 主機板主要元件配置圖

圖1顯示了 SR7-8X 主機板主要元件的配置,此配置圖僅供您參考使用。

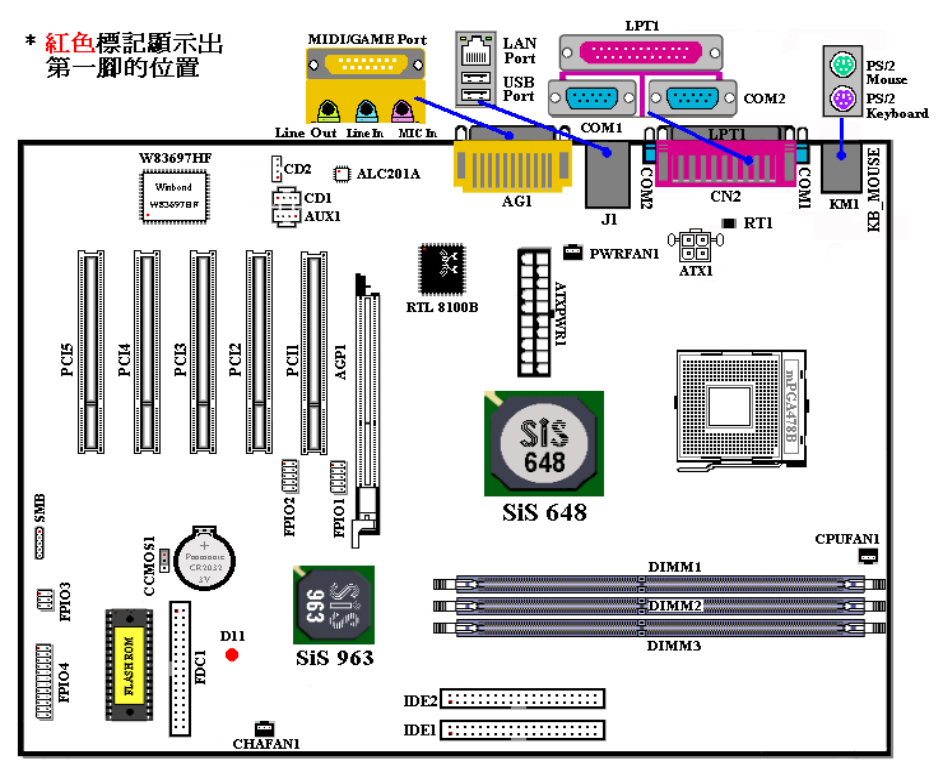

圖 1. SR7-8X 主機板主要元件配置圖

#### (2). 安裝英特爾 Pentium<sup>®</sup> 4 處理器與散熱片固定架

本主機板提供零出力 (Zero Insertion Force, ZIF) 式 Socket 478 插槽,以方便您安裝英特爾 Pentium<sup>®</sup> 4 處理器。您所購買的處理器應該已配備有原廠的 散熱套件。如果沒有的話,請購買專門為英特爾 Pentium<sup>®</sup> 4 Socket 478 插槽所設計的散熱片及散熱 風扇。安裝處理器與散熱裝置時請參照圖2-1所示。

1. 請在主機板上面找出 Socket 478 插槽的位置, 然後將散熱片固定架基座固定在主機板上。

注意

如果您使用專門為英特爾 Pentium<sup>®</sup> 4 處理器 所設計的基座,請注意已經安裝在機箱上的金 屬螺栓或墊片。請確定金屬螺栓或墊片沒有接 觸到印刷電路板上的線路或是零件。

- 2.請將處理器插槽釋放拉桿向插座的外側拉出,然 後將插槽釋放拉桿以90度角角度向上拉起,然 後請您以正確的方向將處理器插入處理器插 槽。由於您只能朝著一個固定的方向插入處理 器,因此如果當您在插入處理器時遇到阻礙的 話,切勿勉強或用力將處理器置入插槽。當處理 器正確地置入到處理器插槽之後,請將插槽釋放 拉桿再反方向推到底,並且將插槽釋放拉桿的卡 榫與處理器插槽鎖上,如此即完成了處理器的安 裝。
- 請將散熱片的平坦面向下朝著處理器,並沿著散 熱片固定架基座四個角落上支架的位置將散熱 片置入,直到散熱片完全地蓋住處理器爲止。
- 4. 將散熱片的固定架蓋在散熱片上。請確定散熱片 固定架四個邊角的鎖扣都已到達散熱片固定架 基座的鎖孔位置。
- 5. 將散熱片固定架兩側的固定夾一起往下壓,以將 散熱片固定架上的四個鎖扣與散熱片固定架基 座上的四個鎖孔扣上。壓住散熱片固定夾時,請 您務必注意固定夾按壓的方向。
- 6. 現在散熱片固定架及其基座應該已經互相扣 緊,而散熱片也應已固定在散熱片固定架內側。

**注意** 請您記得要設定正確的處理器外頻和倍頻數 值。

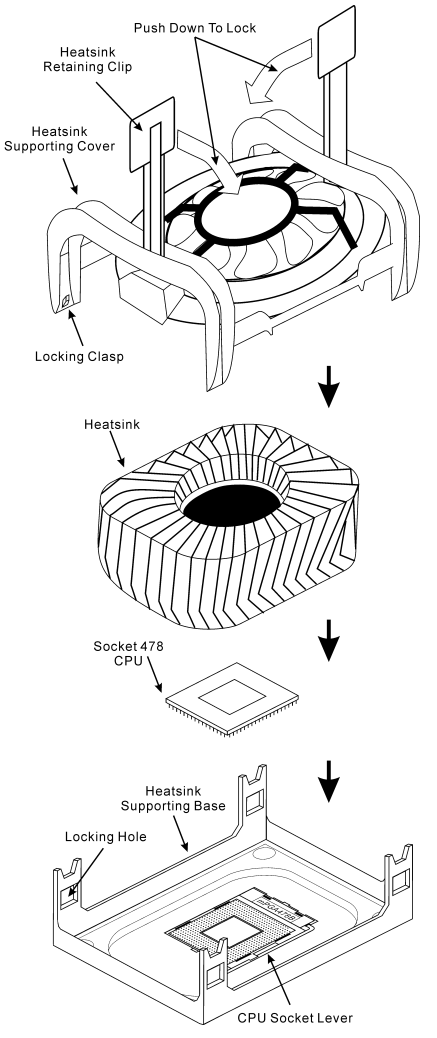

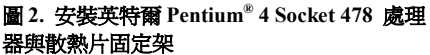

#### (3). 將主機板安裝到機殼上

當您將處理器安裝到主機板上之後,您便可以開始將主機板固定到電腦機殼裡去。首先;請您先將 主機板固定到電腦機殼。大多數的電腦機殼底座都有許多的固定孔位,請將主機板上的固定孔位與 機殼底座上的固定孔位對準。如果孔能對準並且有螺絲孔,就表示可使用銅柱來固定主機板。另外; 您可以使用塑膠墊片來讓螺絲與主機板的 PCB 表層隔離(絕緣)。

#### (4). <u>安裝系統記憶體</u>

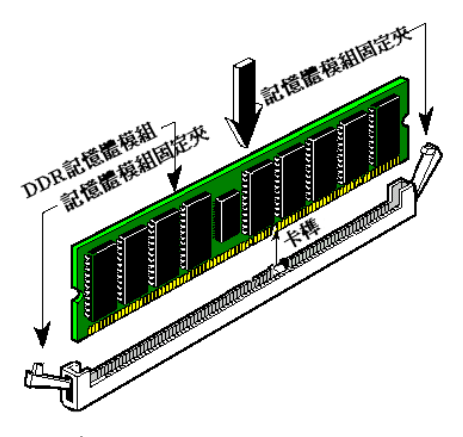

圖3.DDR記憶體模組的安裝

本主機板提供三組 184 腳的 DDR DIMM 插座可 供記憶體擴充,可支援 DDR SDRAM 的最小記憶 體大小為 64 MB,而最大的記憶體大小則為 2 GB 容量的記憶體(必需是非緩衝式【Unbuffered】PC 2700 的記憶體模組)或是 3 GB(必需是非緩衝式 【Unbuffered】PC 1600 或是 PC 2100 的記憶體模 組)。在主機板上有三個記憶體模組插槽(總共 有六個記憶體模組區塊(Bank))。

將 DDR DIMM 記憶體模組如圖3所示,插入 DIMM 插槽。請注意記憶體模組的楔子是如何對應到 DIMM 插槽上的卡榫之上。此種設計可確保 DDR DIMM 記憶體模組僅能由一個方向插到 DIMM 插 槽之上。當您將 DDR DIMM 記憶體模組完全插 入 DIMM 插槽時,模組退出(固定)夾應該會將 DDR DIMM 記憶體模組自兩側卡緊並緊緊地固定 住記憶體模組。

我們建議您將記憶體模組依照 DIMM1 至 DIMM3 的順序妥善地安裝於記憶體插槽。

最後;您必需將所有必需的裝置纜線連接到主機板上相關的連接頭或是連接器上面,以完成您系統的硬體安裝動作。

#### (5). 連接器、連接頭以及其它附加卡的安裝

在任何一部電腦機殼的裡面,都必需連接一些纜線與插頭。這些纜線與插頭通常都是一對一的連接 至主機板的連接埠上,您必需注意任何一條纜線的連接方向。如果可能的話,請一併注意連接埠第 一根針腳的位置。您將會安裝一些特殊功能的附加卡到主機板上面,像是 SCSI 卡或是 AGP 顯示 卡等等。當您將它們安裝到主機板上適當的插槽之後,請以螺絲將這些附加卡與機殼背板牢牢地固 定好,避免有鬆動的情況發生。如您想要瞭解相關且更爲詳細的資訊,請參閱我們的完整版使用手 冊,裡面會有詳盡的說明。

#### (6). 將電源供應器的電源線連接頭與主機板上的 ATX1 以及 ATXPWR1 連接頭連接起來

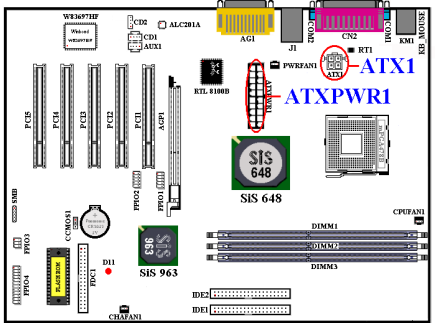

再牢牢地把插頭插到連接頭裡固定。

注意:請注意接腳的位置及方向。

(7). <u>處理器參數的設定 [SOFT MENU<sup>™</sup> III]</u>

SR7-8X 所需要的電源要求與一般的處理器不太 相同(它需要使用設計給 Pentium<sup>®</sup>4 處理器所使 用的電源供應器),它有全新設計的ATX1之+12V 直流電源、具備至少300W 功率,以及它對重量 型負載系統至少也可以提供+5V 直流電源之電流 20A(安培)以上的供電容量。而對支援一些其 他的特殊功能方面,它至少也可提供+5VSB 電壓 部份至少720mA(毫安)的電流容量。

請自您的 Pentium<sup>®</sup> 4 專用 ATX 電源供應器上將 ATXPWR1 以及 ATX12V1 的電源纜線插頭插到 主機板上標示為 ATXPWR1 以及 ATX1 的連接頭 上去。請先檢查電源纜線插頭的方向正確之後,

| AMIBIOS NEW SETUP UTILITY - VERSION 3.31a                                                                                                    |                                                                                                    |                                                                                |
|----------------------------------------------------------------------------------------------------|----------------------------------------------------------------------------------------------------|--------------------------------------------------------------------------------|
| SoftMenu III Setup                                                                                                    |                                                                                                    | [ Setup Help ]                                                                 |
| Processor TypeIntel(R) PentinProcessor Speed2400MHzCache Siz512KBCPU Operating Speed- CPU Front Side Bus Frequency- CPU Multiplier Factor- Estimated New CPU ClockCPU SB/DRAM/AGP/PCI RatioFixed AGP/PCI Frequency- Selected AGP Frequency- New FSB/DRAM/AGP/PCI ClockEnhance Chipset ModeVcore ControlVddr Control | um(R) 4 Family CPU<br>2400 MHz (133x18)<br>133<br>CPU locked<br>2400 MHz<br>4:3:2:1<br>Disabled<br>66MHz<br>133/100/67/33<br>Normal<br>Default<br>Default | Select to run the CPU<br>at factory default<br>frequency or by user<br>define. |
| F1:Help                                                                                                    | +/-:Change Values<br>Enter:Select ▶Sub-Me                                                                                                    | F9:Setup Defaults<br>enu F10:Save & Exit                                       |

當您將所有的硬體安裝完畢以後,就可以開啓電腦的電源並進入 BIOS 的選項。請選擇「SoftMenu III Setup」的項目以進行處理器參數的設定。如您想要瞭解相關且更爲詳細的資訊,請參閱我們的完整版使用手冊,裡面會有詳盡的說明。

## 1-2. SR7-8X Guide d'Installation Rapide

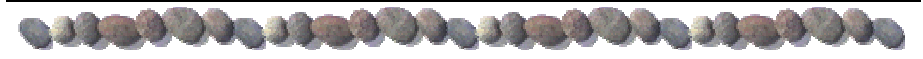

Merci pour votre achat de cette carte mère ABIT. Cette carte mère est conçue pour les processeurs Intel<sup>®</sup> Pentium<sup>®</sup> 4. Elle accepte les architectures Socket 478 Intel<sup>®</sup>, avec jusqu'à 2 GB (**unbuffered**, PC 2700) ou 3 GB (**unbuffered**, PC 1600/PC 2100) de mémoire SDRAM DDR.

Pour des informations relatives à cette carte mère plus détaillées, veuillez vous référer à notre version complète du manuel utilisateur. Ce guide d'installation rapide est créé pour les assembleurs système expérimentés. S'il s'agit de votre premier essai pour installer un ordinateur, nous vous suggérons de lire d'abord le manuel en version complète ou de demander l'aide d'un technicien pour vous aider à configurer le système ordinateur.

#### (1). Emplacement de la Carte Mère SR7-8X

La *Figure 1* montre le schéma d'implantation de la SR7-8X. Nous montrons tous les composants principaux dans ce schéma pour votre référence.

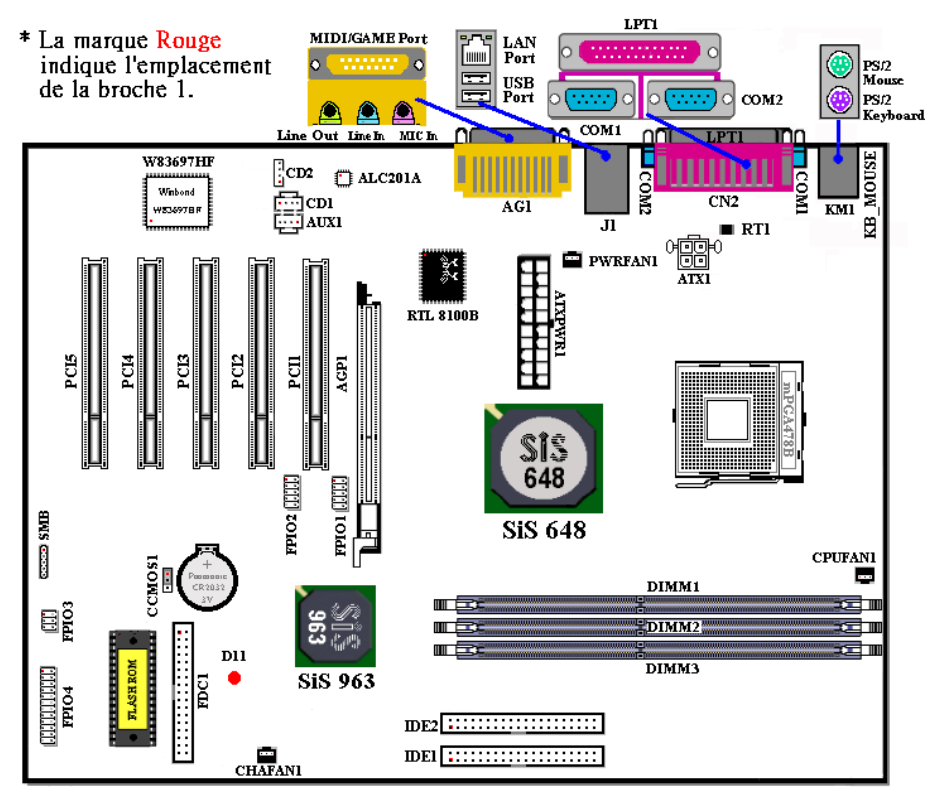

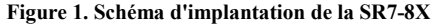

#### (2). Installation du processeur Pentium<sup>®</sup> 4 et de la base de support du dissipateur de chaleur

Cette carte mère fournit une socket ZIF (force d'insertion nulle) 478 permettant d'installer le processeur Intel<sup>®</sup> Pentium<sup>®</sup> 4. Le processeur que vous avez acheté doit disposer d'un dissipateur de chaleur et d'un ventilateur de refroidissement. Si ça n'est pas le cas, veuillez en acquérir un spécialement conçu pour le Pentium<sup>®</sup> 4 socket 478. Veuillez vous reporter à l'illustration 2 pour installer le processeur.

1. Localiser la socket 478. Serrer la base de support du dissipateur de chaleur sur la carte mère.

#### Attention

Si vous utilisez un châssis spécialement conçu pour le Pentium<sup>®</sup> 4, veuillez faire attention à l'emplacement des clous ou des espaceurs métalliques s'ils sont déjà installés sur le châssis. Veuillez vous assurer que les clous ou les espaceurs métalliques n'entrent pas en contact avec les fils du circuit imprimé ou les pièces sur le circuit imprimé.

- 2. Tirer sur le levier de la socket du processeur vers le côté afin de l'éloigner de la socket puis vers le haut sur 90 degrés. Insérer le processeur dans le bon sens. Ne pas forcer pour insérer le processeur ; il ne peut être installé que dans un sens. Fermer le levier de la socket tout en maintenant le processeur vers le bas.
- Installer les faces du dissipateur de chaleur sur le processeur jusqu'à ce qu'elles couvrent entièrement le processeur.
- Installer le couvercle de support du dissipateur de chaleur sur ce dernier. S'assurer que les quatre fermoirs situés de chaque côté du couvercle de support atteignent les orifices de verrouillage.
- Appuyer sur l'étrier de retenue situé des deux côtés du couvercle de support afin de le verrouiller sur la base de support. Vérifier le sens de poussée de l'étrier de retenue.
- 6. Le couvercle et la base de support du dissipateur de chaleur doivent désormais s'enclencher fermement avec la partie intérieure du dissipateur de chaleur.

#### Attention

Ne pas oublier de régler le multiple et la fréquence de bus de votre processeur.

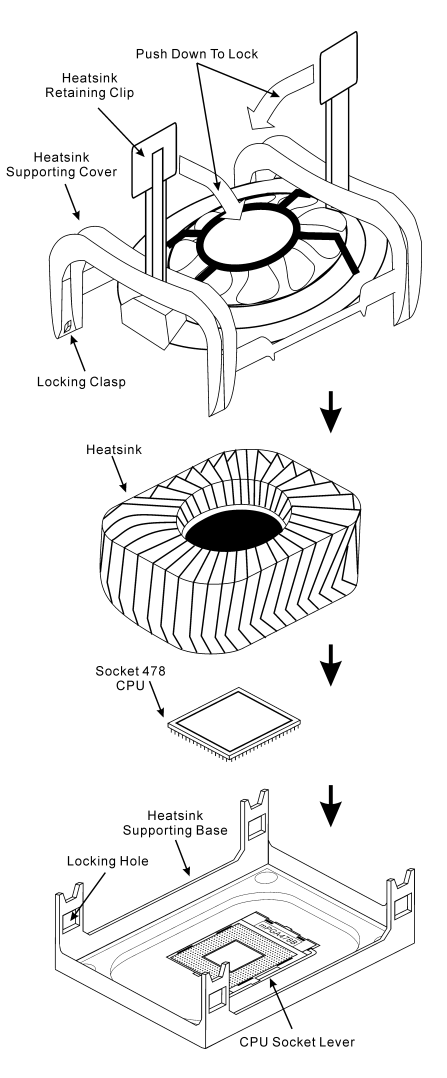

Illustration 2. Installation du processeur P4 Socket 478 et de son dissipateur de chaleur dans sa base de support.

#### (3). Installer la Carte Mère dans le Châssis

Une fois que vous aurez installé le processeur sur la carte mère, vous pourrez commencer à fixer la carte mère sur le châssis. Tout d'abord, vous avez besoin de fixer la carte mère sur le châssis. La plupart des châssis d'ordinateur possèdent une base sur laquelle il y a nombreux trous de montage permettant à la carte mère d'être fixée fermement, et en même temps d'éviter les court-circuits. Utilisez les talons ou les entretoises fixés sur le châssis pour fixer la carte mère.

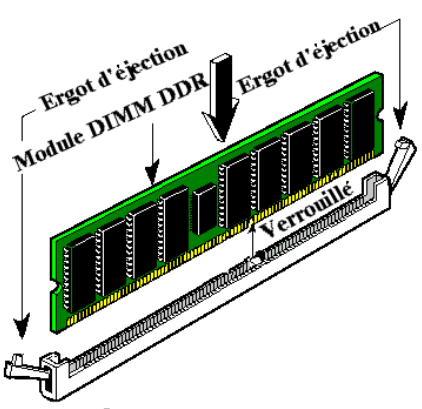

#### (4). Installer la Mémoire Système

Figure 3. Installation du module mémoire DDR

Cette carte mère dispose de trois emplacements DIMM DDR 184-broches pour les extensions mémoire. La mémoire minimum est de 64 MB et la mémoire maximum est de 2 GB (**unbuffered**, **PC 2700**) ou 3 GB (**unbuffered**, **PC** 1600/PC 2100) de SDRAM DDR. Il y a trois emplacements pour les modules mémoire sur la carte (pour un total de six banques).

Insérez le module DDR DIMM dans l'emplacement d'extension comme illustré dans le schéma. Notez comment le module est verrouillé dans l'emplacement. Vous pouvez vous référer à la *Figure 3* pour les détails. *Ceci assure qu'il n'y qu'une manière d'insérer le module DDR DIMM*. Pressez fermement le module DDR DIMM dans l'emplacement DDR DIMM; assurez-vous que le module est installé complètement dans l'emplacement DDR DIMM.

Pour ces modules, nous vous suggérons de remplir les emplacements de DIMM1 à DIMM3 en respectant l'ordre.

Ensuite, vous aurez à connecter les câbles de tous les périphériques nécessaires dans les socles de connexion et connecteurs correspondants se trouvant sur la carte mère pour terminer l'installation matérielle de votre système.

#### (5). Connecteurs, Socles de connexion, Interrupteurs et Adaptateurs

A l'intérieur du boîtier de n'importe quel ordinateur il y a plusieurs câbles et prises qui doivent être connectés. Ces câbles et prises sont habituellement connectés les uns après les autres aux connecteurs situés sur la carte mère. Vous avez besoin de faire attention au sens de connexion des câbles et, s'il y a lieu, remarquez la position de la première broche du connecteur. Vous installerez certains adaptateurs pour des besoins spéciaux, tels adaptateurs SCSI, adaptateurs AGP, etc. Lorsque vous les installez dans les emplacements situés sur la carte mère, veuillez les fixer sur le panneau arrière du châssis à l'aide des vis. Pour les informations détaillées, veuillez vous référer au manuel utilisateur en version complète.

#### (6). Brancher les connecteurs d'alimentation dans les connecteurs ATX1 et ATXPWR1

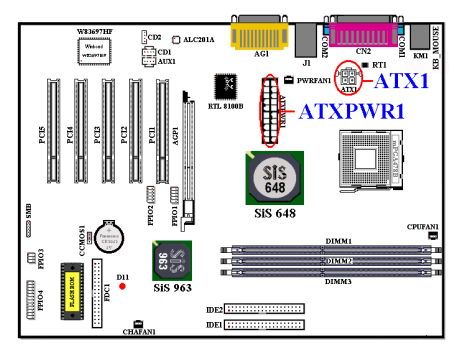

La SR7-8X nécessite une alimentation différente des alimentations habituelles (Source d'alimentation conçue pour une utilisation avec les processeurs Pentium<sup>®</sup> 4). Il s'agit d'une source d'alimentation de nouvelle conception ATX1 +12VDC avec une puissance de 300W, et une capacité de 20A +5VDC au minimum pour les systèmes fortement chargés et 720mA +5VSB au moins pour supporter certaines fonctions spécifiques.

Fixez le connecteur de la source d'alimentation sur les connecteurs ATXPWR1 et ATX12V1. Rappelez-vous que vous devez bien pousser le connecteur de votre alimentation sur les connecteurs

ATXPWR1 et ATX1, pour vous assurer une bonne connexion.

Remarque: Faites attention à la position des broches et à l'orientation.

#### (7). Configuration du Processeur [SOFT MENU<sup>TM</sup> III]

| AMIBIOS NEW SETUP UTILITY - VERSION 3.31a                                                                                                    |                                                                                                    |                                                                     |
|----------------------------------------------------------------------------------------------------|----------------------------------------------------------------------------------------------------|---------------------------------------------------------------------|
| SoftMenu III Setup                                                                                                    |                                                                                                    | [ Setup Help ]                                                      |
| Processor Type Intel(R) Penti<br>Processor Speed 2400MHz<br>Cache Siz 512KB                                                                                                    | um(R) 4 Family CPU                                                                                             | Select to run the CPU<br>at factory default<br>frequency or by user |
| - CPU Front Side Bus Frequency<br>- CPU Multiplier Factor<br>- Estimated New CPU Clock<br>CPU FSB/DRAM/AGP/PCI Ratio<br>Fixed AGP/PCI Frequency<br>- Selected AGP Frequency<br>- New FSB/DRAM/AGP/PCI Clock<br>Enhance Chipset Mode<br>Vcore Control<br>Vddr Control | 133<br>CPU locked<br>2400 MHz<br>4:3:2:1<br>Disabled<br>66MHz<br>133/100/67/33<br>Normal<br>Default<br>Default | def ine .                                                           |
| F1:Help †↓:Select Item<br>Esc:Previous Menu                                                                                                    | +/-:Change Values<br>Enter:Select ▶Sub-M                                                                       | F9:Setup Defaults<br>enu F10:Save & Exit                            |

Une fois le matériel installé complètement, démarrez l'ordinateur et allez sur l'item<sup>¬</sup> SoftMenu III Setup <sub>¬</sub> dans le BIOS pour configurer les paramètres du processeur. Pour les informations détaillées, veuillez vous référer à la version complète du manuel utilisateur.

## 1-3. SR7-8X Schnellinstallationsanleitung

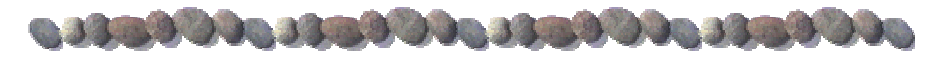

Vielen Dank für Ihren Kauf dieses ABIT-Motherboards. Dieses Motherboard wurde für Intel<sup>®</sup> Pentium<sup>®</sup> 4-Prozessoren entworfen. Es unterstützt die Intel<sup>®</sup> Socket 478-Architekturen mit bis zu 2 GB (Unbuffered, PC 2700) oder 3 GB (Unbuffered, PC 1600/PC 2100) DDR SDRAM-Arbeitsspeicher.

Beziehen Sie sich bitte für detaillierte Informationen über diese Hauptplatine auf die vollständige Version des Benutzerbuchs. Diese Schnellinstallationsanleitung ist für erfahrene Systemaufbauer gedacht. Ist es Ihr erster Versuch ein Computersystem aufzubauen, dann empfehlen wir Ihnen zuerst das vollständige Benutzerhandbuch zu lesen oder einen Techniker zum Aufbauen des Systems zu Hilfe zu holen.

#### (1). Layout der SR7-8X Hauptplatine

Die Abb. 1 stellt das SR7-8X Layout dar. Alle Hauptkomponenten werden in dieser Abbildung angezeigt.

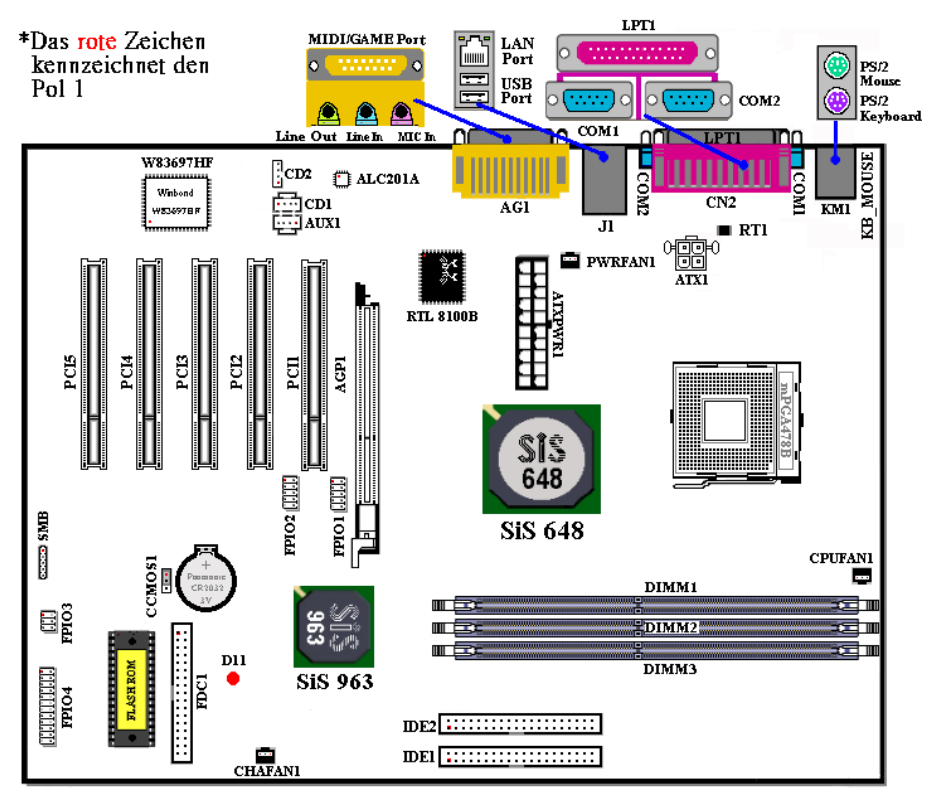

Abb 1. SR7-8X Layout

#### (2). Installation von Intel<sup>®</sup> Pentium<sup>®</sup> 4-Prozessor und Kühlblech mit Basis

Dieses Motherboard bietet einen ZIF (Zero Insertion Force) Sockel 478 zur Installation eines Intel<sup>®</sup> Pentium<sup>®</sup> 4 Prozessors. Ihr Prozessor sollte mit einem Kühlblech/Lüftersatz geliefert werden. Wenn dies nicht der Fall ist, kaufen Sie einen solchen Satz, der speziell für Pentium<sup>®</sup> 4 Sockel 478 entwickelt wurde. Bitte schauen Sie sich Abb. 2 zur Installation des Prozessor an.

1. Finden Sie den Sockel 478. Befestigen Sie das Kühlblech mit der Basis auf dem Motherboard.

#### Achtung

Wenn Sie ein speziell für den Pentium<sup>®</sup> 4 entwickeltes Chassis verwenden, achten Sie bitte auf die Lage der Metallstifte oder Abstandhalter, wenn diese schon auf dem Chassis installiert sind. Passen Sie auf, dass die Metallstifte bzw. Abstandhalter nicht in Kontakt mit den gedruckten Schaltkreisen oder Teilen auf dem PC-Board kommen.

- 2. Ziehen Sie den Hebel des Prozessorsockels seitwärts vom Sockel und dann im 90 Grad-Winkel nach oben. Setzen Sie den Prozessor mit der korrekten Ausrichtung hinein. Wenden Sie keine Gewalt beim Einsetzen des Prozessors ein; er passt nur in eine Ausrichtung hinein. Drücken Sie den Sockelhebel wieder herunter, während Sie den Prozessor heruntergedrückt halten.
- Setzen Sie das Kühlblech mit der Oberseite nach unten auf den Prozessor, bis es den Prozessor völlig abdeckt.
- Setzen Sie die K
  ühlblechabdeckung auf das K
  ühlblech. Vergewissern Sie sich, dass alle vier Halteklammern zu jeder Seite der Abdeckung in die Haltelöcher greifen.
- Drücken Sie den Halteclip auf beiden Seiten der Abdeckung herunter, bis er in die Basis einschnappt. Achten Sie beim Herunterdrücken des Clips auf die Richtung.
- Kühlblechabdeckung und Basis sollten nun fest miteinander verriegelt sein und das Kühlblech sich in ihrem Innern befinden.

#### Achtung

Vergessen Sie nicht, die korrekte Busfrequenz und den korrekten Multiplikator für Ihren Prozessor einzustellen.

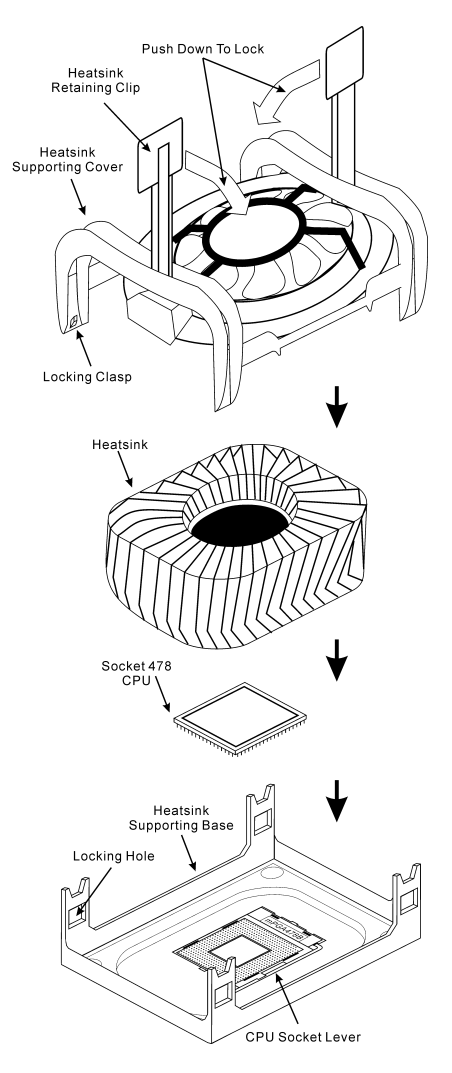

Abb. 2. Installation von Intel<sup>®</sup> Pentium<sup>®</sup> 4-Prozessor und Kühlblech mit Basis.

#### (3). Installieren der Hauptplatine im Gehäuse

Nach der Installation des Prozessors können Sie anfangen die Hauptplatine im Computergehäuse zu befestigen. Die meisten Gehäuse haben eine Bodenplatte, auf der sich eine Reihe von Befestigungslöcher befinden, mit deren Hilfe Sie die Hauptplatine sicher verankern können und zugleich Kurzschlüsse verhindern. Verwenden Sie entweder die Dübeln oder die Abstandhalter, um die Hauptplatine auf der Bodenplatte des Gehäuses zu befestigen.

# Auswurflasche uswurflasche DDR DIMM-Modul Abb. 3. Installation des DDR-**Speichermoduls**

(4). Installieren des Arbeitsspeichers

Das Motherboard verfügt über drei 184-polige DDR DIMM-Steckplätze für Speichererweiterung. Die minimale Speichermenge ist 64 MB, die maximale Speichermenge ist 2 GB (Unbuffered, PC 2700) oder 3 GB (Unbuffered, PC 1600/PC 2100) DDR SDRAM, Das Board bietet drei Speichermodulsteckplätze (für insgesamt sechs Bänke).

Stecken Sie das DDR DIMM-Modul in den Speichersteckplatz ein, wie in der Abbildung dargestellt. Achten Sie darauf, wie die Kerbe des Moduls in den Steckplatz passt. Schauen Sie sich bitte Abb. 5 an. So ist sichergestellt, dass das DDR DIMM-Modul nur in eine Richtung in den Steckplatz eingesteckt werden kann. Drücken Sie das DDR DIMM-Modul fest in den DDR DIMM-Steckplatz, bis es komplett und fest darin sitzt.

Wir empfehlen Ihnen, diese Module in der

Reihenfolge von DIMM1 nach DIMM3 zu bestücken.

Danach müssen Sie alle nötigen Gerätekabel mit den entsprechenden Sockeln und Anschlüssen auf der Hauptplatine verbinden, um die Hardwareinstallation Ihres Systems zu vervollständigen.

#### (5). Anschlüsse, Sockel, Schalter und Adapter

Im Inneren des Gehäuses findet man in jedem Computer viele Kabel und Stecker, die angeschlossen werden müssen. Diese Kabel und Stecker werden normalerweise einzeln mit den Anschlüssen auf der Hauptplatine verbunden. Sie müssen genau auf die Anschlussorientierung der Kabel achten und, wenn vorhanden, sich die Position des ersten Pols des Anschlusses merken. Wenn Sie Adapter wie z.B. SCSI-Adapter, AGP-Adapter usw. installieren, befestigen Sie bitte die Adapter immer mit Hilfe der Schrauben auf die Rückseite des Computergehäuses.

Für detaillierte Informationen beziehen Sie sich bitte auf das vollständige Benutzerhandbuch.

#### (6). Verbinden der Netzstecker mit dem ATX1- und ATXPWR1-Anschluss

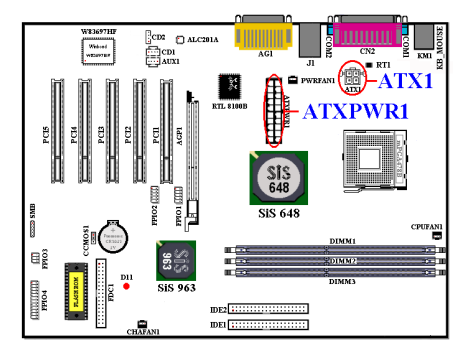

Die SR7-8X benötigt eine von der üblichen Stromversorung (für Pentium<sup>®</sup> 4-Prozessore) abweichende Stromversogung. Dies ist eine neu entworfene ATX1 +12VDC Stromversorgung mit mindesten 300W, 20A +5VDC für schwer belastete Systeme und mindesten 720mA +5VSB zur Unterstützung besonderer Funktionen.

Verbinden Sie die Netzstecker mit dem ATXPWR1und ATX12V1-Anschluss. Stecken Sie unbedingt die ATX-Netzstecker komplett in den ATXPWR11und ATX1-Anschluss ein, um eine gute Verbindung sicherzustellen.

Hinweis: Achten Sie auf die richtige Ausrichtung und Position der Pole.

#### (7). <u>CPU-Setup [SOFT MENU<sup>™</sup> III]</u>

| AMIBIOS NEW SETUP UTILITY - VERSION 3.31a                                                                                                    |                                                                                                    |                                                                                |
|----------------------------------------------------------------------------------------------------|----------------------------------------------------------------------------------------------------|--------------------------------------------------------------------------------|
| SoftMenu III Setup                                                                                                    |                                                                                                    | [ Setup Help ]                                                                 |
| Processor Type       Intel(R) Penti         Processor Speed       2400MHz         Cache Siz       512KB         CPU Operating Speed       -         - CPU Front Side Bus Frequency       -         - CPU Multiplier Factor       -         - Estimated New CPU Clock       CPU FSB-DRAM/AGP/PCI Ratio         Fixed AGP/PCI Frequency       -         - Selected AGP Frequency       -         - New FSB/DRAM/AGP/PCI Clock       - | um(R) 4 Family CPU<br>2400 MHz (133x18)<br>133<br>CPU locked<br>2400 MHz<br>4:3:2:1<br>Disabled<br>66MHz<br>133/100/67/33 | Select to run the CPU<br>at factory default<br>frequency or by user<br>define. |
| Enhance Chipset Mode<br>Vcore Control<br>Vddr Control                                                                                                    | Normal<br>Default<br>Default                                                                                              |                                                                                |
| F1:Help f↓:Select Item<br>Esc:Previous Menu                                                                                                    | +/-:Change Values<br>Enter:Select ▶Sub-M                                                                                  | F9:Setup Defaults<br>enu F10:Save & Exit                                       |

Schalten Sie nach der vervollständigten Hardwareinstallation den Computer ein und gehen zur Option  $\lceil$  SoftMenu III Setup  $\rfloor$  im BIOS, um die Prozessorparameter einzustellen. Für detaillierte Informationen

beziehen Sie sich bitte auf das vollständige Benutzerhandbuch.

### 1-4. SR7-8X クイックインストールガイド

*<i><i><i><i>a*<sup>3</sup>*b*<sup>3</sup>*b*<sup>3</sup>

ABIT マザーボードをお買い上げいただき、ありがとうございます。このマザーボードは Intel\* Pentium<sup>®</sup> 4 プロセッサ用に設計されたものです。Intel\* Socket 478 アーキテクチャをサポート し、最高 2 GB (バッファなし、PC 2700) または 3 GB (バッファなし、PC 1600/PC 2100)の DDR SDRAM メモリを搭載しています。

このマザーボードの詳細については、ユーザーズマニュアルの完全版を参照してください。この クイックインストールガイドは、経験あるシステム構築者向けに書かれました。今回始めてコン ピュータシステムをセットアップする方は、まず完全版のマニュアルをお読みになるか、専門技 術者に連絡してコンピュータシステムのセットアップを行うようお勧めします。レバー

#### (1). SR7-8X マザーボードの配置

**図1**では、SR7-8Xのレイアウト図を示しています。参考のために、この図ですべての主要なコンポーネントを表示します。

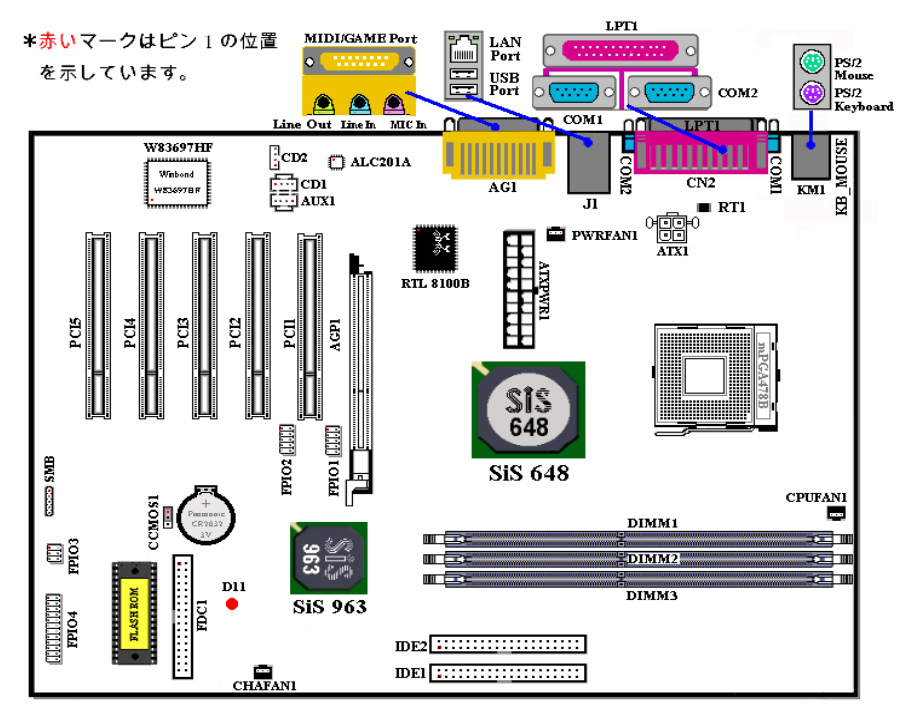

図 1. SR7-8X レイアウト図

#### (2). <u>Pentium<sup>®</sup> 4 プロセッサおよびヒートシンクの取り付け</u>

このマザーボードには Intel<sup>®</sup> Pentium<sup>®</sup> 4プロセ ッサを取り付けるための ZIF (**Z**ero Insertion **F**orce) Socket 478 が備えられています。購入し たプロセッサには通常、ヒートシンクと冷却ファ ンのキットが付属しています。付属していない場 合は、Pentium<sup>®</sup> 4 Socket 478 用のキットを別に お求めください。図 2 を参照して、プロセッサを 取り付けてください。

1. Socket 478 の位置を確認し、マザーボードに ヒートシンクの台座を取り付けます。

注意

Pentium<sup>®</sup> 4 用のシャーシを使用しており、金 属製のスタッドまたはスペーサをシャーシに 取り付ける場合は、スタッドまたはスペーサ が基板の回線や一部に接触することがないよ う注意してください。

- ソケットレバーをソケットから外して、90°の角度まで引き上げます。プロセッサを正しい向きに挿入してください。プロセッサは正しい向きでしか固定できないので、無理に挿入しないでください。プロセッサが挿入できたら、ソケットレバーを元の位置に戻します。
- プロセッサを完全にカバーするようにヒート シンクを取り付けてください。
- ヒートシンクのサポートカバーをヒートシン クに取り付けます。サポートカバーの4つの留 め金が台座の差し込み口の位置に対応してい るかどうか確認してください。
- サポートカバー両側のホルダークリップを持って、サポートカバーを台座に固定します。クリップを差し込む方向に注意してください。
- ヒートシンクのサポートカバーと台座で、ヒ ートシンクがしっかりと固定されているかど うか確認してください。

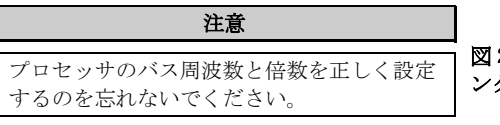

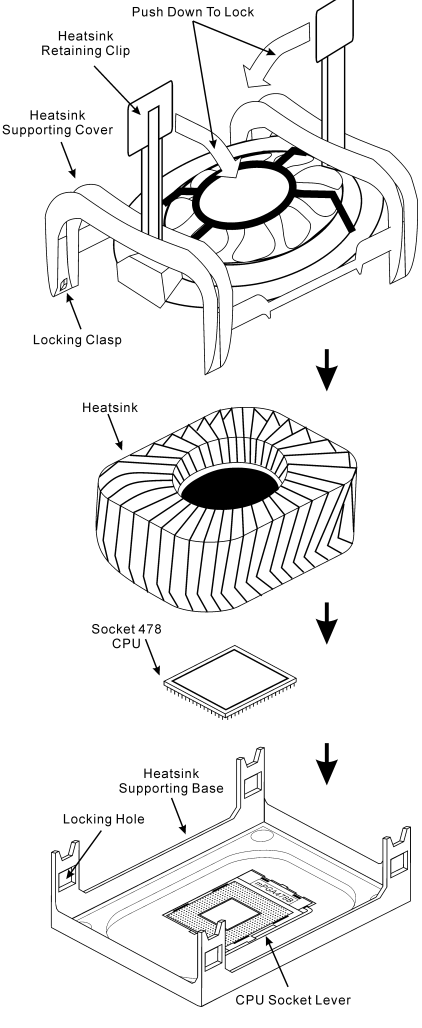

図 2. P4 Socket 478 プロセッサとヒートシ ンクの取り付け

#### (3). <u>マザーボードをシャーシに取り付ける</u>

マザーボードにプロセッサを取り付けた後、シャーシにマザーボードを固定することができるようになります。まず、シャーシにマザーボードを固定する必要があります。ほとんどのコンピュ ータシャーシには、多くの取り付け穴の付いた台が付属しており、それを使用することでマザー ボードをしっかり取り付けたり、同時にショートを避けることができます。シャーシに付属する 飾りボタンかスペーサーを使用してマザーボードを固定します。

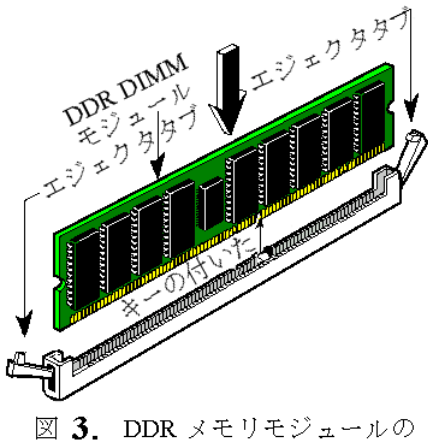

(4). システムメモリの取り付け

図 **3.** DDR メモリモジュールの インストール このマザーボードは、3 つの 184 ピン DDR DIMM ス ロットメモリ拡張機能を提供しています。最小 メモリは 64 MB で、最大メモリは 2 GB (バッフ アなし、PC 2700)または 3 GB (バッファなし、 PC 1600/PC 2100) DDR SDRAM です。ボードには 3 つのメモリモジュールソケットが搭載されて います(合計 6 バンク)。

DDR DIMM を図に示すように拡張スロットに差し 込みます。モジュールがソケットにどのように 固定されているか注意してください。詳細につ いては、図3を参照してください。これにより、 DDR DIMM モジュールに差し込む方法が1つしか ないことを確認できます。DDR DIMM モジュール を DDR DIMM ソケットにしっかりと押し込み、モ ジュールが DDR DIMM ソケットに完全に差し込ま れていることを確認します。

これらのモジュールに関しては、DIMM1 から

DIMM3 まで順に差し込むようお勧めします。

次に、すべての必要なデバイスケーブルをマザーボードの関連ヘッダとコネクタに接続して、シ ステムのハードウェア取付けを終了する必要があります。

#### (5). <u>コネクタ、ヘッダ、スイッチおよびアダプタ</u>

コンピュータのケース内部には、複数のケーブルやプラグを接続できます。これらのケーブルや プラグは、通常マザーボードにあるコネクタに1つずつ接続されます。ケーブルの接続方向には 十分な注意を払い、また必要に応じ、コネクタの第1ピンの位置にも注目する必要があります。 SCSI アダプタ、AGP アダプタのような特殊なニーズ向けには、それに対応したアダプタを取り付 けてください。アダプタをマザーボードのスロットに取り付けたら、ネジでシャーシの背面パネ ルに固定してください。

詳細については、ユーザーズマニュアルの完全版を参照してください。

#### (6). <u>電源コネクタを ATX1 および ATXPWR1 コネクタに差し込む</u>

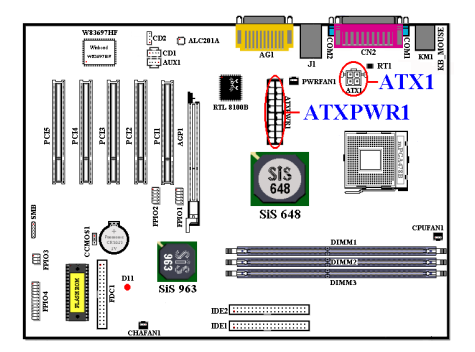

SR7-8X は標準とは異なる電源装置を必要としま す(Pentium<sup>®</sup> 4 プロセッサを使用するために設 計された電源装置)。これは新しく設計された ATX1 +12VDC 電源で、重い負荷のかかったシス テム用に少なくとも 300W、20A +5VDC 容量、お よび一部の特殊機能をサポートするために少な くとも 720mA +5VSB 容量を持っています。

電源装置から出ているコネクタをATXPWR1と ATX12V1コネクタに接続します。ATX 電源装置から出ているコネクタをATXPWR1やATX1コネクタ を持つ端にしっかり押し込み、接続が完全であることを確認する必要があることを忘れないで

ください。

注意: ピンの位置と方向をよく確認してください。

#### (7). <u>CPU のセットアップ [SOFT MENU<sup>™</sup> III]</u>

| AMIBIOS NEW SETUP UTILITY - VERSION 3.31a                                                                                                    |                                                                                                    |                                                                     |
|----------------------------------------------------------------------------------------------------|----------------------------------------------------------------------------------------------------|---------------------------------------------------------------------|
| SoftMenu III Setup                                                                                                    |                                                                                                    | [ Setup Help ]                                                      |
| Processor TypeIntel(R) Pentium(R) 4 Family CPUProcessor Speed2400MHzCache Siz512KB                                                                                                    |                                                                                                    | Select to run the CPU<br>at factory default<br>frequency or by user |
| - CPU Uperating Speed<br>- CPU Front Side Bus Frequency<br>- CPU Multiplier Factor<br>- Estimated New CPU Clock<br>CPU FSB/DRAM/AGP/PCI Ratio<br>Fixed AGP/PCI Frequency<br>- Selected AGP Frequency<br>- New FSB/DRAM/AGP/PCI Clock<br>Enhance Chipset Mode | 2400 HHz (133x18)<br>133<br>CPU locked<br>2400 MHz<br>4:3:2:1<br>Disabled<br>66MHz<br>133/100/67/33<br>Normal | def ine.                                                            |
| Vcore Control<br>Vddr Control                                                                                                    | Default<br>Default                                                                                            |                                                                     |
| F1:Help f4:Select Item<br>Esc:Previous Menu                                                                                                    | +/-:Change Values<br>Enter:Select ▶Sub-Me                                                                     | F9:Setup Defaults<br>enu F10:Save & Exit                            |

ハードウェアの取り付けが完了したら、コンピュータの電源をオンにし、BIOS アイテム 「SoftMenu III **セットアップ**」に移動して、プロセッサのパラメータをセットアップします。 詳細については、ユーザーズマニュアルの完全版を参照してください。

### 1-5. Guida all'installazione veloce Scheda madre SR7-8X

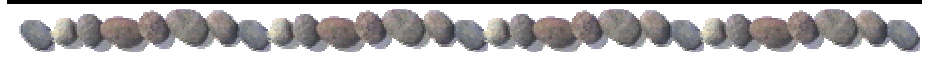

Complimenti per l'acquisto di una scheda madre ABIT. Questa scheda madre è progettata per processori Intel<sup>®</sup> Pentium<sup>®</sup> 4. Supporta l'architettura Intel<sup>®</sup> Socket 478 con fino a 2 GB (**unbuffered**, PC 2700) o 3 GB (**unbuffered**, PC 1600/PC 2100) di memoria DDR SDRAM.

Per maggiori e dettagliate informazioni su questa scheda madre si prega di fare riferimento alla versione integrale del Manuale utente. Questa guida all'installazione veloce è intesa per costruttori esperi di sistemi. Se questa è la prima volta che si cerca di installare un sistema, si consiglia di leggere, innanzi tutto, la versione integrale del manuale oppure di chiedere aiuto ad un tecnico per l'installazione.

#### (1). Disposizione scheda madre SR7-8X

La *Figura 1* mostra il diagramma di disposizione della scheda madre SR7-8X. Tutti gli elementi principali sono visualizzati in questo diagramma.

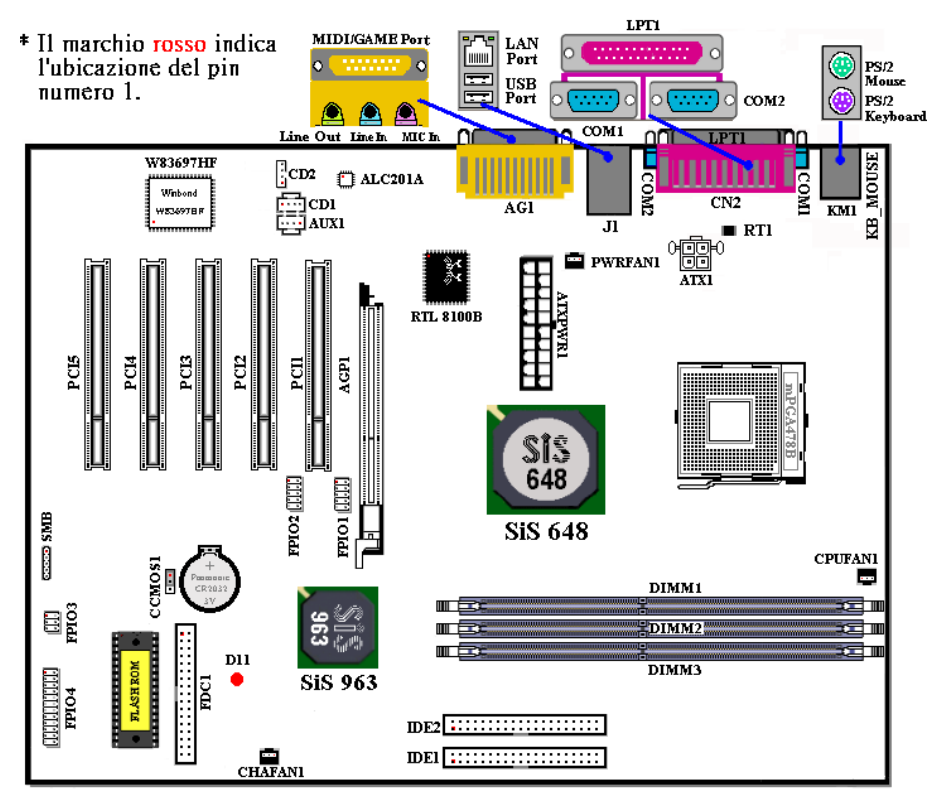

#### 1. Diagramma di disposizione scheda madre SR7-8X

#### (2). Installazione processore Pentium<sup>®</sup> 4 e base di supporto dispersore di calore

Questa scheda madre fornisce una presa "Socket 478" ZIF (Zero Insertion Force – forza d'inserimento zero) per installare il processore Intel<sup>®</sup> Pentium<sup>®</sup> 4. Il processore acquistato dovrebbe essere fornito di dispersore di calore e ventolina per il raffreddamento. In caso contrario acquistare un dispersore di calore specifico per la presa Socket 478 Pentium<sup>®</sup>. Fare riferimento alla figura 2 per installare il processore.

 Localizzare la presa Socket 478. Fissare la base di supporto dispersore di calore sulla scheda madre.

#### Attenzione

Se si impiega un telaio progettato specificatamente per il processore Pentium<sup>®</sup> 4, prestare attenzione all'ubicazione delle borchie in metallo o degli spaziatori, nel caso in cui siano già installati sul telaio. Assicurarsi di non permettere alle borchie in metallo od agli spaziatori di entrare in contatto con il cavo o con le parti del circuito stampato.

- 2. Tirare di lato la leva della presa del processore allontanandola dalla presa; poi sollevarla di 90 gradi. Inserire il processore con il corretto orientamento. Non sforzare per inserire il processore poiché si adatta solamente in un dato orientamento. Chiudere la leva della presa mentre si trattiene il processore.
- 3. Mettere il dispersore di calore a faccia in giù sul processore finché lo copre completamente.
- Mettere il coperchio di supporto del dispersore di calore sul dispersore di calore. Assicurarsi che tutti quattro i fermagli, su ciascun lato del coperchio di supporto, si inseriscano nei fori di bloccaggio.
- Spingere verso il basso i fermagli di bloccaggio su ciascun lato del coperchio di supporto in modo da fissarlo alla base di supporto. Prestare attenzione alla direzione in cui si spingono i fermagli.
- 6. Il coperchio di supporto e la base del dispersore di calore dovrebbero ora essere fissate saldamente l'uno all'altra, contenendo al loro interno il dispersore di calore.

#### Attenzione

Non dimenticare di impostare la corretta frequenza BUS e multiplier per il processore.

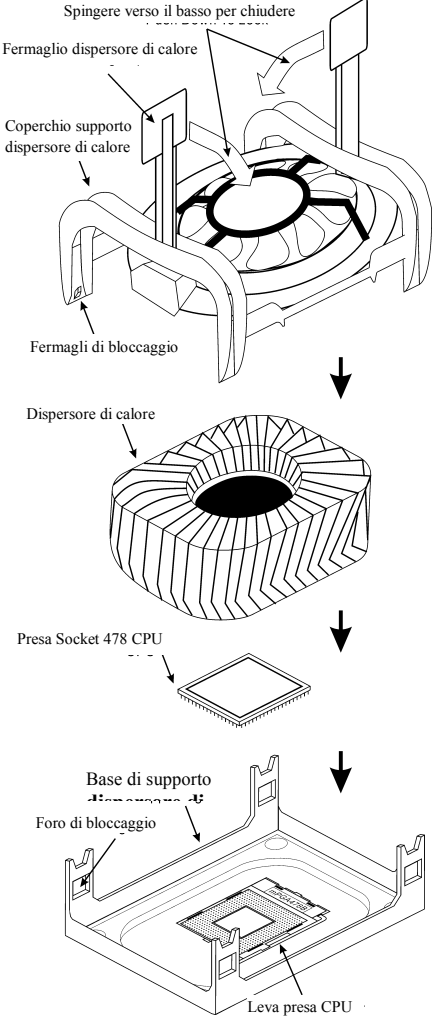

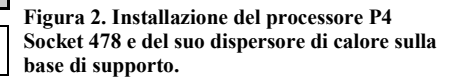

#### (3). Installazione della scheda madre sul telaio

Dopo avere installato il processore sulla scheda madre si può iniziare a fissare la scheda madre sul telaio. Innanzi tutto è necessario fissare la scheda madre al telaio. La maggior parte dei telai ha una base sulla quale sono presenti diversi fori di montaggio che permettono di fissare in modo accurato la scheda madre e, allo stesso tempo, di prevenire corto circuiti. Impiegare le borchie o gli spaziatori attaccati al telaio per fissare la scheda madre.

#### (4). Installazione della memoria di sistema

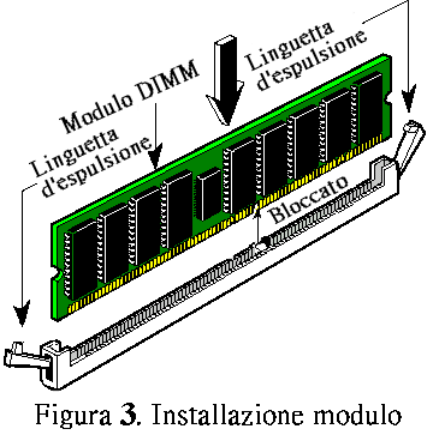

DDR DIMM

Questa scheda madre fornisce tre slot d'espansione di memoria DDR DIMM da 184 pin. La memoria DDR SDRAM minima è di 64 MB e quella massima è di 2 GB (unbuffered, PC 2700) oppure di 3 GB (unbuffered, PC 1600/PC 2100). Ci sono tre prese modulo memoria sulla scheda madre (per un totale di sei file).

Inserire il modulo DDR DIMM nello slot d'espansione come mostrato dell'illustrazione-Notare come il modulo è imperniato nella presa. Fare riferimento alla *Figura 3* per dettagli. *Ciò assicura che ci sia un unico modo per collegare il modulo DDR DIMM*. Premere con fermezza il modulo DDR DIMM nello slot DDR DIMM, assicurandosi che il modulo sia inserito completamente nello slot DDR DIMM.

Per questi moduli si suggerisce di inserire i chip elettronici in ordine da DIMM1 a DIMM3.

Per completare l'installazione dell'hardware del sistema, bisogna collegare tutti i cavi delle attrezzature necessarie ai relativi collettori e connettori sulla scheda madre.

#### (5). Connettori, collettori, interruttori ed adattatori

All'interno della copertura di ogni computer ci sono diversi cavi e prese che devo essere collegati. Questi cavi e prese sono solitamente collegati uno ad uno ai connettori situati sulla scheda madre. E' necessario prestare particolare attenzione a qualunque orientamento del collegamento che possono avere i cavi e, se necessario, notare la posizione del primo pin del connettore. Si installeranno alcuni adattatori per particolari necessità quali l'adattatore SCSI, AGP, eccetera. Quando si installano gli adattatori sugli slot della scheda madre, si ricorda di fissarli con le viti anche sul pannello posteriore del telaio.

Per informazioni dettagliate si prega di fare riferimento alla versione integrale del Manuale utente.

#### (6). Collegamento dei connettori d'alimentazione ai connettori ATX1 ed ATXPWR1

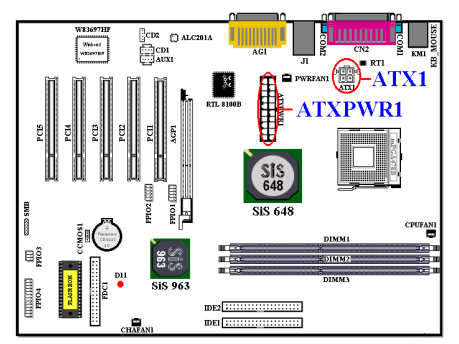

assicurando così un buon collegamento.

Nota: Controllare la posizione e l'orientamento.

La scheda madre SR7-8X richiede una fornitura d'alimentazione diversa dalla solita (fornitura d'alimentazione progettata per l'utilizzo di processori Pentium<sup>®</sup> 4). E' un'alimentazione di nuova progettazione ATX1 +12VDC con una capacità di almeno 300W, 20A +5VDC per sistemi caricati pesantemente ed almeno 720mA +5VSB per supportare alcune funzioni speciali.

Collegare qui il connettore dalla sorgente d'alimentazione ai connettori ATXPWR1 ed ATX12V1 Ricordarsi che è necessario spingere fino in fondo il connettore della sorgente d'alimentazione ATX con i connettori ATXPWR1 e ATX1,

#### (7). Impostazione CPU [SOFT MENU<sup>™</sup> III]

| AMIBIOS NEW SETUP UTILITY - VERSION 3.31a                                                                                                    |                                                                                                    |                                                                                |
|----------------------------------------------------------------------------------------------------|----------------------------------------------------------------------------------------------------|--------------------------------------------------------------------------------|
| SoftMenu III Setup                                                                                                    |                                                                                                    | [ Setup Help ]                                                                 |
| Processor Type       Intel(R) Pentity         Processor Speed       2400MHz         Cache Siz       512KB         CPU Operating Speed       -         - CPU Front Side Bus Frequency       -         - CPU Multiplier Factor       -         - Estimated New CPU Clock       CPU FSB-DRAM_AGP_PCI Ratio         Fixed AGP_PCI Frequency       -         - Selected AGP Frequency       -         - New FSB-DRAM_AGP_PCI Clock       Enhance Chipset Mode         Vcore Control       Vddr Control | um(R) 4 Family CPU<br>2400 MHz (133x18)<br>133<br>CPU locked<br>2400 MHz<br>4:3:2:1<br>Disabled<br>66MHz<br>133/100/67/33<br>Normal<br>Default<br>Default | Select to run the CPU<br>at factory default<br>frequency or by user<br>define. |
| F1:Help f4:Select Item<br>Esc:Previous Menu                                                                                                    | +/-:Change Values<br>Enter:Select ▶Sub-M                                                                                                    | F9:Setup Defaults<br>enu F10:Save & Exit                                       |

Quando l'hardware è stato installato completamente, accendere il computer ed andare alla voce **SoftMenu III Setup** del BIOS per impostare i parametri del processore. Per informazioni dettagliate si prega di fare riferimento alla versione integrale del Manuale utente.

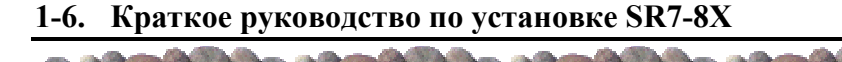

Благодарим за приобретение системной платы ABIT. Эта системная плата предназначена для процессоров Intel<sup>®</sup> Pentium<sup>®</sup> 4. Она поддерживает архитектуру Intel<sup>®</sup> Socket 478 с памятью DDR SDRAM объемом до 2 Гбайт (без буферизации, PC 2700) или до 3 Гбайт (без буферизации, PC 1600/PC 2100).

Более подробные сведения о материнской плате приведены в руководстве пользователя. Краткое руководство по установке предназначено для опытных специалистов. Если вы собираете компьютер впервые, ознакомьтесь сперва с руководством пользователя или попросите техника помочь в настройке компьютерной системы.

#### (1). Расположение компонентов SR7-8X

На рис. 1 показана схема расположения основных компонентов SR7-8X.

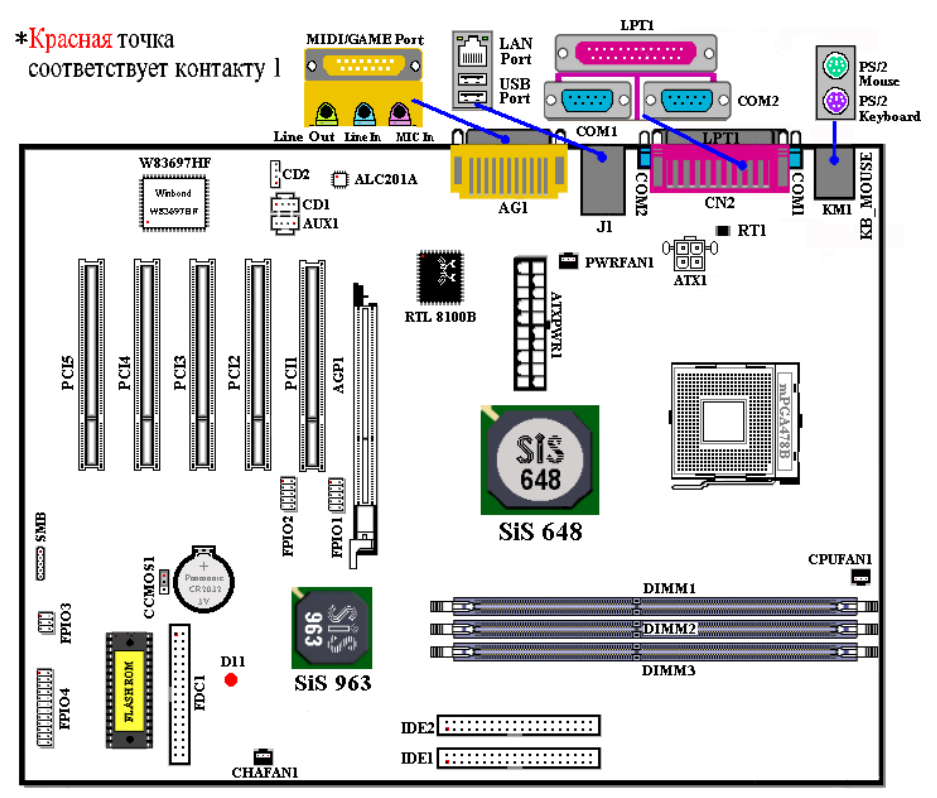

Рисунок 1. Схема расположения компонентов SR7-8X

#### (2). Установка процессора Pentium<sup>®</sup> 4 и крепежного основания радиатора

На этой системной плате используется гнездо ZIP (с нулевым усилием установки) типа 'Socket 478' для процессора Intel<sup>®</sup> Pentium<sup>®</sup> 4. В комплект приобретаемого процессора должны входить радиатор и вентилятор. В противном случае следует приобрести радиатор и вентилятор, предназначенные для процессора Pentium<sup>®</sup> 4 с разъемом 'Socket 478'. При установке процессора ориентируйтесь по рисунку 2.

 Найдите на плате гнездо 'Socket 478'. Зафиксируйте крепежное основание радиатора на системной плате.

#### Внимание

При использовании корпуса специально предназначенного для Pentium<sup>®</sup> 4 обратите внимание на расположение металлических вставок или распорок, если они уже установлены в корпус. Не допускайте контакта металлических вставок или распорок с проводниками или деталями печатной платы.

- Сместите рычаг гнезда процессора в сторону от гнезда, а затем поверните его вверх на 90 градусов. Вставьте процессор, ориентировав его надлежащим образом. Устанавливая процессор, не прикладывайте чрезмерных усилий. Его установка возможна только в одном положении. Прижав процессор сверху, опустите рычаг гнезда.
- Поместите радиатор плоской стороной на процессор так, чтобы процессор был полностью закрыт.
- Поместите прижимную крышку радиатора на радиатор. Все четыре фиксатора по обеим сторонам прижимной крышки должны находиться на уровне крепежных отверстий.
- Прижмите вниз фиксирующие зажимы по обеим сторонам прижимной крышки до их фиксации в крепежном основании. Следите за направлением, в котором Вы прижимаете зажимы.
- 6. Крышка и основание должны быть надежно скреплены, фиксируя радиатор.

#### Внимание

Не забудьте установить для процессора надлежащую частоту шины и множитель.

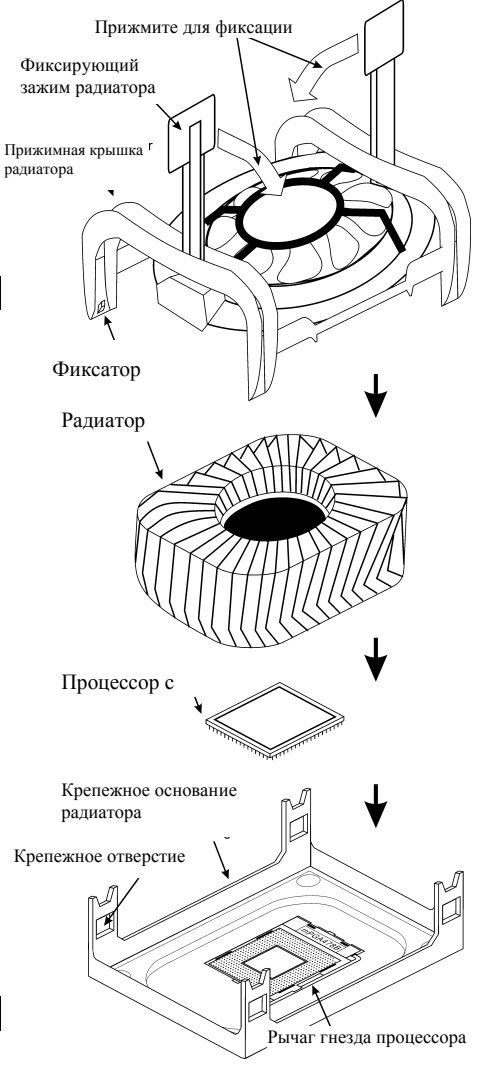

Рис. 2. Установка процессора Р4 с разъемом Socket 478 и радиатора для него на крепежное основание. (4). Установка молулей памяти

#### (3). Установка материнской платы в корпус

После установки процессора на материнскую плату можно начинать установку материнской платы в корпус. Большая часть корпусов оборудована основанием, в котором проделаны монтажные отверстия, которые позволяют надежно закрепить материнскую плату и предотвратить короткие замыкания. Для крепления материнской платы к основанию используются винты и прокладки.

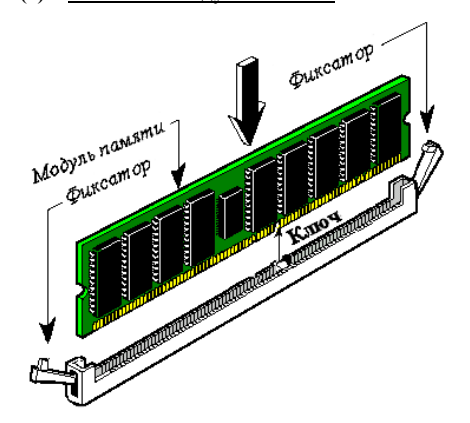

рис. 3. Установка модуля DDR DIMM

На плате имеется три 184-контактных гнезда расширения DDR DIMM для памяти. Минимальный объем памяти равен 64 Мбайт, максимальный объем равен 2 Гбайт (без буферизации, PC 2700) или 3 Гбайт (без буферизации, PC 1600/PC 2100) DDR SDRAM. На плате присутствует три гнезда для модулей памяти (шесть групп блоков памяти).

Установите модуль памяти DDR DIMM в гнездо расширения, как показано на рисунке. Обратите внимание, что модуль фиксируется в гнезде. Более подробно процесс установки показан на *puc. 5. Таким образом, гарантируется единственно возможсный способ установки модуля DDR DIMM*. Вставьте модуль DDR DIMM в гнездо DDR DIMM; и убедитесь, что модуль надежно установлен в гнездо DDR DIMM.

Рекомендуется устанавливать модули памяти последовательно в направлении от DIMM1 к DIMM3.

Подключите все необходимые кабели для подключения устройств к соответствующим разъемам на материнской плате, чтобы завершить установку аппаратуры вашей системы.

#### (5). Разъемы, переключатели и адаптеры

Внутри корпуса компьютера необходимо расположены несколько кабелей и вилок, которые необходимо подключить. Обычно эти кабели подключаются к разъемам, расположенным на материнской плате. При подключении любого кабеля необходимо обращать внимание на расположение первого контакта разъема. Для особых целей могут потребоваться специальные адаптеры, например, адаптер SCSI, адаптер AGP и т.п.. При установке адаптеров в гнезда материнской платы закрепите их на задней панели с помощью винтов.

За более подробной информацией обращайтесь к полному руководству пользователя.

# 

#### (6). Подключение кабелей питания к разъемам ATX1 и ATXPWR1

Система питания SR7-8X отличается от стандартной (блок питания для процессоров Pentium<sup>®</sup> 4). Это новый стандарт ATX1 +12VDC с возможностью выдачи 300Bт, 20A +5B = для систем с высокой нагрузкой и 720mA +5B для поддержки особых функций.

Подключите разъемы кабелей блока питания к разъемам ATXPWR1 и ATX12V1 на материнской плате. Не забудьте вставить разъемы кабелей питания ATX в разъемы ATXPWR1 и ATX1 до упора, чтобы быть уверенными в надежности контактов.

Примечание: Обратите внимание на положение контактов и ориентацию разъема.

#### (7). <u>Настройка CPU [SOFT MENU<sup>™</sup> III]</u>

| AMIBIOS NEW SETUP UTILITY - VERSION 3.31a                                                                                                    |                                                                                                    |                                                                                |
|----------------------------------------------------------------------------------------------------|----------------------------------------------------------------------------------------------------|--------------------------------------------------------------------------------|
| SoftMenu III Setup                                                                                                    |                                                                                                    | [ Setup Help ]                                                                 |
| Processor Type       Intel(R) Penti<br>Processor Speed         Processor Speed       2400MHz         Cache Siz       512KB         CPU Operating Speed       -         - CPU Front Side Bus Frequency       -         - CPU Multiplier Factor       -         - Estimated New CPU Clock       CPU FSB-DRAM/AGP/PCI Ratio         Fixed AGP/PCI Frequency       -         - New FSB-DRAM/AGP/PCI Clock       Enhance Chipset Mode         Vcore Control       Vddr Control | um(R) 4 Family CPU<br>2400 MHz (133x18)<br>133<br>CPU locked<br>2400 MHz<br>4:3:2:1<br>Disabled<br>66MHz<br>133/100/67/33<br>Normal<br>Default<br>Default | Select to run the CPU<br>at factory default<br>frequency or by user<br>define. |
| F1:Help f4:Select Item<br>Esc:Previous Menu                                                                                                    | +/-:Change Values<br>Enter:Select ▶Sub-M                                                                                                    | F9:Setup Defaults<br>enu F10:Save & Exit                                       |

По окончании установки аппаратуры включите питание и перейдите в меню BIOS Г SoftMenu III Setup \_ , чтобы настроить параметры процессора. За более подробной информацией обращайтесь к руководству пользователя.

# Chapter 2. Introduction of SR7-8X Features

### 2-1. Features of SR7-8X Motherboard

The SR7-8X is designed for use with Intel's latest generation of Pentium<sup>®</sup> 4 (400/533 MHz FSB) 478 pins processors. Based on the new SiS 648 chipsets (SiS 648 & SiS 963), The SiS 648 Host, Memory and AGP Controller integrates a high performance host interface for Intel<sup>®</sup> Pentium<sup>®</sup> 4 processor, a high performance memory controller, a AGP interface, and SiS MuTIOL 1G Technology connecting w/ SiS 963 MuTIOL 1G Media IO.

The SR7-8X can support external AGP slot with AGP 8X/4X capability and Fast Write Transactions. The memory controller supports three DDR DIMMs for a maximum of up to 3 GB. It can offer bandwidth up to 2.7 GB/s under DDR333 in order to sustain the bandwidth demand from host processor, as well as the multi I/O masters and AGP masters.

The SR7-8X has integrateds Universal Serial Bus 2.0 Host Controllers, the Audio controller, the ATA-133 IDE controllers, the high-speed host controller implements an EHCI interface that provides 480 Mb/s bandwidth for six USB 2.0 ports. Each of six USB ports can be automatically routed to support a High-speed USB 2.0 devices or Low-speed USB 1.1 devices. The SR7-8X has integrated ATA-133 IDE Master/Slave controller features Dual Independent IDE channels supporting PIO mode 0,1,2,3,4, and Ultra DMA 33/66/100/133 MB/s. It provides two separate data paths for the dual IDE channels that sustain the high data transfer rate in the multitasking environment.

SR7-8X offers users a robust, high performance and low cost computing-platform. Moreover, on board 10/100 Mb LAN provides high speed networking capability, and built-in 2-channel audio delivers a multimedia solution.

This motherboard also supports five PCI slots and one AGP slot. In addition, this motherboard gives users enormous flexibility through ABIT's SoftMenu<sup>™</sup> III with plenty clock frequency selections. The user is able to alter both the FSB speed and the multiplier to get the CPU processing speed of your choice. This motherboard has built-in hardware monitoring functions that monitors and protects your computer, ensuring a safe computing environment.

# 2-2. Specifications

#### 1. Processor

 Supports Intel<sup>®</sup> Pentium<sup>®</sup> 4 socket 478 processor with 400 MHz/533 MHz (100 MHz/133 MHz Quad Data Rate) CPU front side bus

#### 2. Chipset (SiS 648 and SiS 963):

- Supports Ultra DMA 33, Ultra DMA 66, Ultra DMA 100 and Ultra DMA 133 IDE protocol
- Supports Advanced Configuration and Power Management Interface (ACPI)

- Accelerated Graphics Port connector supports AGP 8X/4X Interface (1.5V) Only
- Supports 200 MHz/266 MHz/333 MHz (100 MHz/133 MHz/166 MHz Double Data Rate) memory bus settings

#### 3. Memory (System Memory)

- Three 184-pin DIMM slots support PC 1600/PC 2100/PC 2700 DDR SDRAM modules
- Supports up to Two unbuffered DDR DIMMs for PC 2700 DDR modules (up to 2 GB)
- Supports up to Three unbuffered DDR DIMMs for PC 1600/PC 2100 DDR modules (up to 3 GB)

#### 4. System BIOS

- SOFT MENU<sup>™</sup> III technology, can easily set the processor parameters
- AMI Plug and Play BIOS supports APM and Deaktop Management Interface (DMI)
- Supports ACPI (Advanced Configuration Power Interface)
- AMI BIOS

#### 5. Audio Function

• AC' 97 2-Channel Audio CODEC on board

#### 6. Multi I/O Functions

- One floppy port connector (up to 2.88MB)
- Two channels of Bus Master IDE ports supporting up to four Ultra DMA 33/66/100/133 devices
- One PS/2 keyboard and PS/2 mouse connectors
- Two serial ports connectors
- One parallel port connector (Standard/EPP/ECP)
- Two USB 2.0 connectors
- One 10/100 Mb port (RJ-45 type)
- One audio connector (Line-in, Line-out, Mic-in, and MIDI/Game port)

#### 7. Miscellaneous

- ATX form factor
- One AGP slot, five PCI slots
- Two USB header for four extra USB channels
- One built-in IrDA TX/RX header
- Two CD audio input connector
- Supports wake up by LAN
- Supports wake up by modem ring
- Supports Wake Up by RTC Alarm
- Hardware monitoring : Included fan speed, voltages, processor and system environment temperature
- Board size: 305 \* 230 mm

- \* The Switching Power Supply must meet ATX 2.03 specification with ATX12V1 Power connector.
- Supports Wake On LAN, Wake On Ring, but your ATX power supply 5V standby power must be able to provide at least a 720mA current capacity. Otherwise, the functions may not work normally.
- This motherboard supports the standard bus speeds of 66 MHz/100 MHz/133 MHz that are used by specific PCI, processor and chipset specifications. Exceeding these standard bus speeds is not guaranteed due to the specific component specifications.
- \* Specifications and information contained in this manual are subject to change without notice.

| Note                                                                       |  |
|----------------------------------------------------------------------------|--|
|                                                                            |  |
| All brand names and trademarks are the property of their respective owners |  |

### 2-3. Item Checklist

Check that your package is complete. If you discover any damaged or missing items, please contact your retailer or dealer.

- ☑ One ABIT SR7-8X Motherboard
- One 80-wire/40-pin ribbon cable for master and slave Ultra DMA 133, Ultra DMA 100, Ultra DMA 66 or Ultra DMA 33 IDE devices
- ☑ One ribbon cable for 3.5" floppy disk devices
- ☑ One compact disc for support drivers and utilities
- ☑ One Rear I/O shield bracket
- ☑ One USB cable
- $\blacksquare$  One user's manual for the motherboard

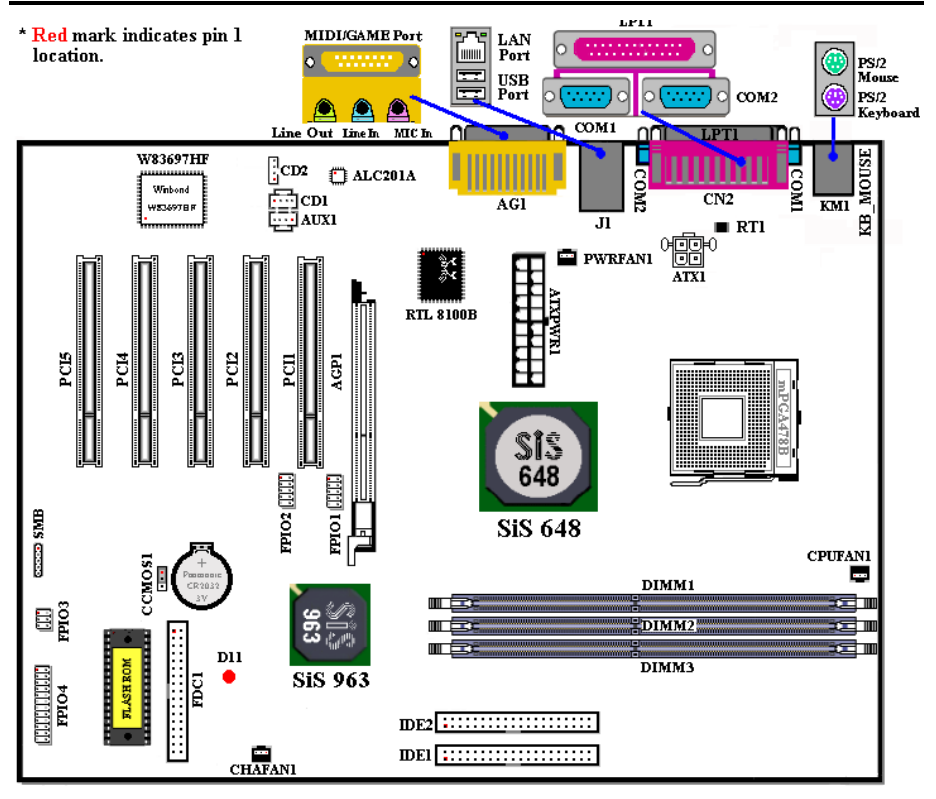

# 2-4. Layout Diagram for SR7-8X

Figure 1-1. SR7-8X motherboard component location

# Chapter 3. Installing the Motherboard

This SR7-8X motherboard not only provides all standard equipment for classic personal computers, but also provides great flexibility for meeting future upgrade demands. This chapter will introduce step-by-step all of the standard equipment and will also present, as completely as possible, future upgrade capabilities. This motherboard is able to support all Intel<sup>®</sup> Pentium<sup>®</sup> 4 processors now on the market. (For details, see specifications in Chapter 1.)

This chapter is organized according the following features:

- 2-1 Install The Motherboard
- 2-2 Install Intel<sup>®</sup> Pentium<sup>®</sup> 4 processor and Heatsink Supporting-Base
- 2-3 Install System Memory
- 2-4 Connectors, Headers and Switches

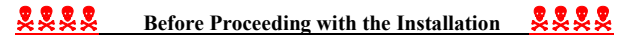

Before you install or unplug any connectors or add-on cards, please remember to turn the ATX power supply switch off (fully turn the +5V standby power off), or take the power cord off. Otherwise, you may cause the motherboard components or add-on cards to malfunction or be damaged.

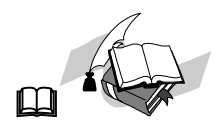

#### User Friendly Instructions

Please read our instructions carefully and follow them step-by-step. Our objective is to enable the novice computer user to perform the installation by himself. We have attempted to write this document in a very clear, concise and descriptive manner to help overcome any obstacles you may face during installation.

#### **Diagram and Photos**

This chapter contains many color drawings, diagrams and photos, we strongly recommend you read this chapter use the PDF file that is stored on the CD-Title. Color improves the clarity and quality of the diagrams. For the downloadable edition, as files larger than 3 MB are difficult to download, we will cut the graphics and photo resolution to reduce the manual file size. In such this case, if your manual is downloaded from our WEB site and not from a CD-ROM, enlarging graphics or photos will distort the image.

# 3-1. Installing the Motherboard to the Chassis

Most computer chassis will have a base on which there will be many mounting holes that allows the motherboard to be securely attached and at the same time, prevents short circuits. There are two ways to attach the motherboard to the base of chassis:

- With studs
- Or with spacers

Please refer to figure 2-1, which shows the studs and spacers. There may be several types, but all look like the figures below:

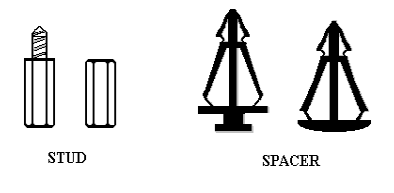

Figure 2-1. The outline of stub and spacer

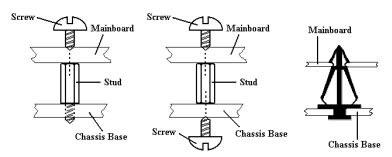

Figure 2-2. The way we fixed the motherboard

In principle, the best way to attach the motherboard is with studs. Only if you are unable to do this should you attach the board with spacers. Take a careful look at the motherboard and you will see many mounting holes on it. Line these holes up with the mounting holes on the base. If the holes line up and there are screw holes this means you can attach the motherboard with studs. If the holes line up and there are only slots, this means you can only attach the motherboard with spacers. Take the tip of the spacers and insert them into the slots. After doing this to all the slots, you can slide the motherboard into position aligned with the slots. After the motherboard has been positioned, check to make sure everything is OK before putting the casing back on.

Figure 2-2 shows you the way to affix the motherboard using studs or spacers.

#### Note

If the motherboard has mounting holes, but they don't line up with the holes on the base and there are no slots to attach the spacers, don't worry, you can still attach the spacers to the mounting holes. Just cut the bottom portion of spacers (the spacer they may be a little hard to cut, so be careful with your hands). In this way you can still attach the motherboard to the base without worrying about short circuits. Sometimes you may need to use the plastic springs to isolate the screw from the motherboard PCB surface, because the circuit wire may be near by the hole. Be careful, don't let the screw contact any the printed circuit wire or parts on the PCB that are near the fixing hole, otherwise it may damage the board or cause board malfunctioning.

# **3-2.** Install Pentium<sup>®</sup> 4 Processor and Heatsink Supporting-Base

This motherboard provides a ZIF (Zero Insertion Force) Socket 478 to install Intel<sup>®</sup> Pentium<sup>®</sup> 4 processor. The processor you bought should include a heatsink and cooling fan kit along with. If that's not the case, buy one specially designed for Pentium<sup>®</sup> 4 Socket 478. Please refer to figure 2-3 to install the processor.

1. Locate the Socket 478. Fasten the heatsink supporting-base onto the motherboard.

#### Attention

If you are using chassis specially designed for Pentium<sup>®</sup> 4, please pay attention to the location of metal studs or spacers if they are already installed on the chassis. Be careful not let the metal studs or spacers contact the printed circuit wire or parts on the PCB.

- 2. Pull the processor socket lever sideways away from the socket and then upwards to 90 degrees. Insert the processor with the correct orientation. Do not use extra force to insert processor; it only fits in one orientation. Push down the socket lever while holding down the processor.
- 3. Put the heatsink face down onto the processor until it completely covers the processor.
- Put the heatsink supporting-cover onto the heatsink. Make sure all four locking clasps on each side of the supporting cover reach in the locking holes.
- Push down the retaining clip on both sides of the supporting cover to lock together with the supporting base. Watch the direction you push down on the clip.
- 6. The heatsink supporting cover and base should now firmly lock together with the heatsink inside.

Attention

Do not forget to set the correct bus frequency and multiple for your processor.

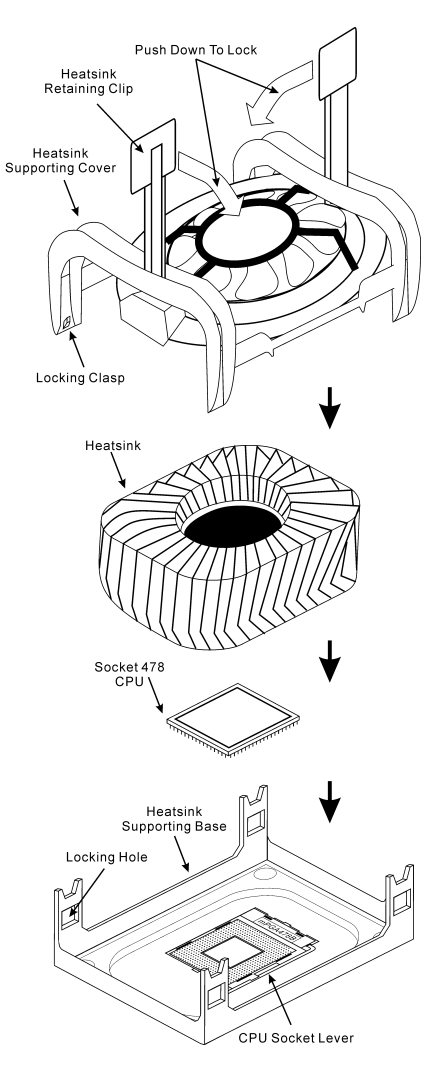

Figure 2-3. Installing P4 Socket 478 processor and its heatsink onto supporting base.

# 3-3. Installing System Memory

This motherboard provides three 184-pin DDR DIMM sites for memory expansion. The DDR DIMM sockets support 8 M x 64 (64 MB), 16 M x 64 (128 MB), 32 M x 64 (256 MB), 64 M x 64 (512 MB), and 128 M x 64 (1024 MB) or double density DDR DIMM modules. Minimum memory is 64 MB and the maximum memory is 2 GB (Unbuffered PC 2700 DDR Module) or 3 GB (Unbuffered PC 1600/2100 DDR Module) DDR SDRAM. There are three memory module sockets on the system board (for a total of six banks). In order to create a memory array, following rules must be followed.

- For those modules, we suggest that you be populate DIMM1 to DIMM3 in order.
- Supports single and double density DDR DIMMs.

| Bank                | Memory Module                    | Total Memory |
|---------------------|----------------------------------|--------------|
| Bank 0, 1           | 64 MB, 128 MB, 256 MB,           | 64 MB ~ 1 GB |
| (DDR DIMM1)         | 512 MB, 1024 MB                  |              |
| Bank 2, 3           | 64 MB, 128 MB, 256 MB,           | 64 MB ~ 1 GB |
| (DDR DIMM2)         | 512 MB, 1024 MB                  |              |
| Bank 4, 5           | 64 MB, 128 MB, 256 MB,           | 64 MB ~ 1 GB |
| (DDR DIMM3)         | 512 MB, 1024 MB                  |              |
| Total System Memory | for Unbuffered PC2700 DDR DIMM   | 64 MB ~ 2 GB |
| Total System Memory | y for Unbuffered PC1600/2100 DDR | 64 MB ~ 3 GB |
| DIMM                |                                  |              |

#### Table 2-1. Valid Memory Configurations

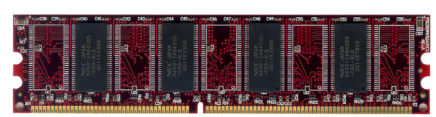

Figure 2-4. PC1600/PC2100/PC2700 DDR Module and Component Mark

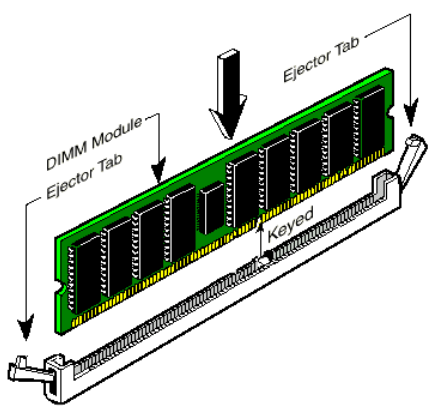

Figure 2-5. DDR DIMM module installation

Generally, installing DDR SDRAM modules to your motherboard is an easy thing to do. You can refer to Figure 2-4 to see what a 184-pin PC 1600, PC 2100 & PC 2700 DDR SDRAM module looks like.

Unlike installing SIMMs, DIMMs may be "snapped" directly into the socket. Note: Certain DDR DIMM sockets have minor physical differences. If your module doesn't seem to fit, please do not force it into the socket as you may damaged your memory module or DDR DIMM socket.

The following procedure will show you how to install a DDR DIMM module into a DDR DIMM socket.

- Step 1. Before you install the memory module, please place the computer power switch in the *off* position and disconnect the AC power cord from your computer.
- Step 2. Remove the computer's chassis cover.
- Step 3. Before touching any electronic components, make sure you first touch an unpainted, grounded metal object to discharge any static electricity stored on your clothing or body.
- Step 4. Locate your computer's 184-pin memory expansion DDR DIMM socket.
- Step 5. Insert the DDR DIMM module into the expansion socket as shown in the illustration. Note how the module is keyed to the socket. You can refer to Figure 2-5 for the details. *This insures the DDR DIMM module will be plugged into the socket in one way only*. Firmly press the DDR DIMM module into DDR DIMM socket, making certain the module is completely seated in the DDR DIMM socket.
- Step 6. Once the DDR DIMM module has been installed, the installation is complete and the computer's cover can be replaced. Or you can continue to install other devices and add-on cards that are mentioned in the following section.

| Note |
|------|
|------|

When you install a DDR DIMM module fully into the DDR DIMM socket, the eject tab should be locked into the DDR DIMM module very firmly and fit into its indention on the both sides.

It is difficult to differentiate between the PC 1600, PC 2100 and PC 2700 DDR SDRAM modules from the exterior. The only way you can identify them is to look at the sticker on the DDR SDRAM module. The sticker will tell you which kind of structure module the DDR SDRAM is.

## 3-4. Connectors, Headers and Switches

Inside the case of any computer, several cables and plugs have to be connected. These cables and plugs are usually connected one-by-one to connectors located on the motherboard. You need to carefully pay attention to any connection orientation the cables may have and, if any, notice the position of the first pin of the connector. In the explanations that follow, we will describe the significance of the first pin.

We will show you all of the connectors, headers and switches here, and tell you how to connect them. Please pay attention and read the entire section for necessary information before attempting to finish all hardware installation inside the computer chassis.

Figure 2-6 shows you all of the connectors and headers that we'll discuss in the next section, and you can use this diagram to visually locate each connector and header we describe.

All connectors, headers and switches mentioned here will depend on your system configuration. Some features you may (or may not) have and need to be connected or configured depending on the peripheral. If your system doesn't have such add-on cards or switches, you can safely ignore some special feature connectors.

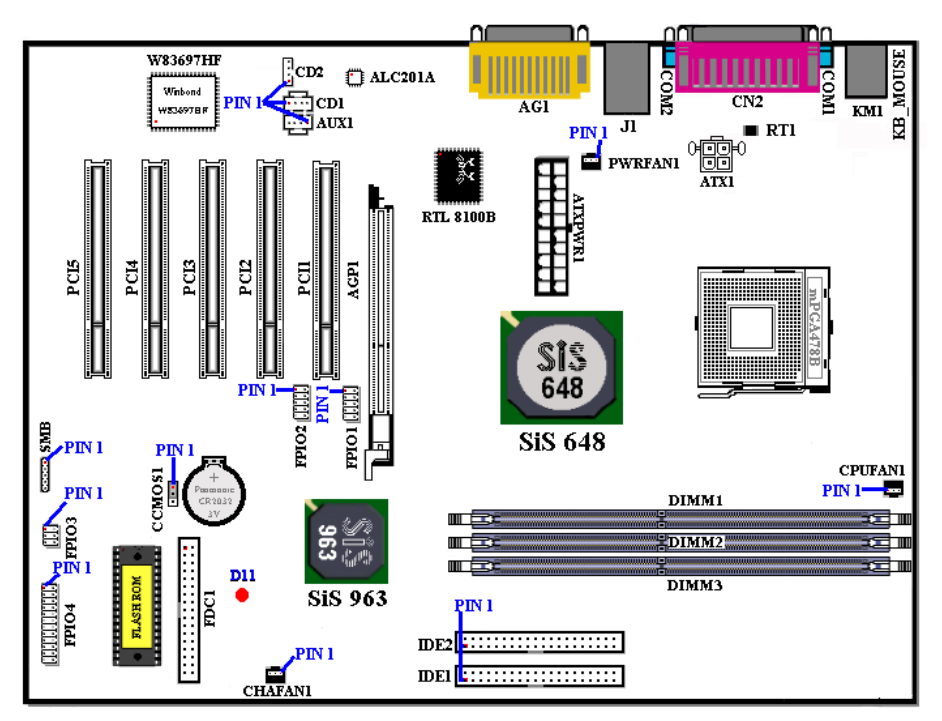

Figure 2-6. All Connectors and Headers for the SR7-8X

First, Let's see the headers that SR7-8X uses, and what their functions are. We will show you all the connectors and headers.

## (1). ATX1 and ATXPWR1: ATX Power Input Connectors

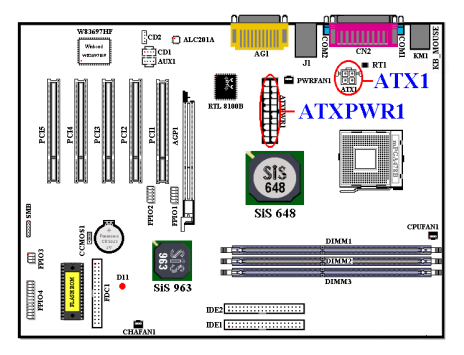

The Pentium<sup>®</sup> 4 requires a power supplier different from the regular one. It's a newly designed ATX1 power with 300W, 20A +5VDC capacity at least for heavily loaded system, and 720mA +5VSB at least for supporting Wake-On-LAN (WOL) or Wake-On-Ring (WOR) features.

Attach the connector from the power supply to the ATX1 and ATXPWR1 connectors here. Remember you have to push the connector from the ATX power supply firmly to the end with the ATX1 and ATXPWR1 connectors, insuring that you have a good connection.

Note: Watch the pin position and the orientation.

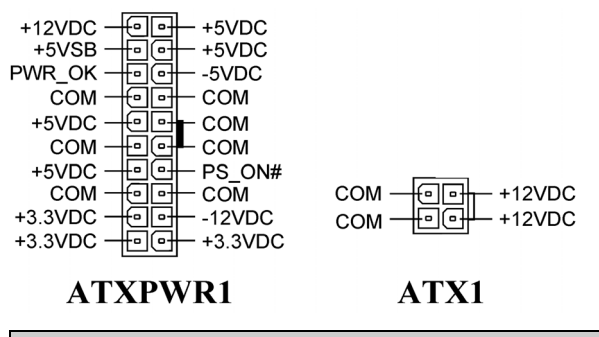

Caution

If the power supply connectors are not properly attached to the ATX power supply, the power supply or add-on cards may be damaged.

One end of AC power core connects to ATX power supply, and the other end (AC plug) will plug into the wall outlet. Be aware that when facing the wall outlet, the round hole is in the middle. The right side slot is called ground wire slot. It has a longer slot length than the left side slot. The left side slot is called the live wire slot. You can use an electroscope to detect its polarity or you can use a voltage meter to measure the voltage of both slot sides. If you insert an electroscope into the live wire slot, the electroscope will light up. Using a voltage meter, you will find that the live wire slot will register a higher voltage.

If you reverse the polarity of AC plug, it may affect the life of computer equipment, or cause an electric shock when you touch the computer chassis. We suggest that you plug the computer AC plug to a three-hole wall outlet for better safety and to avoid electric shock.

## (2). CPUFAN1, CHAFAN1 and PWRFAN1 Headers

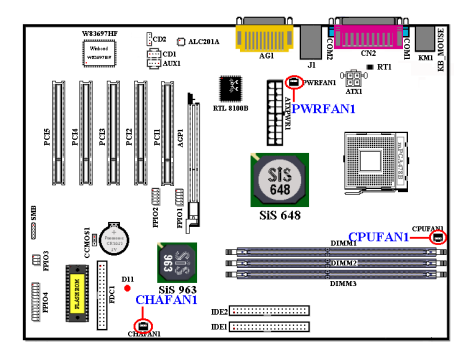

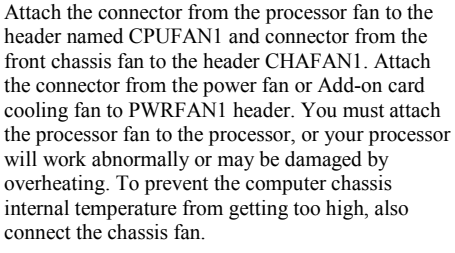

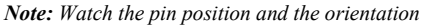

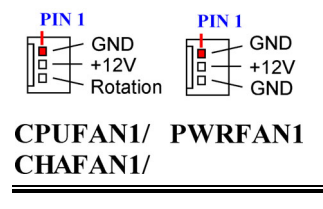

## (3). FPIO1 (USB3/4) & FPIO2 (USB 5/6) Header: Additional USB Plugs Header

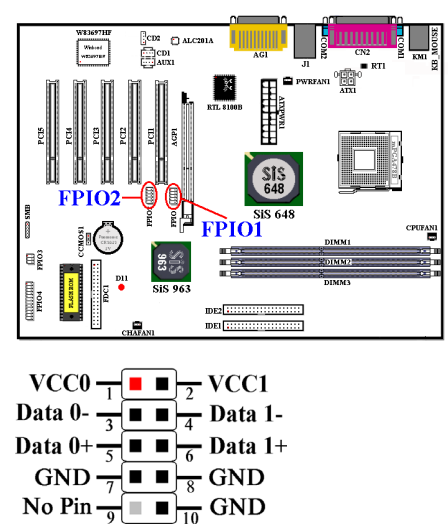

Thess headers are for connecting the additional USB port plugs. Each connector can provides two additional USB plugs. Which means, total you can get two additional USB plugs from each connector. You can use the special USB port expansion cable to connect it (the cable come with the metal plate can fixed on the back panel of computer chassis).

## FPIO1 & FPIO2

## (4). FPIO3 Header: IR Header (Infrared)

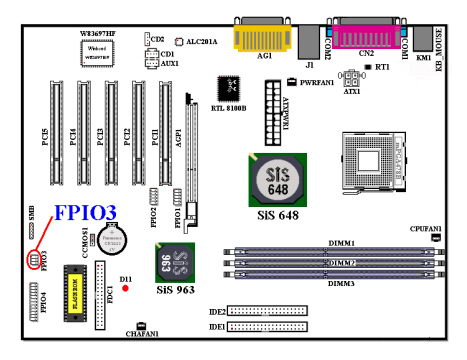

Note: Watch the pin position and the orientation

There is a specific orientation for pins 1 through 6, attach the connector from the IR KIT or IR device to the IR header (FPIO3). This motherboard supports standard IR transfer rates.

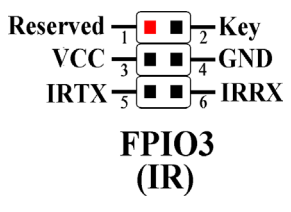

#### (5). FPIO4 Headers: The Headers for Chassis's Front Panel Indicators and Switches

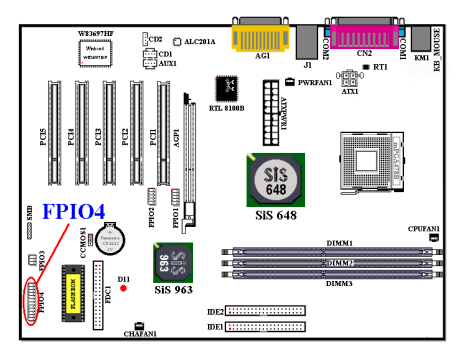

FPIO4 are for switches and indicators for the chassis's front panel, there are several functions that come from this header. You have to watch the pin position and the orientation, or you may cause LED do not light up. Figure below shows you the FPIO4 functions of the pins.

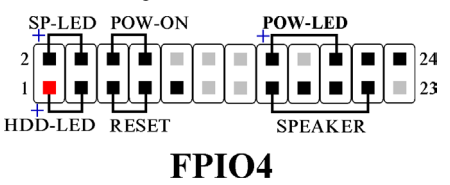

#### FPIO4 (Pin 1 & 3): HDD LED Header

Attach the cable from the case's front panel HDD LED to this header. If you install it in the wrong direction, the LED light will not illuminate correctly.

Note: Watch the HDD LED pin position and the orientation.

#### FPIO4 (Pin 5 & 7): Hardware Reset Switch Header

Attach the cable from the case's front panel Reset switch to this header. Press and hold the reset button for at least one second to reset the system.

#### FPIO4 (Pin 15-17-19-21): Speaker Header

Attach the cable from the system speaker to this header.

#### FPIO4 (Pin 2 & 4): Suspend LED Header

Insert the two-threaded suspend LED cable into this header. If you install it in the wrong direction, the LED light will not illuminate correctly.

Note: Watch the Suspend LED pin position and the orientation.

#### FPIO4 (Pin 6 & 8): Power On Switch Header

Attach the cable from the case's front panel power on switch to this header.

#### FPIO4 (Pin 16-18-20): Power On LED Headers

There is a specific orientation for pins 1 through 3. Insert the three-threaded power on LED cable to this header. Check to make sure the correct pins go to the correct connectors on the motherboard. If you install them in the wrong direction, the power LED light will not illuminate correctly.

Note: Watch the power LED pin position and orientation.

For the FPIO4 pin's count-name list, please refer to table 3-2.

| PIN Name |        | Significance of signal | PIN Name |        | Significance of signal           |             |
|----------|--------|------------------------|----------|--------|----------------------------------|-------------|
|          | PIN 1  | HDD LED (+)            |          | PIN 2  | SP-LED (+)                       |             |
|          | DIN 3  | HDD IED()              |          | DIN 4  | SPIED()                          |             |
|          | DIN 5  | Poset SW()             |          | DIN 6  | $\frac{SI-LED(-)}{DW/P_{ON}(+)}$ |             |
|          | FINJ   | Kesel SW (-)           |          | FINO   | rwk-on (+)                       |             |
|          | PIN 7  | Reset SW (+)           |          | PIN 8  | PWR-ON (-)                       |             |
|          | PIN 9  | No Connection          |          | PIN 10 | No Pin                           |             |
| FPIO4    | PIN 11 | No Pin                 | FPIO4    | PIN 12 | No Pin                           |             |
|          | PIN 13 | No Pin                 |          | PIN 14 | No Pin                           |             |
|          | PIN 15 | Speaker (+5V)          |          | PIN 16 | PWR LED (+)                      |             |
|          | PIN 17 | Speaker (GND)          |          | PIN 18 | No Pin                           |             |
|          | PIN 19 | Speaker (GND)          |          |        | PIN 20                           | PWR LED (-) |
|          | PIN 21 | Speaker (Driver)       |          | PIN 22 | No Connection                    |             |
|          | PIN 23 | No Pin                 |          | PIN 24 | No Connection                    |             |

Table 3-2. FPIO4 pin count name list

## (6). SMB: System Management Bus (SM-Bus) Header

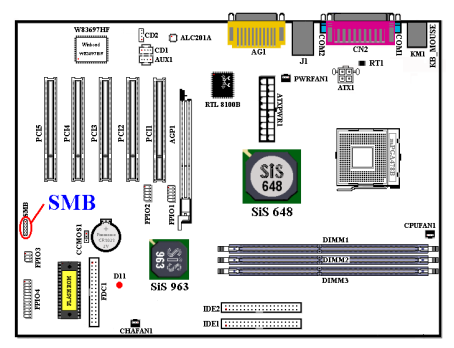

This header is reserved for the system management bus (SM-Bus). The SM-Bus is a specific implementation of an  $1^2$ C bus.  $1^2$ C is a multi-master bus, this means that multiple chips can be connected to the same bus and each one can act as a master by initiating a data transfer. If more than one master simultaneously tries to control the bus, an arbitration procedure decides which master gets priority. You can connect the devices which utilizes the SM-Bus.

Note: Watch the pin position and the orientation

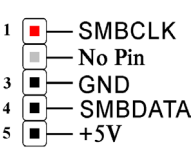

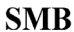

## (7). CCMOS1: CMOS Discharge Jumper

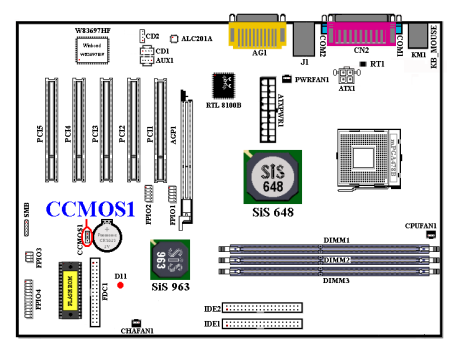

Jumper CCMOS1 discharge CMOS memory. When you install the motherboard, make sure this jumper is set for normal operation (pin 1 and 2 shorted). See figure below.

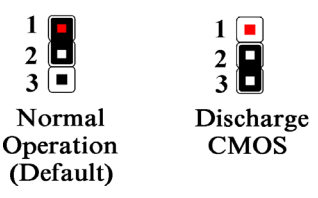

Note

Before you clear the CMOS, you have to first turn the power off (including the +5V standby power). Otherwise, your system may work abnormally.

After updating your BIOS and before boot up, please clear the CMOS first. Then put the jumper to its default position. After that, you can reboot your system and ensure that your system is working fine.

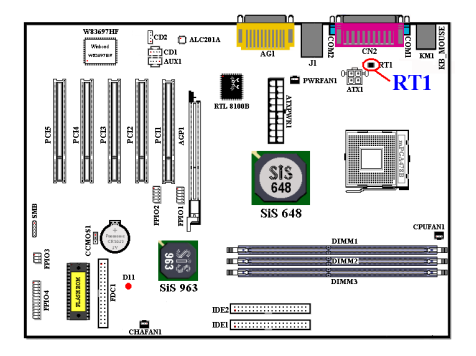

## (8). <u>RT1: Temperature Thermistor</u>

The RT1 is used to detect the system environment temperature. You can see the readings in the BIOS or in the hardware monitoring application main screen.

## (9). CD1, CD2 and AUX1: CD audio and auxiliary audio signal input headers

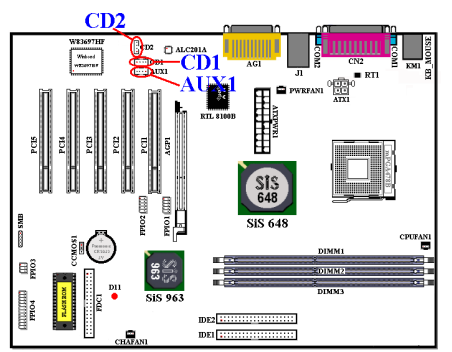

These connectors connect to the audio output of internal CD-ROM drive or add-on card audio output. There are two types connectors can let you choose to connect CD audio.

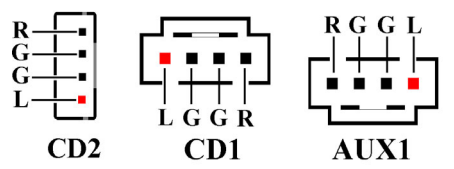

## (10). FDC1 Connector

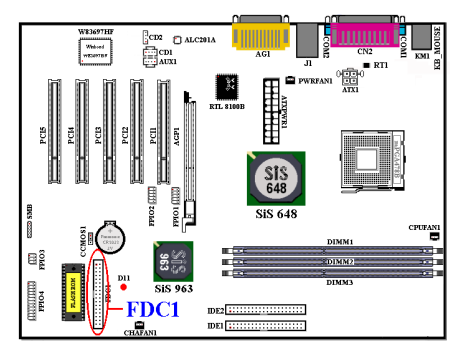

This 34-pin connector is called the "*floppy disk drive connector*". You can connect a 360K, 5.25", 1.2M, 5.25", 720K, 3.5", 1.44M, 3.5" or 2.88M, 3.5" floppy disk drive.

A floppy disk drive ribbon cable has 34 wires and two connectors to provide the connection of two floppy disk drives. After connecting the single end to the FDC1, connect the two connectors on the other end to the floppy disk drives. In general, people only install one floppy disk drive on their computer system.

#### Note

A red mark on a wire typically designates the location of pin 1. You need to align the wire pin 1 to the FDC1 connector pin 1, and then insert the wire connector into the FDC1 connector.

## (11). IDE1and IDE2 Connectors

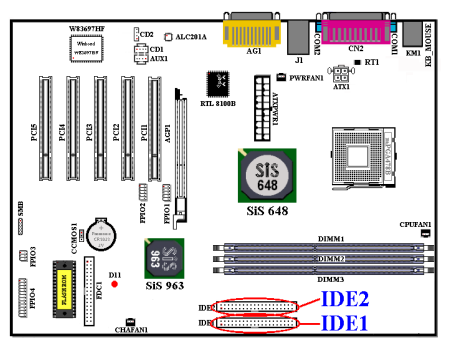

This motherboard provides two IDE ports (IDE1 & IDE2) to connect up to four IDE devices in Ultra DMA 133 mode by Ultra DMA 66 ribbon cables. Each cable has 40-pin 80-conductor and three connectors, providing two hard drive connections with the motherboard. Connect the single end (blue connector) at the longer length of ribbon cable to the IDE port on motherboard, and the other two ends (gray and black connector) at the shorter length of the ribbon cable to the connectors on hard drives.

If you want to connect two hard drives together through one IDE channel, you must configure the second drive to Slave mode after the first Master

drive. Please refer to the HDD documentation for jumper settings. The first drive connected to IDE1 is

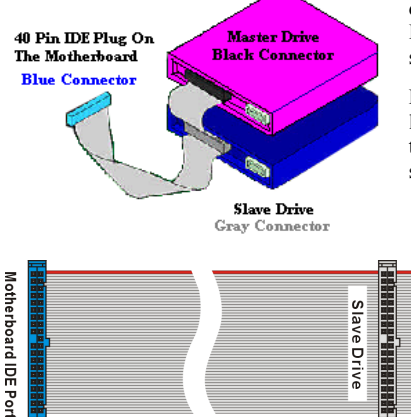

Blue Connector usually referred to as "**Primary Master**", and the second drive as "**Primary Slave**". The first drive connected to IDE2 is referred to as "**Secondary Master**" and the second drive as "**Secondary Slave**".

Keep away from connecting one legacy slow speed device, like CD-ROM, together with another hard disk drive on the same IDE channel; this will decrease your integral system performance.

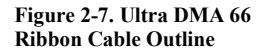

Note

Gray Connector Master Drive

Black Connector

- The Master or Slave status of the hard disk drive is set on the hard disk itself. Please refer to the hard disk drive user's manual.
- To connect Ultra DMA 133 and Ultra DMA 100 devices on IDE1and IDE2, an Ultra DMA 66 cable is required.
- A red mark on a wire typically designates the location of pin 1. You need to align the wire pin 1 to the IDE connector pin 1 before inserting the wire connector into the IDE connector.

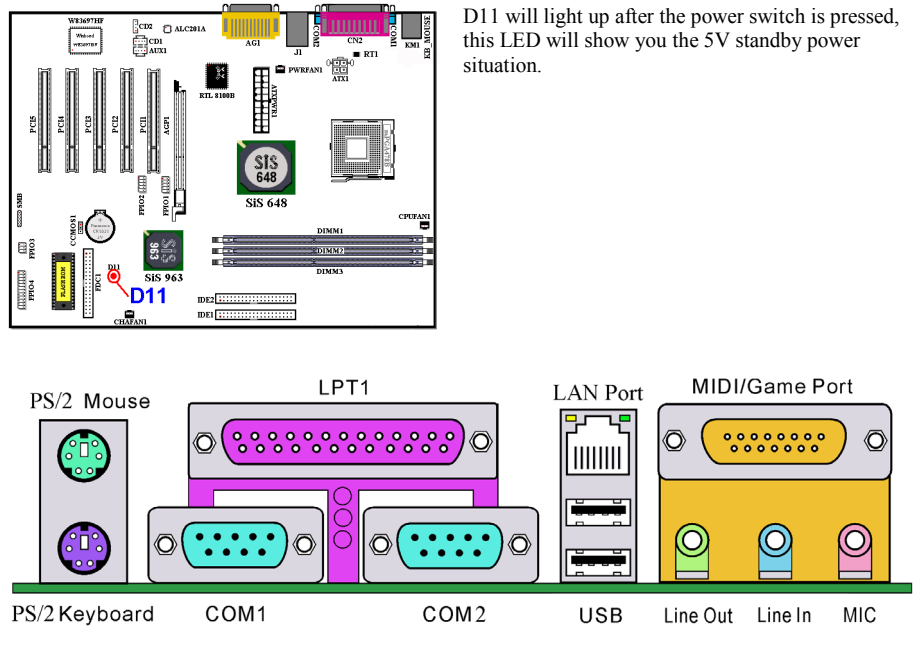

## (12). D11: 5V Standby LED

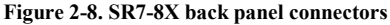

Figure 2-8 shows the SR7-8X back panel connectors. These connectors are used for connecting outside devices to the motherboard. We will describe which devices will attach to these connectors below.

## (13). PS/2 Keyboard Connector

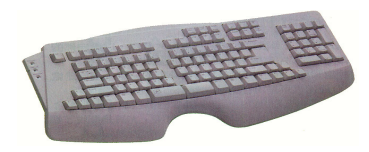

Attach a PS/2 keyboard connector to this 6-pin Din-connector. If you use an AT keyboard, you can go to a computer store to purchase an AT to ATX converter adapter, then you can connect your AT keyboard to this connector. We suggest you use a PS/2 keyboard for best compatibility.

## (14). PS/2 Mouse Connector

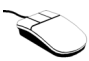

Attach a PS/2 mouse to this 6-pin Din-connector.

## (15). Serial Port COM1 & COM2 Port Connectors

This motherboard provides two COM ports, you can connect an external modem, mouse or other devices that support this communication protocol to these connectors.

You can decide which external devices you want to connect to COM1 and COM2. Each COM port can only have one device connected at a time.

#### (16). Parallel Port Connector

This parallel port is also called an "LPT" port, because it usually connects to the printer. You can connect other devices that support this communication protocol, like an EPP/ECP scanner, etc.

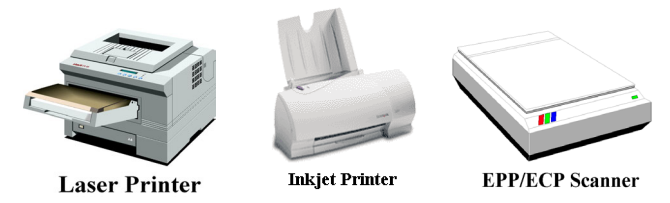

#### (17). USB Port Connectors

This motherboard provides two USB ports. Attach the USB connector from the individual device to these connectors.

You can attach USB devices such as a, scanner, digital speakers, monitor, mouse, keyboard, hub, digital

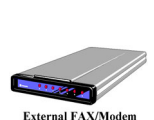

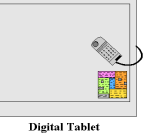

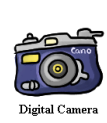

camera, joystick etc. to one of each USB connector. You must make sure your operating system supports this feature and you may need to install an additional driver for individual devices. In Please refer to your device user's manual for detailed information.

## (18). 10/100 Mb LAN Port Connector

This motherboard provides built-in 10/100 Mb LAN port, this jack is for connecting the RJ-45 cable from the local area network hub to your computer. We suggest you use the category 5 UPT (Unshielded Twisted Pair) or STP (Shielded Twisted Pair) cable to make this connection. The connection length from the hub to the computer is best to be kept under 100 meter.

The green LED shows the connection situation. If the network active well, this LED will light on. The yellow LED shows if the data is active or not. If the computer is translating or receiving data from the network, this LED will flicker.

## (19). Line Out, Line In and Mic In Connector

**Line Out connector:** You can connect an external stereo speaker signal input plug to this connector, or you can connect the plug from here to the stereo audio equipment AUX signal input socket. Remember, the motherboard does not have a built in amplifier to drive the speaker, so you must use a speaker that has a built in amplifier, or you may not hear any sound or only a small volume of sound from the speaker.

Line In Connector: You can connect the TV adapter audio output signal, or external audio sources, like a CD walkman, video camcorder, VHS recorder audio output signal plug to this connector. Your audio software can control the input level for the line-in signal.

**Mic In Connector:** You can connect the plug from the microphone to this connector. Do not connect other audio (or signal) sources to this connector.

## (20). MIDI/GAME Port Connector

You can connect your joystick, game pad, or other simulation hardware device DIN 15-pin plugs to this connector. Please refer to the further connection notes of the device's user's manual for further detailed information.

Note

This chapter contains many color drawing diagram and photos, we strongly recommend you to read this chapter use the PDF file we gave you that store in the CD-Title. It will provide you the better look and clearly color identify.

# **Chapter 4. Introducing the BIOS**

The BIOS is a program located on a Flash Memory chip on the motherboard. This program will not be lost when you turn the computer off. This program is also referred to as the boot program. It is the only channel the hardware circuit has to communicate with the operating system. Its main function is to manage the setup of the motherboard and interface card parameters, including simple parameters such as time, date, hard disk drive, as well as more complex parameters such as hardware synchronization, device operating mode, <u>SOFT MENU<sup>N</sup> III</u> features and setup of processor speed. The computer will operate normally, or will operate at its best, only if all of these parameters are correctly configured through the BIOS.

Don't change the parameters inside the BIOS unless you fully understand the meanings and consequences

The parameters inside the BIOS are used to setup the hardware synchronization or the device-operating mode. If the parameters are not correct, they will produce errors, the computer will crash, and sometimes you will even not be able to boot the computer after it has crashed. We recommend that you do not change the parameters inside the BIOS unless you are very familiar with them. If you are not able to boot your computer anymore, please refer to the section "CCMOS1 Discharge Jumpr" in Chapter 2 to see how to discharge the CMOS date.

When you start the computer, the BIOS program controls it. The BIOS first operates an auto-diagnostic test called POST (Power On Self Test) for all of the necessary hardware. It then configures the parameters of the hardware synchronization, and detects all of the hardware. Only when these tasks are completed does it give up control of the computer to the program to the next level, which is the operating system (OS). Since the BIOS is the only channel for hardware and software to communicate, it is the key factor for system stability, and in insuring that your system performs at its best. After the BIOS has achieved the auto-diagnostic and auto-detection operations, it will display the following message:

## DEL : Setup

The message will be displayed for three to five seconds, if you press the **Del** key, you will access the BIOS Setup menu. At that moment, the BIOS will display the following message:

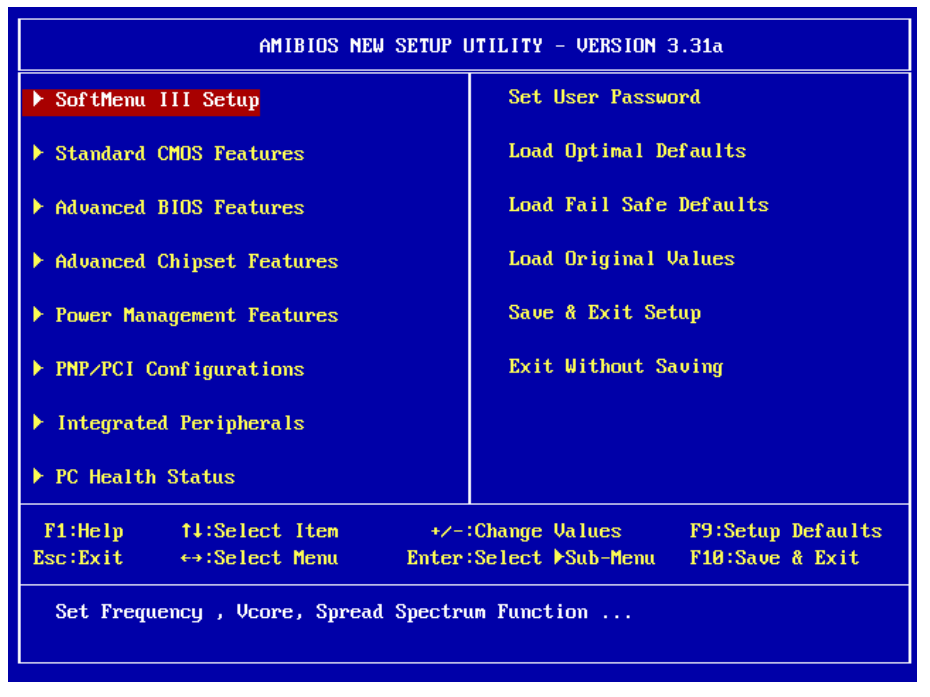

## Figure 4-1. CMOS Setup Utility Menu Screen Shot

In the BIOS Setup main menu of Figure 3-1, you can see several options. We will explain these options step by step in the following pages of this chapter, but let us first see a short description of the function keys you may use here:

- Press Esc to quit the BIOS Setup.
- Press ↑↓ ↔ (up, down, left, right) to choose, in the main menu, the option you want to confirm or to modify.
- Press F10 when you have completed the setup of BIOS parameters to save these parameters and to exit the BIOS Setup menu.
- Press Page Up/Page Down or +/- keys when you want to modify the BIOS parameters for the active option.

Note

Parts of the screenshot may not same as you see on your screen, because the BIOS version may change periodically. However, most of the functions covered in this manual will work. We suggest that you go to our WEB site often to see if there are new manual releases. Then you can check the newly updated BIOS items.

#### **Computer Knowledge: CMOS Data**

Maybe you have heard somebody saying that his or her CMOS DATA was lost. What is the CMOS? Is it important? The CMOS is the memory used to store the BIOS parameters that you have configured. This memory is passive. You can read its data, and you can also store data in it. But this memory has to be powered by a battery, in order to avoid any loss of its data when the computer is turned off. Since you may have to change the CMOS battery when it is out of power and if doing so, you will loose all CMOS data, therefore, we recommend that you write down all the parameters of your hardware, or to put a label with these parameters on your hard disk.

# 4-1. SOFT MENU<sup>™</sup> III Setup

The processor can be setup through a programmable switch (**SOFT MENU<sup>M</sup> III**) that replaces the traditional manual hardware configuration. This feature allows the user to more easily complete the installation procedures. You can install the processor without configuring any jumpers or switches. The processor must be setup according its specifications. In the first option, you can press **<Enter>** at any time to display all the items that can be chosen for that option.

| AMIBIOS NEW SETUP UTILITY - VERSION 3.31a                                                                                                    |                                                                                                    |                                                                                |  |  |
|----------------------------------------------------------------------------------------------------|----------------------------------------------------------------------------------------------------|--------------------------------------------------------------------------------|--|--|
| SoftMenu III Setup                                                                                                    |                                                                                                    | [ Setup Help ]                                                                 |  |  |
| Processor Type       Intel(R) Pent         Processor Speed       2400MHz         Cache Siz       512KB         CPU Operating Speed       -         - CPU Front Side Bus Frequency       -         - CPU Multiplier Factor       -         - Estimated New CPU Clock       CPU FSB>DRAM/AGP>PCI Ratio         Fixed AGP/PCI Frequency       -         - Selected AGP Frequency       -         - New FSB>DRAM/AGP>PCI Clock       Enhance Chipset Mode         Vcore Control       Vddr Control | ium(R) 4 Family CPU<br>2400 MHz (133x18)<br>133<br>CPU locked<br>2400 MHz<br>4:3:2:1<br>Disabled<br>66MHz<br>133/100/67/33<br>Normal<br>Default<br>Default | Select to run the CPU<br>at factory default<br>frequency or by user<br>define. |  |  |
| F1:Help 11:Select Item<br>Esc:Previous Menu                                                                                                    | +/-:Change Values<br>Enter:Select ∳Sub-M                                                                                                    | F9:Setup Defaults<br>Ienu F10:Save & Exit                                      |  |  |

Figure 4-2. CPU SOFT MENU<sup>™</sup> III Setup Menu Screen Shot

## Processor Type:

This item will automatically show the processor type you installed. You can't make any changes to this item.

## Processor Speed:

This item will automatically show the processor internal frequency currently running. You can't make any changes to this item.

## **CPU Operating Speed:**

This option sets the processor speed. In this field, the processor speed is indicated like this: **Processor Speed (External Clock x Multiplier Factor)**. This item will automatically show the processor speed according the type and speed of your processor, or you can choose the *User Define*, then the following items will be available to set.

User defined external clock and multiplier factor:

## ► User Defined:

&&&& Warning &&&&&

The wrong settings of the multiplier and external clock in certain circumstances may cause processor damage. Setting the working frequency higher than the specifications of PCI or processor may cause abnormal memory module functioning, system hangs, hard disk drive data loss, abnormal functioning of the VGA card, or abnormal functioning with other add-on cards. Using non-specification settings for your processor is not the intention of this explanation, for which should be used for engineering testing only, and not for normal operation.

If you use non-specification settings for normal operation, your system may not be stable, and may affect system reliability. Also, we do not guarantee the stability and compatibility for settings that are not within specification, and any damage of any elements on the motherboard or peripherals is not our responsibility.

## CPU Front Side Bus Frequency:

You can increase the processor clock speed here. This means that you can independently increase the processor FSB clock speed. The DEC (decimal) numbers from 100 to 200 are available, with the default setting at *100* or *133* depends on the CPU you used. You can change this setting to increase processor FSB clock speed. The processor FSB speed above the standard bus speed is supported, but not guaranteed due to processor specifications.

## CPU Multiplier Factor:

The multiplier factors for this motherboard are: Auto  $\rightarrow 8.0x \rightarrow 10.0x \rightarrow 11.0x \rightarrow ... \rightarrow 24.0x$ . (These factors vary with the different type and specification of the processor installed)

Note

Some processors may have the multiplier factor locked, so there is no way to choose a higher multiplier factor. This item will show the "CPU locked" message.

#### Estimated new CPU Clock:

This item will show you the frequency that according settings from the item "CPU Front Side Bus Frequency" and "CPU Multiplier factor".

#### CPU FSB/DRAM/AGP/PCI Ratio:

Seven options are available:  $3:3:2:1 \rightarrow 3:4:2:1 \rightarrow 3:5:2:1 \rightarrow 4:3:2:1 \rightarrow 4:4:2:1 \rightarrow 4:5:2:1$ . The default setting is 3:3:2:1 or 4:3:2:1. This item lets you set the processor Front Side Bus, DRAM, AGP and PCI clock ratio. It correlates with the processor FSB clock you set. Many of options are available, you can choose the divider ratio you want. In this case (4:3:2:1), the DRAM clock will be the processor FSB clock divided by 4 and times 3. AGP clock will be the processor FSB clock divided by 4 and times 2. The PCI clock will be the processor FSB clock divided by 4 and times 1.

#### **Fixed AGP/PCI Frequency:**

Two options are available: Disabled  $\rightarrow$  Enabled. The default setting is *Disabled*. This item can set the fixed DRAM/AGP/PCI frequency ratio. You can decide which settings are proper for you.

#### Selected AGP Frequency:

You can increase the AGP clock speed here. This means that you can independently increase the AGP clock speed. The frequencies from 66 MHz to 100 MHz are available and one step is 1 MHz. You can change this setting to increase AGP clock speed. You can enter the frequency number by numeric key, and press the **<Enter>** key to confirm and input the frequency. AGP speed above the standard AGP bus speed is supported, but not guaranteed due to the AGP spees.

#### New FSB/DRAM/AGP/PCI clock:

This item will show you the new FSB/DRAM/AGP/PCI clock frequency that according settings from the item "Fixed DRAM/AGP/PCI frequency"

#### Enhance Chipset Mode:

Four options are available: Normal  $\rightarrow$  Fast  $\rightarrow$  Fixed in 83MHz  $\rightarrow$  Fixed in 144 MHz. The default setting is *Fast*. This item can set the data transfer speed between the northbridge and southbridge, the faster item you choose will enchance the chipset transfer rate. When the item "**Fixed AGP/PCI Frequency**" set to *Enabled*, this item will only left two items to select: Fixed in 83MHz and Fixed in 144 MHz.

Normally, we do not recommend that you use the "User Define" option to setup processor speed and PCI clock. This option is for setup of future processors whose specifications are still unknown. The specifications of all present processors are included in the default settings. Unless you are very familiar with all processor parameters, it is very easy to make mistakes when you define the external clock and the multiplier factor by yourself.

#### Solution in case of booting problem due to invalid clock setup:

Normally, if the processor clock setup is wrong, you will not be able to boot. In this case, turn the system off then on again. The processor will automatically use its standard parameters to boot. You can then enter the BIOS Setup again and set up the processor clock. If you can't enter the BIOS setup, you must try turning the system on a few times ( $3 \sim 4$  times) or press "**INSERT**" key when turning on and the system will automatically use its standard parameters to boot. You can then enter BIOS SETUP again and set up the new parameters.

## When you change your processor:

This motherboard has been designed in such a way that you can turn the system on after having inserted a processor in the socket without having to configure any jumpers or DIP switches. But if you change your processor, normally you just have to turn off the power supply, change the processor and then, set up the processor parameters through **SOFT MENU<sup>™</sup> III**. However, <u>if the new processor is slower than the old one (and is same brand and type)</u>, we offer you two methods to successfully complete the processor change.

- Method 1: Setup up the processor for the lowest speed for its brand. Turn the power supply off and change the processor. Then turn the system on again, and set up the processor parameters through SOFT MENU<sup>™</sup> III.
- Method 2: Since you have to open the computer case when you change the processor, it could be a good idea to use the CCMOS jumper to erase the parameters of the original processor and enter BIOS Setup to set up processor parameters again.

## Attention

After setting up the parameters and leaving the BIOS SETUP, and having verified that the system can be booted, do not press the Reset button or turn off the power supply. Otherwise the BIOS will not read correctly, the parameters will fail and you must enter **SOFT MENU<sup>™</sup> III** again to set up the parameters all over again.

## Vcore Control:

Four options are available: Default  $\rightarrow$  Default +5%  $\rightarrow$  Default +10%  $\rightarrow$  Default +15%. The default setting is *Default*.

## Vddr Control:

Four options are available: Default  $\rightarrow$  2.6V  $\rightarrow$  2.7V  $\rightarrow$  2.8V. The default setting is *Default*.

## 4-2. Standard CMOS Features Setup Menu

This contains the basic configuration parameters of the BIOS. These parameters include date, hour, VGA card, floppy disk and HDD settings.

| AMIBIOS NEW SETUP UTILITY - VERSION 3.31a                                                                                    |                                                                       |                                                       |  |  |
|----------------------------------------------------------------------------------------------------|-----------------------------------------------------------------------|-------------------------------------------------------|--|--|
| Standard CMOS Featu                                                                                                    | res                                                                   | [ Setup Help ]                                        |  |  |
| System Date<br>System Time                                                                                                   | Mar 22 2002 Fri<br>09:53:45                                           | Month: Jan – Dec<br>Day: 01 – 31<br>Year: 1901 – 2099 |  |  |
| Floppy Drive A<br>Floppy Drive B                                                                                             | 1.44 MB 3 1⁄2<br>Not Installed                                        |                                                       |  |  |
| <ul> <li>Primary IDE Master</li> <li>Primary IDE Slave</li> <li>Secondary IDE Master</li> <li>Secondary IDE Slave</li> </ul> | WDC WD300BB-00AUA1<br>Not Installed<br>Not Installed<br>Not Installed |                                                       |  |  |
| VideoType                                                                                                    | VGA/EGA                                                               |                                                       |  |  |
| F1:Help ↑↓:Select Item<br>Esc:Previous Memu                                                                                  | +/-:Change Values<br>Enter:Select ▶Sub-Me                             | F9:Setup Defaults                                     |  |  |

Figure 4-3A. Standard CMOS Features Setup Menu Screen Shot

#### System Date:

You can set the date in this item: month (mm), date (dd) and year (yy).

## System Time:

You can set the time in this item: hour (hh), minute (mm) and second (ss).

#### Floppy Driver A & Floppy Driver B:

If you have installed the floppy disk drive here, then you can select the type of floppy drive it can support. Five options are available: Not Installed  $\rightarrow$  1.2 MB 51/4  $\rightarrow$  720 KB 31/2  $\rightarrow$  1.44 MB 31/2  $\rightarrow$  2.88 MB 31/2. The BIOS will automatically detect the devices installed on FDD connectors.

## Primary IDE Master / Slave and Secondary IDE Master / Slave:

These items have a sub-menu to let you choose further options. You can refer to figure 3-3B to check what options are available.

| AMIBIOS NEW SETUP UTILITY - VERSION 3.31a                                                                                                    |                                                                                        |                                                                                                    |  |  |
|----------------------------------------------------------------------------------------------------|----------------------------------------------------------------------------------------|----------------------------------------------------------------------------------------------------|--|--|
| Primary IDE Master                                                                                                    |                                                                                        | [ Setup Help ]                                                                                                    |  |  |
| Type<br>Cylinders<br>Heads<br>Write Precompensation<br>Sectors<br>Maximum Capacity<br>LBA Mode<br>Block Mode<br>Fast Programmed I/O Modes<br>32 Bit Transfer Mode | Not Installed<br>65535<br>255<br>65535<br>255<br>2181.8 Gb<br>On<br>Off<br>Auto<br>Off | 1-50: Predefined types<br>USER: Set Parameters<br>by User<br>AUTO: Set parameters<br>automatically<br>CD-ROM: Use for ATAPI<br>CD-ROM drives<br>Or<br>Double click [AUTO] to<br>set all HDD parameters<br>automatically |  |  |
| F1:Help †4:Select Ite<br>Esc:Previous Menu                                                                                                    | m +/-:Change Val<br>Enter:Select ≯Su                                                   | ues F9:Setup Defaults<br>b-Menu F10:Save & Exit                                                                                                    |  |  |

## Figure 4-3B. IDE Primary Master Setup Menu Screen Shot

## Type:

Four options are available: Auto  $\rightarrow$  CDROM  $\rightarrow$  ARMD  $\rightarrow$  User. You can choose the device type in this item, generally we suggestion you to choose "**Auto**" to let the BIOS automatically detect the devices. When you set it to *Auto* then the detailed parameters of the HDD will be shown in the remaining items of this menu.

Note

- A new IDE HDD must be first formatted, otherwise it can't do the read/write. The basic step in using a HDD is to run FDISK, and then FORMAT the drive. Most current HDDs have already been subjected to low-level format at the factory, so you can probably skip this operation. Remember though, the primary IDE HDD must have its partition set to active within the FDISK procedure.
- If you are using an old HDD that is already formatted, auto detection can't detect the correct parameters. You may need to do a low-level format or set the parameters manually, and then check if the HDD is working.
- ARMD means: ATAPI Removeable Media Device. Such as: IDE ZIP, IDE LS120, etc.

## **Cylinders:**

When disks are placed directly above one another along the shaft, the circular vertical "**slice**" consisting of all the tracks located in a particular position is called a cylinder. You can set the number of cylinders for a HDD. The minimum number you can enter is 0, the maximum number you can enter is 65535.

## Heads:

This is the tiny electromagnetic coil and metal pole used to create and read back the magnetic patterns on the disk (also called the read/write head). You can configure the number of read/write heads. The minimum number you can enter is 0, the maximum number you can enter is 255.

## Write Precompensation:

The minimum number you can enter is 0, the maximum number you can enter is 65535.

#### Sectors:

The minimum segment of track length that can be assigned to stored data. Sectors usually are grouped into blocks or logical blocks that function as the smallest units of data permit. You can configure this item to sectors per track. The minimum number you can enter is 0, the maximum number you can enter is 255.

#### Maximum Capacity:

This item will show the maximum capacity of your storage device.

## LBA (Logical Block Addressing) mode:

Two options are available: Off  $\rightarrow$  On. The default setting is *Off*. You can select *Auto* for a hard disk > 512 MB under DOS and Windows environment. Select *Off* under Netware and UNIX environment.

The earlier LBA mode can support HDD capacities of up to 8.4GB, and this mode uses a different method to calculate the position of disk data to be accessed. It translates Cylinders (CYLS), Heads and Sectors into a logical address where data is located. The Cylinders, Heads, and Sectors displayed in this menu do not reflect the actual structure of the hard disk, they are just reference values used to calculate actual positions. Currently, all high capacity hard disks support this mode, that's why we recommend you use this mode. Currently, the BIOS can support the INT 13h extension function, enabling the LBA mode to support hard disk drive capacities exceeding 128 GB.

## **Block Mode:**

Two options are available: Auto  $\rightarrow$  Off. The default setting is *Off*. Block mode is also called block transfer, multiple commands, or multiple sector read/write. If your IDE hard drive supports block mode (most new drives do), select *Auto* for automatic detection of the optimal number of block read/writes per sector the drive can support.

## Fast Programmed I/O Modes:

Seven options are available: Auto  $\rightarrow 0 \rightarrow 1 \rightarrow 2 \rightarrow 3 \rightarrow 4 \rightarrow 5$ . The default setting is *Auto*. The BIOS can auto-detect the transfer mode of the IDE devices in order to set its data transfer rate. You can select the PIO mode from Mode 0 to Mode 4 of the IDE devices in order to set its data transfer rate.

## 32 Bit Transfer Mode:

Two options are available: Auto  $\rightarrow$  Off. The default setting is *Off*. Select *Auto* can enable 32 bit access to maximize the IDE hard disk data transfer rate.

## Back to Standard CMOS Features Setup Menu Here:

## Video Type:

Four options are available: VGA/EGA  $\rightarrow$  CGA 40x25  $\rightarrow$  CGA 80x25  $\rightarrow$  Mono. The default setting is *VGA/EGA*. You can set your monitor display type here.

## 4-3. Advanced BIOS Features Setup Menu

In each item, you can press < Enter> at any time to display all the options for this item.

#### Attention

Advanced BIOS Features Setup Menu has already been set for maximum operation. If you do not really understand each of the options in this menu, we recommend you use the default values.

| AMIBIOS NEW SETUP UTILITY - VERSION 3.31a |                        |                   |
|-------------------------------------------|------------------------|-------------------|
| Advanced BIOS Featu                       | res                    | [ Setup Help ]    |
| Quick Boot                                | Disabled               |                   |
| Root Deuice Prioritu                      | DISUBICU               |                   |
| 1st Boot Device                           | Flonny: 1 44 MB 3 1/2  |                   |
| 2nd Boot Device                           | Disabled               |                   |
| 3rd Boot Device                           | Disabled               |                   |
| Try Other Boot Devices                    | Yes                    |                   |
| S.M.A.R.T. for Hard Disks                 | Disabled               |                   |
| Floppy Drive Seek                         | Disabled               |                   |
| BootUp Num-Lock                           | On                     |                   |
| PS/2 Mouse Support                        | Enabled                |                   |
| Password Check                            | Setup                  |                   |
| Boot To OS/2                              | No                     |                   |
| System BIOS Cacheable                     | Enabled                |                   |
| C000,32k Shadow                           | Cached                 |                   |
| C800,16k Shadow                           | Disabled               |                   |
| CC00,16k Shadow                           | Disabled               |                   |
| F1:Help 14:Select Iter                    | +/-:Change Ualues      | F9:Setup Defaults |
| Esc:Previous Menu                         | Enter:Select ▶Sub-Menu | F10:Save & Exit   |

Figure 4-4A. Advanced BIOS Features Setup Menu Upper Screen Shot

| D000,16k Shadow<br>D400,16k Shadow<br>D800,16k Shadow<br>DC00,16k Shadow | Disabled<br>Disabled<br>Disabled<br>Disabled |                   |
|--------------------------------------------------------------------------|----------------------------------------------|-------------------|
| F1:Help †↓:Select Item                                                   | +/-:Change Values                            | F9:Setup Defaults |
| Esc:Previous Menu                                                        | Enter:Select ▶Sub-Menu                       | F10:Save & Exit   |

Figure 4-4B. Advanced BIOS Features Setup Menu Lower Screen Shot

#### **Quick Boot:**

Two options are available: Disabled or Enabled. The default setting is *Enabled*. Select *Enabled* to skip memory test then you can enjoy the convenience of quick boot function.

#### How to use the Quick Boot function?

When you start to get in the boot sequence, press <F6> key one time, then you can see the "Select First Boot Device" menu show up. Choose the first boot device you want then press <Enter> key to continue the boot sequence.

#### **Boot Device Priority:**

#### 1st Boot Device:

When the computer boots up, the BIOS attempts to load the operating system from these items: floppy disk drive A, LS120, ZIP100 devices, hard drive C, SCSI hard disk drive or CD-ROM. The BIOS will automatically detect the boot devices exist in the system, then it will display the result. At that time, you can select the device that you want to use it as the 1st boot device.

## 2nd Boot Device:

Description is the same as the "1st Boot Device".

#### **3rd Boot Device:**

Description is the same as the "1st Boot Device".

#### Try Other Boot Other Devices:

Two options are available: Yes or No. The default setting is *Yes*. This setting allows the BIOS to try to boot devices other than the three which are listed in the above 1st, 2nd and 3rd Boot Devices. If you set to Disabled, the BIOS will boot from only the three kinds of boot devices that are set above.

#### S.M.A.R.T. for Hard Disks:

Two options are available: Disabled or Enabled. The default setting is *Disabled*. SMART (Self-Monitoring Analysis and Reporting Technology) is a techniques which warns users of the HDD's defects and informs the users to transfer HDD's data to other places. Therefore, this technique results in improving the confidence in data preservation and the HDD itself. Therefore, if you make sure your HDD has supports this feature, then set this item to Enabled. This allows the operating system to take the necessary precautions and warn the user. For detailed information of your HDD specs, please read the

HDD's user's manual or contact the dealer.

#### Floppy Drive Swap:

Two options are available: Disabled or Enabled. The default setting is *Disabled*. When this feature is enabled, you don't need to open the computer case to swap the position of floppy disk drive connectors. Drive A can be set as drive B and drive B can be set as drive A.

#### Floppy Driver Seek:

Two options are available: Disabled or Enabled. The default setting is *Disabled*. When the computer boots up, the BIOS detects if the system has a FDD or not. When this item is set to "Enabled", if the BIOS detects no floppy drive, it will display a floppy disk drive error message. If this item is disabled, the BIOS will skip this test.

#### **BootUp Num-Lock:**

- ➤ Off: At boot up, the Numeric Keypad is in cursor control mode.
- ➤ On: At boot up, the Numeric Keypad is in numeric mode. (Default Settings)

#### PS/2 Mouse Support:

Two options are available: Disabled or Enabled. The default setting is *Enabled*. If you want to free the INT 12 for other device use, then you can select *Disabled* to free INT 12.

#### Password Check:

Two options are available: Setup or Always. The default setting is *Setup*. After you have created a password through "**Set User Password**", this option will deny access to your computer system (Always) or modification of computer BIOS setup (Setup) by unauthorized users.

- ► Setup: When you choose *Setup*, a password is required only when accessing the BIOS Setup. If the correct password is not given, you can't enter the BIOS setup menu.
- ➤ Always: When you choose *Always*, a password is required each time the computer boots up. If the correct password is not given, the system will not start.

To disable security, select "**Set User Password**" at main menu and then you will be asked to enter password. Do not type anything and just press the *Enter* key and it will disable security. Once security is disabled, the system will boot and you can enter the BIOS setup menu freely.

#### Notice

Don't forget your password. If you forget the password, you will have to open the computer case and clear all information in the CMOS before you can start up the system. But by doing this, you will have to reset all previously set options.

## Boot To OS/2:

Two options are available: No or Yes. The default setting is *No*. When the system memory is bigger than 64MB, the communication method between the BIOS and the operating system will differ from one operating system to another. If you use OS/2 operation system, please select *Yes*, if you are using another operating system, select *No*.

#### System BIOS Cacheable:

Two options are available: Disabled or Enabled. The default setting is *Enabled*. Select *Enabled* if you want to improve BIOS performance under DOS environment.

#### C000, 32K Shadow:

Three options are available: Disabled  $\rightarrow$  Enabled  $\rightarrow$  Cached. The default setting is *Cached*. This option is used to define whether the BIOS on the video card uses the shadow feature or not. You should set this option to *Cached*, otherwise the display performance of the system will greatly decrease.

#### Shadowing address ranges:

This option allows you to decide if the ROM BIOS area of an interface card at a specific address uses the shadow feature or not. If you have no interface card using this memory block, don't enable this option. You have six address ranges you can select:

C8000, 16K Shadow, CC00, 16K Shadow, D000, 16K Shadow, D400, 16K Shadow, D800, 16K Shadow, DC00, 16K Shadow.

#### Computer Knowledge: SHADOW

What is the SHADOW? The BIOS of standard video or interface cards is stored in ROM, and it is often very slow. With the Shadow feature, the CPU reads the BIOS on the VGA card and copies it into RAM. When the CPU runs this BIOS, the operation is speeded up.

## 4-4. Advanced Chipset Features Setup Menu

The Advanced Chipset Features Setup Menu is used to modify the contents of the buffers in the chipset on the motherboard. Since the parameters of the buffers are closely related to hardware, if the setup is not correct or is false, the motherboard will become unstable or you will not be able to boot up. If you don't know the hardware very well, use default values (i.e. use the LOAD SETUP DEFAULTS option).

| AMIBIOS NEW SETUP UTILITY - VERSION 3.31a                                                                                               |                                                    |                                          |  |  |  |
|----------------------------------------------------------------------------------------------------|----------------------------------------------------|------------------------------------------|--|--|--|
| Advanced Chipset Fo                                                                                                    | eatures                                            | [ Setup Help ]                           |  |  |  |
| Advanced DRAM Control<br>Advanced Read Prefetch<br>AGP Capability<br>AGP Fast Write<br>AGP Aperture Size<br>APIC Select<br>MPS Revision | Enabled<br>4x<br>Disabled<br>64M<br>Enabled<br>1.4 | SiS 645DX DRAM Control                   |  |  |  |
| F1:Help †4:Select Iter<br>Esc:Previous Menu                                                                                             | n +/-:Change Values<br>Enter:Select ▶Sub-M         | F9:Setup Defaults<br>enu F10:Save & Exit |  |  |  |

| Figure 4-54 Advanced   | Chinset | Features   | Setun | Menu   | Screen | Shot |
|------------------------|---------|------------|-------|--------|--------|------|
| rigui e 4-5A. Auvanceu | Cmpset  | r catul cs | secup | withiu | Screen | Shot |

You can use the arrow keys to move between the items. Use **PgUP**, **PgDn**, + or - key to change the values. When you have finished setting up the chipset, press **ESC** to go back to the main menu.

Note

The parameters in this screen are for system designers, service personnel, and technically competent users only. Do not reset these values unless you understand the consequences of your changes.

## Advanced DRAM Control:

This item can let you set several items concerning the DRAM parameters. If you do not understand what each item does, please keep the default settings. Wrong settings may cause system unstablity, data loss or even prevent boot up!

| AMIBIOS NEW SETUP UTILITY - VERSION 3.31a                                                                                                    |                                                            |                                      |  |  |
|----------------------------------------------------------------------------------------------------|------------------------------------------------------------|--------------------------------------|--|--|
| Advanced DRAM Contro                                                                                                    | 1                                                          | [ Setup Help ]                       |  |  |
| DRAM CAS# Latency<br>Timing Setting Mode<br>- DDR RAS Precharge Time<br>- DDR RAS to CAS Delay<br>- DDR Write Recovery Time<br>- Timing Constraint Control<br>- GW Write Mask AGP Request<br>MA delay 17/2T Select | 2.5T<br>Normal<br>3T<br>3T<br>2T<br>Slow<br>Enable<br>Auto |                                      |  |  |
| F1:Help †4:Select Item<br>Esc:Previous Menu                                                                                                    | +⁄-:Change Values<br>Enter:Select ≯Sub-Menu                | F9:Setup Defaults<br>F10:Save & Exit |  |  |

## Figure 4-5B. Advanced DRAM Control Setup Menu Screen Shot

#### DRAM CAS# Latency:

Three options are available:  $2T \rightarrow 2.5T \rightarrow 3T$ . The default setting is 2.5*T*. You can select SDRAM CAS (Column Address Strobe) latency time according your SDRAM specification.

#### **Timing Setting Mode:**

Six options are available: Safe  $\rightarrow$  Normal  $\rightarrow$  Fast  $\rightarrow$  Turbo  $\rightarrow$  Ultra  $\rightarrow$  Manual. The default setting is *Normal*. If you choose the *Manual*, the following items will be available.

#### DDR RAS Precharge Time:

Three options are available:  $2T \rightarrow 3T \rightarrow 4T$ . The default setting is 3T. This item is to set SDR/DDR SDRAM RAS precharge time. It can define the SDRAM precharge to ACT command period.

tRP timing value (Precharge time - time from precharge command to when back can be activated).

#### DDR RAS to CAS Delay:

Three options are available:  $2T \rightarrow 3T \rightarrow 4T$ . The default setting is 3T. This item is to set SDR/DDR SDRAM RAS to CAS delay. It can define the SDRAM ACT to Read/Write command period.

tRCD timing value = RAS to CAS latency + rd/wr command delay

## DDR Write Recovery Time:

Three options are available:  $1T \rightarrow 2T \rightarrow 3T$ . The default setting is 2*T*. This item is to set SDR/DDR SDRAM write recovery time. This item (bit) controls the number of clock cycles that must occur from the last valid write operation to the earlist time a new Precharge command can be asserted to the same bank. When you set it to *1T*, tWR duration is 1 clock cycle, etc.

## Timing Constraint Control:

Two options are available: Fast → Normal. The default setting is *Normal*. Timing Constraint Control on DDR SDRAM Back-to-Back write Commands which are issued to different ranks.

## GW Write Mask AGP Request:

Two options are available: Disabled  $\rightarrow$  Enabled. The default setting is *Enabled*. When you set to *Enabled*, a graphic window write operation will forbid AGP device to access memory until this write operation is finished. When set to *Disabled*, AGP request can access memory as usual.

## MA Delay 1T/2T Select:

Three options are available: Auto  $\rightarrow$  MA 2T  $\rightarrow$  MA 1T. The default setting is *Auto*. This item will effect the memory address read/write speed, MA 1T will be the fast selection.

## Back to Advanced Chipset Features Setup Menu Here:

## Advanced Read Prefetch:

Two options are available: Disabled or Enabled. The default setting is *Enabled*. This item controls the prefetch caching for PCI slave control, Select *Enable* will increase the system performance.

## AGP Capability:

Two options are available:  $4X \rightarrow 2X$ . The default setting is 4X. If you use the older AGP adapter that does not support AGP 4X mode, you need to set this item to 2X. You can check your AGP adapter user's manual to know what kind of AGP mode it can support. If you use the 8X AGP adaptor, the item will change to  $8X \rightarrow 4X$ .

## AGP Fast Write:

Two options are available: Disabled or Enabled. The default setting is *Disabled*. If your AGP adapter can support this function, then you can choose *Enabled*. Otherwise, choose *Disabled*. Enabling this item can improve your system performance, but it may also decrease system compatibility.

## AGP Aperture Size:

Up to seven options are available:  $4MB \rightarrow 8MB \rightarrow 16MB \rightarrow 32MB \rightarrow 64MB \rightarrow 128 MB \rightarrow 256 MB$ . The default setting is *64MB*. This option specifies the amount of system memory that can be used by the AGP device. The aperture is a portion of the PCI memory address range dedicated for graphics memory address space. Host cycles that hit the aperture range are forwarded to the AGP without any translation. See http://www.agpforum.org for AGP information.

#### APIC Select:

Two options are available: Disabled or Enabled. The default setting is *Enabled*. If you set to *Enabled*, the next item will be available to choose. When you set it to *Disabled*, the system will use the default six PCI IRQs for all devices, and will not increase the number of PCI IRQs.

## MPS Revision:

This option specifies which version of MPS the motherboard will use.

Two options available: 1.1 or 1.4, The default setting is *1.4*. MPS stands for **Multi-Processor S**pecification. If you use an older operating system for dual processor executing, please set this option to 1.1.

## 4-5. Power Management Setup Menu

When the computer operates normally, it is in Normal mode. In this mode, the Power Management Program will monitoring the access to video, I/O ports and drives, and the operating status of the keyboard, mouse and other device. These are referred to as Power Management Events. In cases where none of these events occur within setting time, the system enters the power saving mode. When one of the controlled events occurs, the system immediately returns to normal mode and operates at its maximum speed.

1. In the Main Menu, select "Power Management Setup" and press < Enter>.

| AMIBIOS NEW SETUP UTILITY - VERSION 3.31a       |                                           |                                         |  |  |
|-------------------------------------------------|-------------------------------------------|-----------------------------------------|--|--|
| Power Management Fe                             | atures                                    | [ Setup Help ]                          |  |  |
| ACPI Standby State<br>Initialize VGA BIOS By S3 | Auto<br>Enabled                           |                                         |  |  |
| Power Switch Type<br>Restore on AC/Power Loss   | On∕Off<br>Power Off                       |                                         |  |  |
| ▶ Wake up Events                                |                                           |                                         |  |  |
| F1:Help †4:Select Item<br>Esc:Previous Menu     | +⁄-:Change Values<br>Enter:Select ▶Sub-Me | F9:Setup Defaults<br>nu F10:Save & Exit |  |  |

#### Figure 4-6A. Power Management Setup Main Menu

- You can use the arrow keys to move between the items. Use PgUP, PgDn, + or key to change the values. When you have finished setting up the chipset, press <Esc> to go back to the main menu.
- 3. After you have configured the Power Management feature, press <Esc> to go back to the Main Menu.

We are now going to briefly explain the options in this menu:

## **ACPI Function (Advanced Configuration and Power Interface):**

ACPI gives the operating system direct control over the power management and Plug and Play functions of a computer. The ACPI functions are always "**Enabled**". If you want ACPI functions to work normally, you should notice two things. One is your operating system must support ACPI, as of now only Microsoft<sup>®</sup> Windows<sup>®</sup> 98 SE, Windows<sup>®</sup> 2000, Windows<sup>®</sup> ME and Windows<sup>®</sup> XP supports these functions. The second thing is that all devices and add-on cards in your system must fully support ACPI, both hardware and software (drivers). If you want to know if your devices or add-on cards support ACPI or not, please contact the device or add-on card manufacture for more information. If you want to know more about ACPI specifications, please go to the address below for more detailed information:

http://www.teleport.com/~acpi/acpihtml/home.htm

ACPI requires an ACPI-aware operating system. ACPI features include:

- Plug and Play (including bus and device enumeration) and APM functionality normally contained in the BIOS.
- Power management control of individual devices, add-in cards (some add-in cards may require an ACPI-aware driver), video displays, and hard disk drives.
- A Soft-off feature that enables the operating system to power off the computer.
- Support for multiple wake-up events (see Table 4-5-1).
- Support for a front panel power and sleep mode switch. Table 4-5-2 describes the system states based on how long the power switch is pressed, depending on how ACPI is configured with an ACPI-aware operating system.

## System States and Power States

Under ACPI, the operating system directs all system and device power state transitions. The operating system puts devices in and out of low-power states based on user preferences and knowledge of how devices are being used by applications. Devices that are not being used can be turned off. The operating system uses information from applications and user settings to put the system as a whole into a low-power state.

The table below describes which devices or specific events can wake the computer from specific states.

| These device/events can wake up the | from this state                 |
|-------------------------------------|---------------------------------|
| computer                            |                                 |
| Power switch                        | Sleeping mode or power off mode |
| RTC alarm                           | Sleeping mode or power off mode |
| LAN                                 | Sleeping mode or power off mode |
| Modem                               | Sleeping mode or power off mode |
| USB                                 | Sleeping mode                   |
| PS/2 keyboard                       | Sleeping mode                   |
| PS/2 mouse                          | Sleeping mode                   |

## Table 4-5-1: Wake Up Device and Events

| If the system is in this | and the power switch is | the system enters this |  |
|--------------------------|-------------------------|------------------------|--|
| state                    | pressed for             | state                  |  |
| Off                      | Less than four seconds  | Power on               |  |
| On                       | More than four seconds  | Forced power off       |  |
| On                       | Less than four seconds  | Defined by OS          |  |
| Sleep                    | Less than four seconds  | Wake up                |  |

#### Table 4-5-2: Effect of Pressing the Power Switch

#### ACPI Standby State:

Three options are available:  $S1 \rightarrow S3 \rightarrow$  Auto. The default setting is *Auto*. In this case, BIOS will automatically judge your system can running on which state. Generally, ACPI has six states: System S0 state, S1 state, S2 state, S3 state, S4 state, S5 state. S1 and S3 states are described below:

## The S1 (POS) State (POS means Power On Suspend):

While the system is in the S1 sleeping state, its behavior is as described below:

- The processor is not executing instructions. The processor's complex context is maintained.
- Dynamic RAM context is maintained.
- Power Resources are in a state compatible with the system S1 state. All Power Resources that supply a System Level reference of S0 are in the OFF state.
- Devices states are compatible with the current Power Resource states. Only devices which solely reference Power Resources which are in the ON state for a given device state can be in that device state. In all other cases, the device is in the D3 (off) state.
- Devices that are enabled to wake the system and that can do so from their current device state can initiate a hardware event which transitions the system state to S0. This transition causes the processor to continue execution where it left off.

To transition into the S1 state, the operating software does not have to flush the processor's cache.

## The S3 (STR) State (STR means Suspend to RAM):

The S3 state is logically lower then the S2 state and is assumed to conserve more power. The behavior of this state is defined as follows:

- Processor is not executing instructions. The processor complex context is not maintained.
- Dynamic RAM context is maintained.
- Power Resources are in a state compatible with the system S3 state. All Power Resources that supply a System Level reference of S0, S1, or S2 are in the OFF state.
- Devices states are compatible with the current Power Resource states. Only devices which solely reference Power Resources which are in the ON state for a given device state can be in that device state. In all other cases, the device is in the D3 (off) state.
- Devices that are enabled to wake the system and that can do so from their current device state can initiate a hardware event which transitions the system state to S0. This transition causes the processor to begin execution at its boot location. The BIOS performs initialization of core functions as required to exit an S3 state and passes control to the firmware resume vector. Please see the ACPI Specification Rev. 1.0 book section 9.3.2 for more details on BIOS initialization.

From the software point of view, this state is functionally the same as the S2 state. The operational difference can be that some Power Resources that could be left ON in the S2 state might not be available to the S3 state. As such, additional devices can be required to be in logically lower D0, D1, D2, or D3 state for S3 than S2. Similarly, some device wake events can function in S2 but not S3.

Because the processor context can be lost while in the S3 state, the transition to the S3 state requires that the operating software flush all dirty cache to DRAM.

## ★ Above information for system S1 were refer to ACPI Specification Rev. 1.0.

## Initialize VGA BIOS By S3:

Two options are available: Disabled or Enabled. The default setting is *Enabled*. This item allow you choose when system wake up from S3 state, then system will initialize VGA BIOS or not. Because some VGA card needs to do this action, then after wake up, the display screen can back to normal.

## Power Switch Type:

Two options are available: On/Off or Suspend. The default setting is On/Off. This item allow you choose the functions for power button. Select On/Off for power on and power off the computer system. Select *Suspend* for suspending the computer system.

## **Restore on AC/Power loss:**

Three options are available: Power Off  $\rightarrow$  Power On  $\rightarrow$  Last State. The default setting is *Power Off*. This item lets you set the system power state when power recovers. If you set it to *Power Off*, when power returns, whatever state your computer was in before the power failure, the system will always turn off. If you set it to *Power On*, when power returns, whatever state your computer was in before the power failure, the system will always turn off. If you set it to *Power On*, when power returns, whatever state your computer was in before the power failure, the system will always turn on. If you set it to *Last State*, when the power returns, the computer return to the previous power state.

## Wake Up Events:

The following is a list of the events. When an I/O device wants to gain the attention of the operating system, it causes an event to occur. If any of these *Enabled* event occues, the system will be waking up to perform the task.

| AMIBIOS NEW SETUP UTILITY - VERSION 3.31a                                                                                                    |                                                                                         |                                                                                                    |  |  |  |
|----------------------------------------------------------------------------------------------------|-----------------------------------------------------------------------------------------|----------------------------------------------------------------------------------------------------|--|--|--|
| Wake up Events                                                                                                    |                                                                                         | [ Setup Help ]                                                                                                    |  |  |  |
| Keyboard PowerOn Function<br>Resume by USB<br>Wake Up by PS2 Mouse<br>Wake Up by LAN<br>Wake Up by Modem Ring<br>Wake Up by RTC Alarm<br>RTC Alarm Date<br>RTC Alarm Hour<br>RTC Alarm Minute<br>RTC Alarm Second | Disabled<br>Disabled<br>Disabled<br>Disabled<br>Disabled<br>Every Day<br>12<br>30<br>00 | If set to Specific Key,<br>Ctrl+Alt+BackSpace is<br>only one Power ON<br>event. If set to<br>password, please press<br>[Enter] to input<br>password and its<br>maximum password is 5<br>character. |  |  |  |
| F1:Help ↑↓:Select Item<br>Esc:Previous Menu                                                                                                    | +/-:Change Valu<br>Enter:Select ▶Sub                                                    | es F9:Setup Defaults<br>-Menu F10:Save & Exit                                                                                                    |  |  |  |

#### Figure 4-6B. PM Wake Up Events Screen Shot

#### Keyboard PowerOn Function:

Four options are available: Disabled  $\rightarrow$  Any Key  $\rightarrow$  Specific Key  $\rightarrow$  Password. The default setting is *Disabled*. This item let you set the key for keypad wakeup. After you set the key or password, any event affecting keypad will awaken a system that has powered down.

## Resume by USB:

Two options are available: Disabled or Enabled. The default setting is *Disabled*. When set to *Enabled*, any event occurring at a USB port will awaken a system that has powered down.

#### Wake Up by PS2 Mouse:

Two options are available: Disabled or Enabled. The default setting is *Disabled*. When set to *Enabled*, any event affecting PS/2 mouse (through the PCI PME internal pin) will awaken a system that has powered down.

## Wake Up by LAN:

Two options are available: Disabled or Enabled. The default setting is *Disabled*. When set to *Enabled*, any event affecting LAN card (through the PCI PME internal pin) will awaken a system that has powered down.

## Wake Up by Modem Ring:

Two options are available: Disabled or Enabled. The default setting is *Disabled*. When set to *Enabled*, any event affecting the modem (external modem) ring will awaken a system that has powered down.

## Wake Up by RTC Alarm:

Two options are available: Disabled or Enabled. The default setting is *Disabled*. When set to *Enabled*, you can set the date, hour, minute and second alarm at which the RTC (real-time clock) alarm awakens the system from Suspend mode. The enable items will appear white in color and disabled items will show a blue green color.

#### RTC Alarm Date:

You can select the date from  $01 \sim 31$ , or Every Day. The default setting is *Everyday*. This field is not available to enter when the "*Resume by RTC Alarm*" field is *Disabled*.

#### RTC Alarm Hour:

You can select the hour from  $00 \sim 23$ , which means the hour of 00 to hour of 24. This field is not available to enter when the "*Resume by RTC Alarm*" field is set to *Disabled*.

#### RTC Alarm Minute:

You can select the minute from  $00 \sim 59$ , which means the minute of 00 to minute of 60. This field is not available to enter when the "*Resume by RTC Alarm*" field is set to *Disabled*.

#### RTC Alarm Second:

You can select the second from  $00 \sim 59$ , which means the second of 00 to second of 60. This field is not available to enter when the "*Resume by RTC Alarm*" field is set to *Disabled*.

| Note                                                                                                    |                                                                                                    |  |  |  |
|----------------------------------------------------------------------------------------------------|----------------------------------------------------------------------------------------------------|--|--|--|
| PC/AT Enhanced P5/2 Keyboard (101/102-Key) Properties     2 X       General Driver Resources Power Management | If your operation system is Windows <sup>®</sup> 2000 or Windows <sup>®</sup> XP, and you want to wake up the system from the S1, S3 or S4 state use the keyboard, mouse, USB device or LAN device. Please go to the "Device Manager", then choose the device item and find the item " Allow this device to bring the computer out of standby", then check it on the check box. The wake up function will work normally. |  |  |  |

## 4-6. PnP/PCI Configurations Setup Menu

In this menu, you can change the INT# and IRQ# of the PCI bus and other hardware settings.

| AMIBIOS NEW SETUP UTILITY - VERSION 3.31a                                                              |                                               |                                      |  |  |  |
|----------------------------------------------------------------------------------------------------|-----------------------------------------------|--------------------------------------|--|--|--|
| PNP/PCI Configurat                                                                                     | ions                                          | [ Setup Help ]                       |  |  |  |
| Plug and Play Aware O/S<br>PCI Latency Timer<br>Primary Graphics Adapter<br>Allocate IRQ to PCI VGA    | No<br>64<br>PCI<br>Yes                        |                                      |  |  |  |
| PIRQ_0 Use IRQ NO.<br>PIRQ_1 Use IRQ NO.<br>PIRQ_2 Use IRQ NO.<br>PIRQ_3 Use IRQ NO.<br>> IRQ Resource | Auto<br>Auto<br>Auto<br>Auto                  |                                      |  |  |  |
| F1:Help f1:Select Iter<br>Esc:Previous Menu                                                            | n +/-:Change Values<br>Enter:Select ▶Sub-Menu | F9:Setup Defaults<br>F10:Save & Exit |  |  |  |

#### Figure 4-7A. PnP/PCI Configurations Setup Menu Screen Shot

#### Plug and Play Aware O/S:

Two options are available: No or Yes. The default setting is *No*. This item allows you to choose the job of initialize the PnP devices is done by BIOS or OS. If you choose *Yes*, the operating system will initialize the PnP devices and give them a proper resources.

## PCI Latency Timer:

Eight options are available:  $32 \rightarrow 64 \rightarrow 96 \rightarrow 128 \rightarrow 160 \rightarrow 192 \rightarrow 224 \rightarrow 248$ . The default setting is 64. This item allows you to set the PCI latency delay time. Generally, the default will meet all requires for PCI cards. But some special PCI card may need the special PCI latency delay time, then can work normally. In this case, please change the delay time to meet the PCI card requirement.

#### **Primary Graphics Adapter:**

Two options are available: PCI or AGP. The default setting is *PCI*. When you install more than one display card, you can choose either a PCI display card or an AGP display card to display the boot-up screen. If you have only installed one display card, the BIOS will detect which slot (AGP or PCI) you installed it, and everything will be taken care of by the BIOS.

## Allocate IRQ to PCI VGA:

Two options are available: Yes or No. The default setting is *Yes*. Name the interrupt request (IRQ) line assigned to the VGA on your system. Activity of the selected IRQ always awakens the system.

You can assign an IRQ for the either PCI VGA or disable it.

## PIRQ\_0 Use IRQ No. ~ PIRQ\_3 Use IRQ No.:

Seven options are available: Auto  $\rightarrow$  3  $\rightarrow$  4  $\rightarrow$  5  $\rightarrow$  7  $\rightarrow$  10  $\rightarrow$  11. Default setting is *Auto*. This item allows the system to automatically specify the IRQ number for the device installed on PCI slots. This means that the system can specify the fixed IRQ number for the device installed on the PCI slots (PCI slot 1 to PCI slot 5). This is a useful function for when you want to fix the IRQ for a specific device.

For example, if you want to move your hard disk to another computer and don't want to re-install Windows<sup>®</sup> NT or Windows<sup>®</sup> 2000, you can simply specify the IRQ for the device installed on the new computer to fit the original computer settings.

This feature is for the operating system that will record and fix the PCI configuration status if you want to change it.

For the relations between the hardware layout of PIRQ (the signals from the SiS 963chipset), INT# (means PCI slot IRQ signals) and devices, please refer to the table below:

| CLONAL C          | PCI    | PCI    | PCI    | PCI    | PCI    |
|-------------------|--------|--------|--------|--------|--------|
| SIGNALS           | Slot 1 | Slot 2 | Slot 3 | Slot 4 | Slot 5 |
| PIRQ_0 Assignment | INT A  | INT B  | INT B  | INT D  | INT C  |
| PIRQ_1 Assignment | INT B  | INT D  | INT A  | INT A  | INT D  |
| PIRQ_2 Assignment | INT C  | INT C  | INT D  | INT B  | INT A  |
| PIRQ_3 Assignment | INT D  | INT A  | INT C  | INT C  | INT B  |

• USB used INT D.

• Each PCI slot has four INT#s (INT A~INT D), and the AGP slot has two INT# (INTA and INT B).

- PCI slot 1 shares IRQ signals with the AGP slot.
- If you want to install two PCI cards into those PCI slots that share IRQ with one another at the same time, you must make sure that your OS and PCI devices' driver supports the IRQ sharing function.
### IRQ Resources:

Two options are available: PCI/PnP or Reserve. The default setting is *PCI/PnP*. If you have trouble in assigning the interrupt resources automatically, you can choose *Reserve* to set which IRQ should be reserved. See the screen shot below.

| AMIBIOS NEW SETUP UTILITY - VERSION 3.31a                        |                        |                                                                                      |                                             |   |
|------------------------------------------------------------------|------------------------|--------------------------------------------------------------------------------------|---------------------------------------------|---|
| IRQ Resource                                                     |                        |                                                                                      | [ Setup Help ]                              |   |
| IRQ3<br>IRQ4<br>IRQ5<br>IRQ7<br>IRQ10<br>IRQ11<br>IRQ14<br>IRQ15 |                        | PCI/PnP<br>PCI/PnP<br>PCI/PnP<br>PCI/PnP<br>PCI/PnP<br>PCI/PnP<br>PCI/PnP<br>PCI/PnP |                                             |   |
| F1:Help<br>Fsc:Preujous                                          | f∔:Select Item<br>Menu | +/-:Change Value:<br>Enter:Select _Sub-1                                             | s F9:Setup Defaults<br>Menu F10:Saue & Exit | 5 |

Figure 4-7B. IRQ Resource Setup Menu Screen Shot

### 4-7. Integrated Peripherals

In this menu, you can change the onboard I/O device, I/O port address and other hardware settings.

| AMIBIOS NEW SETUP UTILITY - VERSION 3.31a                                                                                                    |                                                                                                    |                                      |  |
|----------------------------------------------------------------------------------------------------|----------------------------------------------------------------------------------------------------|--------------------------------------|--|
| Integrated Peripherals                                                                                                    |                                                                                                    | [ Setup Help ]                       |  |
| <ul> <li>SiS Onchip IDE Device         Audio Device         OmBoard LAN         USB Function         USB Function         USB KB/Mouse/FDD Legacy Support         USB 2.0 Supports         OmBoard FDC         OmBoard Serial PortA         OmBoard Serial PortB         Serial PortB Mode         IR Pin Select            OmBoard Parallel Port           Parallel Port Mode           EPP Version</li></ul> | Enabled<br>Enabled<br>Enabled<br>Disabled<br>Auto<br>3FS/COM1<br>2FS/COM2<br>Normal<br>IRRX/IRTX<br>Auto<br>ECP<br>N/A |                                      |  |
| F1:Help †↓:Select Item<br>Esc:Previous Menu                                                                                                    | +/-:Change Values<br>Enter:Select ▶Sub-Menu                                                                            | F9:Setup Defaults<br>F10:Save & Exit |  |

Figure 4-8A. Integrated Peripherals Setup Menu Upper Screen Shot

| Parallel Port IRQ<br>Parallel Port DMA Channel<br>OnBoard Midi Port<br>Midi IRQ Select<br>OnBoard Game Port | Auto<br>Auto<br>330h<br>5<br>200h |                   |
|----------------------------------------------------------------------------------------------------|-----------------------------------|-------------------|
| F1:Help †4:Select Item                                                                                      | +⁄-:Change Values                 | F9:Setup Defaults |
| Esc:Previous Menu                                                                                           | Enter:Select ▶Sub-Menu            | F10:Save & Exit   |

Figure 4-8B. Integrated Peripherals Setup Menu Lower Screen Shot

### SiS Onchip IDE Device:

This item can let you sets several items concerning the SiS onchip IDE device parameters.

| AMIBIOS NEW SETUP UTILITY - VERSION 3.31a                                                                                          |                                                 |                                      |  |
|----------------------------------------------------------------------------------------------------|-------------------------------------------------|--------------------------------------|--|
| SiS Onchip IDE Device                                                                                                    |                                                 | [ Setup Help ]                       |  |
| PCI IDE BusMaster<br>Onboard PCI IDE<br>Primary Master UDMA<br>Primary Slave UDMA<br>Secondary Master UDMA<br>Secondary Slave UDMA | Enabled<br>Both<br>Auto<br>Auto<br>Auto<br>Auto |                                      |  |
| F1:Help †4:Select Ite<br>Esc:Previous Menu                                                                                         | m +/-:Change Values<br>Enter:Select ▶Sub-Menu   | F9:Setup Defaults<br>F10:Save & Exit |  |

Figure 4-8C. SiS Onchip IDE Device Setup Menu Screen Shot

### PCI IDE BusMaster:

Two options are available: Disabled or Enabled. The default setting is *Enabled*. The onboard IDE controller can be set as enable or disable.

### **Onboard PCI IDE:**

Four options are available: Disabled  $\rightarrow$  Primary  $\rightarrow$  Secondary  $\rightarrow$  Both. Default setting is *Both*. This item allows you disable all onboard PCI IDE devices, or enable one of them. Of course you can enable both PCI IDE devices as well. The enabled items will appear white in color and disabled items will show in a blue green color.

#### Primary Master UDMA:

Two options are available: Auto or Disabled. The default setting is *Auto*. Ultra DMA is a DMA data transfer protocol that utilizes ATA commands and the ATA bus to allow DMA commands to transfer data at a maximum burst rate of 133 MB/sec.

➤ Auto: When you select Auto, the system automatically determines the optimal data transfer rate for each IDE device. (Default) ➤ Disabled: If you encounter the problem of using Ultra DMA devices, you can try to set this item to *Disabled*.

### Primary Slave UDMA:

Two options are available: Auto or Disabled. The default setting is *Auto*. Ultra DMA is a DMA data transfer protocol that utilizes ATA commands and the ATA bus to allow DMA commands to transfer data at a maximum burst rate of 133 MB/sec.

- ➤ Auto: When you select Auto, the system automatically determines the optimal data transfer rate for each IDE device. (Default)
- ➤ Disabled: If you encounter the problem of using Ultra DMA devices, you can try to set this item to *Disabled*.

### Secondary Master UDMA:

Two options are available: Auto or Disabled. The default setting is *Auto*. Ultra DMA is a DMA data transfer protocol that utilizes ATA commands and the ATA bus to allow DMA commands to transfer data at a maximum burst rate of 133 MB/sec.

- ➤ Auto: When you select Auto, the system automatically determines the optimal data transfer rate for each IDE device. (Default)
- ➤ Disabled: If you encounter the problem of using Ultra DMA devices, you can try to set this item to *Disabled*.

### Secondary Slave UDMA:

Two options are available: Auto or Disabled. The default setting is *Auto*. Ultra DMA is a DMA data transfer protocol that utilizes ATA commands and the ATA bus to allow DMA commands to transfer data at a maximum burst rate of 133 MB/sec.

- ➤ Auto: When you select Auto, the system automatically determines the optimal data transfer rate for each IDE device. (Default)
- ➤ Disabled: If you encounter the problem of using Ultra DMA devices, you can try to set this item to *Disabled*.

### Back to Integrated Peripherals Setup Menu Here:

### Audio Device:

Two options are available: Disabled or Enabled. The default setting is *Enabled*. This item allows you to enable or disable the onboard audio controller.

### **OnBoard LAN:**

Two options are available: Disabled or Enabled. The default setting is *Enabled*. This item allows you to enable or disable the onboard LAN controller.

### **USB Function:**

Two options are available: Disabled  $\rightarrow$  Enabled. The default setting is *Enabled*. This should be enabled if your system has a USB device installed on the system board and you wish to use it. If you add a higher performance controller, you will need to disable this feature.

### USB KB/Mouse/FDD Legacy Support:

Two options are available: Disabled  $\rightarrow$  Enabled. The default setting is *Enabled*. If your operating system supports a USB device natively, please set it to *Disabled*. Only in some situations, such as in a pure DOS environment that does not support a USB legacy device, should you set it in *Enabled*. What's the USB legacy device? For example: USB floppy, USB keyboard and USB mouse, etc.

#### USB 2.0 Supports:

Two options are available: Disabled  $\rightarrow$  Enabled. The default setting is *Disabled*. If you have connecting the USB 2.0 device onto your motherboard and using the onboard USB ports. Please set this item to *Enabled*.

### **OnBoard FDC:**

Three options are available: Auto  $\rightarrow$  Disabled  $\rightarrow$  Enabled. The default setting is *Auto*. This is used to enable or disable the onboard FDD Controller. If you add a higher performance controller, you will need to disable this feature.

### **Onboard Serial PortA:**

Six options are available: Auto  $\rightarrow$  Disabled  $\rightarrow$  3F8/COM1  $\rightarrow$  2F8/COM2  $\rightarrow$  3E8/COM3  $\rightarrow$  2E8/COM4. The default setting is 3*F*8/COM1. This item allows you to determine which I/O address the onboard serial portA controller will access.

#### **Onboard Serial PortB:**

Six options are available: Auto  $\rightarrow$  Disabled  $\rightarrow$  3F8/COM1  $\rightarrow$  2F8/COM2  $\rightarrow$  3E8/COM3  $\rightarrow$  2E8/COM4. The default setting is 2F8/COM2. This item allows you to determine which I/O address the onboard serial portB controller will access.

#### Serial PortB Mode:

Four options are available: Normal  $\rightarrow$  1.6 us  $\rightarrow$  3/16 Baud  $\rightarrow$  ASKIR. The default setting is *Normal*. When you select the item Normal, then the following item will not appear.

### ► IR Pin Select:

Two options are available: SINB/SOUTB or IRRX/IRTX. The default setting is *IRRX/IRTX*. If you choose *IRRX/IRTX*, your motherboard must support a COM port IR KIT connection. Otherwise, you can only choose the *SINB/SOUTB* to use the IR header on your motherboard to connect your IR KIT. Please use the default setting.

### **Onboard Parallel Port:**

Five options are available: Auto  $\rightarrow$  Disabled  $\rightarrow$  378h  $\rightarrow$  278h  $\rightarrow$  3BCh. The default setting is *Auto*. Select a logical LPT port name and matching address for the physical parallel (printer) port.

#### Parallel Port Mode:

Five options are available: Normal  $\rightarrow$  SPP  $\rightarrow$  ECP  $\rightarrow$  ECP  $\rightarrow$  ECP/EPP. Default is *ECP* mode. Select an operating mode for the onboard parallel (printer) port. SPP (Standard Parallel Port), EPP (Extended Capabilities Port) or ECP/EPP.

Select SPP unless you are certain your hardware and software supports both EPP or ECP mode.

According to your selection, the following items will available.

EPP Version:

Two options are available: EPP 1.9 or EPP 1.7. The default setting is *EPP1.7*. When the mode selected for the parallel port mode is EPP, the two EPP mode options are available.

### Parallel Port IRQ:

Two options are available: Auto or N/A.

### Parallel Port DMA Channel:

Two options are available: Auto or N/A.

The table below will show you the relationship between different *Parallel Port Mode* and its following three items.

| Items                        | Normal | SPP  | EPP        | ECP  | ECP/EPP    |
|------------------------------|--------|------|------------|------|------------|
| EPP Version                  | N/A    | N/A  | EPP 1.9    | N/A  | EPP 1.9    |
|                              |        |      | or EPP 1.7 |      | or EPP 1.7 |
| Parallel Port<br>IRQ         | Auto   | Auto | Auto       | Auto | Auto       |
| Parallel Port<br>DMA Channel | N/A    | N/A  | N/A        | Auto | Auto       |

### **OnBoard Midi Port:**

Five options are available: Disabled  $\rightarrow$  330h  $\rightarrow$  300h  $\rightarrow$  290h  $\rightarrow$  292h. Default is 330h. This item allows you to choose the onboard Midi port address.

### Midi IRQ Select:

Three options are available:  $5 \rightarrow 10 \rightarrow 11$ . The default setting is 5. This item allows you to choose the Midi port IRQ.

### **OnBoard Game Port:**

Three options are available: Disabled  $\rightarrow$  200h  $\rightarrow$  208h. The default setting is 200h. This item allows you to choose the onboard game port address.

### 4-8. PC Health Status

You can set the warning and shutdown temperatures for your computer system, and you can check the fan speeds and power supply voltages of your computer system. The features are useful for monitoring all the important parameters within your computer system. We call it the *PC Health Status*.

| AMIBIOS NEW SETUP UTILITY - VERSION 3.31a  |                                               |                                      |
|--------------------------------------------|-----------------------------------------------|--------------------------------------|
| PC Health Status                           |                                               | [ Setup Help ]                       |
| CPU Warning Temperature                    | Disabled                                      |                                      |
| Ucore                                      | 1.424 U                                       |                                      |
| 30                                         | 3.344 U                                       |                                      |
| 50                                         | 5.026 V                                       |                                      |
| 12V                                        | 11.938 V                                      |                                      |
| VDDQ                                       | 3.344 V                                       |                                      |
| VDDR                                       | 2.080 V                                       |                                      |
| VBAT                                       | 3.152 V                                       |                                      |
| SYSTEM Fan Speed                           | 5580 RPM                                      |                                      |
| CPU FAN Speed                              | 5620 RPM                                      |                                      |
| SYSTEM Temperature                         | 32°C∕89°F                                     |                                      |
| CPU Temperature                            | 45°C∕113°F                                    |                                      |
|                                            |                                               |                                      |
|                                            |                                               |                                      |
|                                            |                                               |                                      |
|                                            |                                               |                                      |
| F1:Help †↓:Select Ite<br>Esc:Previous Menu | m +/-:Change Values<br>Enter:Select ▶Sub-Menu | F9:Setup Defaults<br>F10:Save & Exit |

Figure 3-9. PC Health Status Setup Menu Screen Shot

### **CPU Warning Temperature:**

Six options are available: Disabled  $\rightarrow$  50  $\rightarrow$  55  $\rightarrow$  60  $\rightarrow$  65  $\rightarrow$  70. The default setting is *Disabled*. You can set the processor warning temperature here. If the processor temperature exceeds the settings value, the system will give you an alarm message or sound to remind you that the processor is overheating.

### All Voltages, Fans Speed and Thermal Monitoring:

These items list the current states of the processor and environment (using RT1 to detect them.) temperatures as well as fan speeds (processor fan and chassis fan). It cann't be changed by the user.

The following items list the voltage states of the system power. It is also unchangeable.

Note

The hardware monitoring features for temperatures, fans and voltages will occupy the I/O address from 294H to 297H. If you have a network adapter, sound card or other add-on cards that might use those I/O addresses, please adjust your add-on card I/O address, to avoid the use of those addresses.

### 4-9. Set User Password

Set Password: Can let you enter and change the options of the setup menus. When you select this function, the following message will appear at the center of the screen to assist you in creating a password.

### ENTER PASSWORD:

Type the password, up to eight characters in length, and press **<Enter>**. The password typed now will clear any previously entered password from CMOS memory. You will be asked to confirm the password. Type the password again and press **<Enter>**. You may also press **<Esc>** to abort the selection and not enter a password.

To disable a password, just press **<Enter>** when you are prompted to enter the password. A message will confirm the password will be disabled. Once the password is disabled, the system will boot and you can enter Setup freely.

### PASSWORD DISABLED.

When a password has been enabled, you will be prompted to enter it every time you try to enter Setup. This prevents an unauthorized person from changing any part of your system configuration. Additionally, when a password is enabled, you can also require the BIOS to request a password every time your system is rebooted. This would prevent unauthorized use of your computer. You determine when the password is required within the "Advanced BIOS Features Setup Menu" and its "Password Check". If the Security option is set to *Always*, the password will be required both at boot and at entry to Setup. If you set to *Setup*, prompting only occurs when trying to enter Setup.

### 4-10. Load Optimized Defaults

When you press **<Enter>** on this item you get a confirmation dialog box with a message similar to:

### [Load Optimized Settings]

Pressing **<Enter>** loads the default values that are factory settings for optimal performance system operations, or you can press **<Esc>** to abort.

### 4-11. Load Fail Safe Defaults

When you press **<Enter>** on this item you get a confirmation dialog box with a message similar to:

### [Load Fail-Safe Settings]

Pressing **<Enter>** loads the BIOS default values for the most stable, minimal-performance system operations, or you can press **<Esc>** to abort.

### 4-12. Load Original Values

When you press **<Enter>** on this item you get a confirmation dialog box with a message similar to:

### [Load setup Original Values]

Pressing **<Enter>** loads the BIOS default values for the most stable, minimal-performance system operations, or you can press **<Esc>** to abort.

### 4-13. Save & Exit Setup

Pressing **<Enter>** on this item asks for confirmation:

### [Save Current Settings and exit]

Pressing **<Enter>** stores the selections made in the menus in CMOS - a special section of memory that stays on after you turn your system off. The next time you boot your computer, the BIOS configures your system according to the Setup selections stored in CMOS. After saving the values the system is restarted again.

### 4-14. Exit Without Saving

Pressing <Enter> on this item asks for confirmation:

### [Quit without saving changes]

This allows you to exit Setup without storing in CMOS any change. The previous selections remain in effect. This exits the Setup utility and restarts your computer.

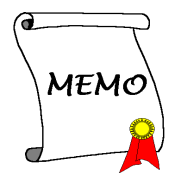

## Appendix A. SiS Chipset Drivers Installation for Windows<sup>®</sup> 2000

After you've installed Windows<sup>®</sup> 2000, you will need to install the SiS chipset drivers. Step by step instructions on how to do this are found in the following section.

After installing Windows<sup>®</sup> 2000, the quality of your display will be poor because it will be set to 640\*480 and 16 colors. For the best screen capture quality, install the VGA drivers and set the desktop to 800\*600 using True Color.

Note

Under Windows<sup>®</sup> 2000 operating system you have to install the service pack 2 (SP2) or latest service pack to get the best system performance. You can download SP2 at Microsoft<sup>®</sup> WEB site.

Note

Details of the Windows<sup>®</sup> 2000 operating system will not be mentioned in this manual. If you have any problems with Windows<sup>®</sup> 2000 installation, operation, or settings, please refer to your Windows<sup>®</sup> 2000 user's manual or other databases provided by Microsoft<sup>®</sup> Corporation.

Note

Insert the 648 series CD into your CD-ROM drive and it should execute the program automatically. If not, you can go to the CD location and execute the execution file at the main directory of the CD. After it has been executed you will see the screen below.

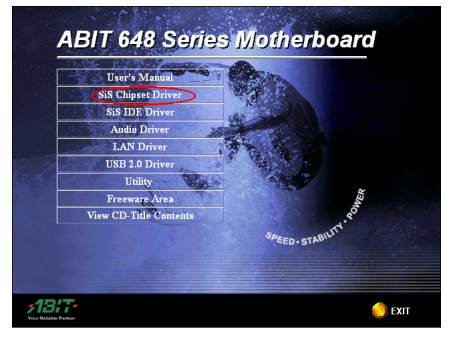

Step 1: Move the cursor to "SiS Chipset Driver" and click on it. You will go to the next screen.

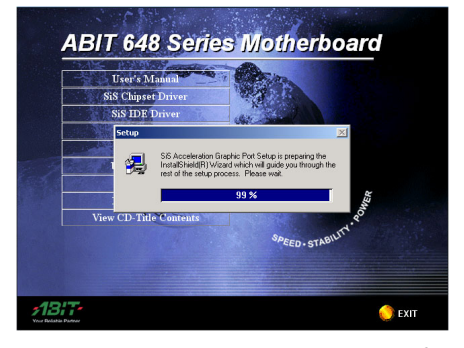

**Step 2:** The SiS AGP driver setup InstallShield<sup>®</sup> wizard shows up, and it will go to the next screen for a while.

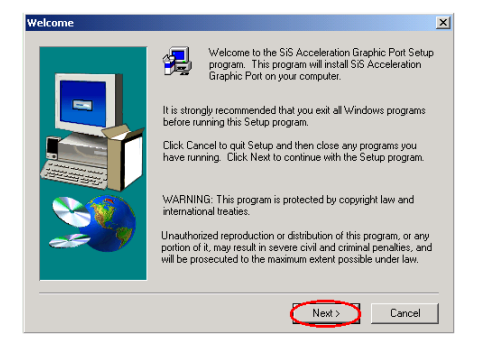

**Step 3:** You will now see the welcome screen and its dialogue box. Click "**Next>**" to go on.

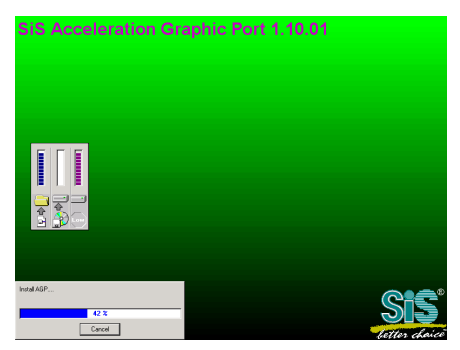

**Step 4:** The program will start to install drivers the system needs. The installer will show the install progress percentage.

### Note

The version you see may differ, because we may change the drivers or change the CD version. If this happens, the version may be different with this picture, but the install process won't change at all.

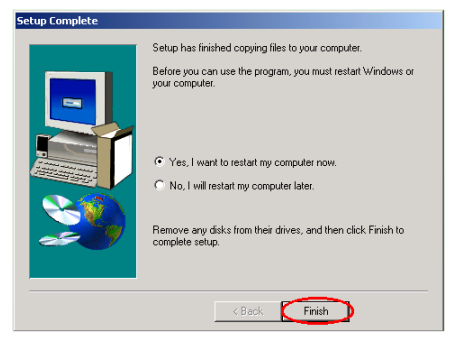

Step 5: When the installation is complete, the installer will ask you to restart your computer. We suggest that you choose "Yes, I want to restart my computer now." then click the "Finish" button to restart your computer to finish the driver updates.

## Appendix B. SiS IDE Drivers Installation for Windows<sup>®</sup> 2000

After you've installed Windows<sup>®</sup> 2000, you will need to install the SiS IDE drivers. Step by step instructions on how to do this are found in the following section.

After installing Windows<sup>®</sup> 2000, the quality of your display will be poor because it will be set to 640\*480 and 16 colors. For the best screen capture quality, install the VGA drivers and set the desktop to 800\*600 using True Color.

Note

Under Windows<sup>®</sup> 2000 operating system you have to install the service pack 2 (SP2) or latest service pack to get the best system performance. You can download SP2 at Microsoft<sup>®</sup> WEB site.

Note

Note

Details of the Windows<sup>®</sup> 2000 operating system will not be mentioned in this manual. If you have any problems with Windows<sup>®</sup> 2000 installation, operation, or settings, please refer to your Windows<sup>®</sup> 2000 user's manual or other databases provided by Microsoft<sup>®</sup> Corporation.

Insert the 648 series CD into your CD-ROM drive and it should execute the program automatically. If not, you can go to the CD location and execute the execution file at the main directory of the CD. After it has been executed you will see the screen below.

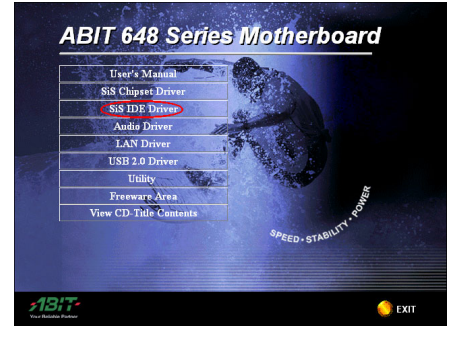

Step 1: Move the cursor to "SiS IDE Driver" and click on it. You will go to the next screen.

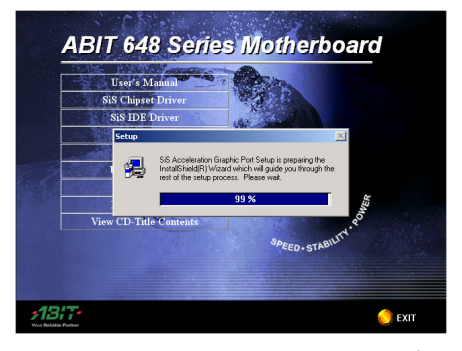

**Step 2:** The SiS IDE driver setup InstallShield<sup>®</sup> wizard shows up, and it will go to the next screen for a while.

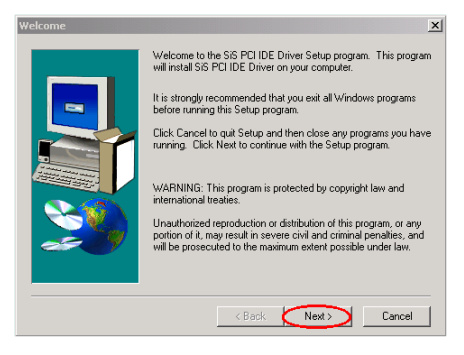

**Step 3:** You will now see the welcome screen and its dialogue box. Click "**Next**>" to go on.

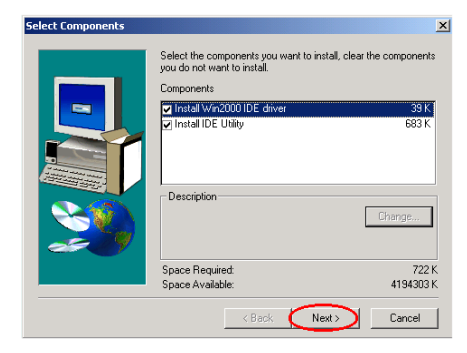

Step 4: This setup program will ask you to select the components you want to install. Please check which drivers you want to install. When you choose the items, please click the "Next>" button to continue.

| Setup Win2000 IDE drivers |
|---------------------------|
|                           |
| 10 %                      |

**Step 5:** The installer will show the install progress percentage.

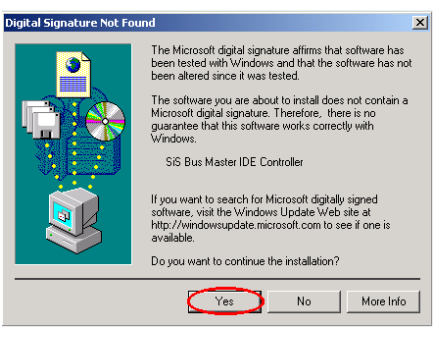

Step 6: The "Digital Signature Not Found" menu show up. Click "Yes" to go on. This screen will show up again, please click "Yes" to go on.

| Setup Complete |                                                                                 |
|----------------|---------------------------------------------------------------------------------|
|                | To finish setting/remove up your SG PCI IDE, you must restart<br>your computer. |
|                | < Back Finish                                                                   |

Step 7: When the installation is complete, the installer will ask you to restart your computer. We suggest that you choose "Yes, I want to restart my computer now." then click the "Finish" button to restart your computer to finish the driver updates.

| Found Ne   | w Hardware        |
|------------|-------------------|
| 8          | Ultra DMA Channel |
| Installing | J                 |

Step 8: When your computer system restarts, Windows<sup>®</sup> 2000 starts the update process and new hardware device will be found.

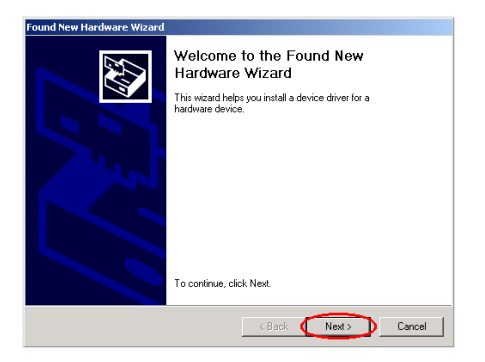

Step 9: You will now see the welcome screen and its dialogue box. Click "Next>" button to go on.

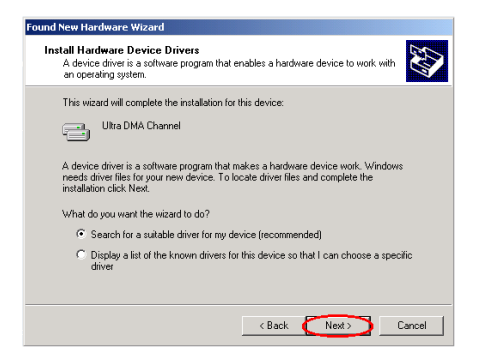

Step 10: Choose " Search for a suitable driver for my decice (recommended)" and click "Next>" button to go on.

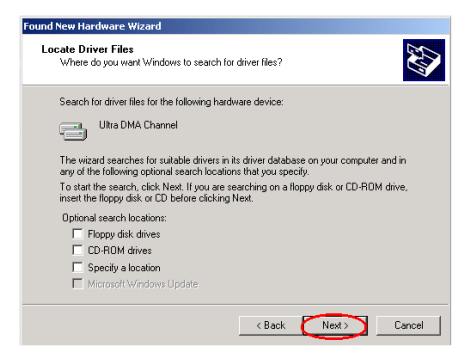

Step 11: You can choose the file locate in which drivers, here we do not need to choose anything. Click "Next>" button to go on.

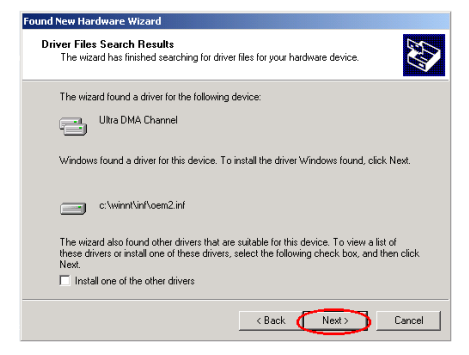

Step 12: After searching, program will fine Ultra DMA Channel device driver and tell you where it located. Click "Next>" button to go on.

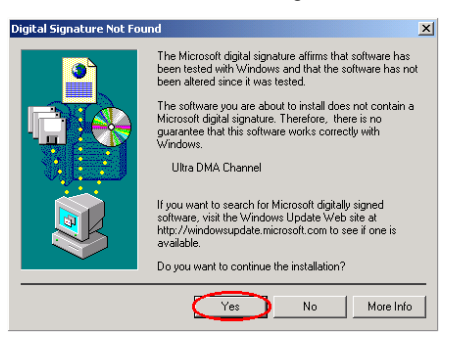

# Step 13: The "Digital Signature Not Found" screen show up, click "Yes" to go on.

| Found New Hardware Wizard |                                                                                                    |
|---------------------------|----------------------------------------------------------------------------------------------------|
|                           | Completing the Found New<br>Hardware Wizard<br>Ultra DMA Channel<br>Windows has finished installing the software for this device.<br>The hardware your installed will not work until you restart<br>your computer. |
|                           | To close this wizard, click Finish.                                                                                                    |

**Step 14:** When completing the upgrade device driver, then click "**Finish**" button to go on.

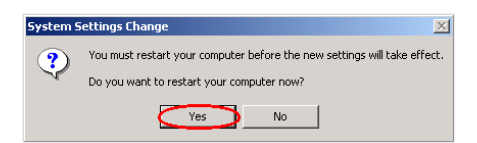

Step 15: "System Settings Change" dialogue show up, click the "Yes" button to restart your computer to finish the driver updates. Or you can choose "No" then go to next step.

| Found New Hardware |                   |  |
|--------------------|-------------------|--|
| 8                  | Ultra DMA Channel |  |
| Installing         | l                 |  |

Step 16: When your computer system restarts (or when you choose "No" to go on), Windows<sup>®</sup> 2000 starts the update process and new hardware device will be found.

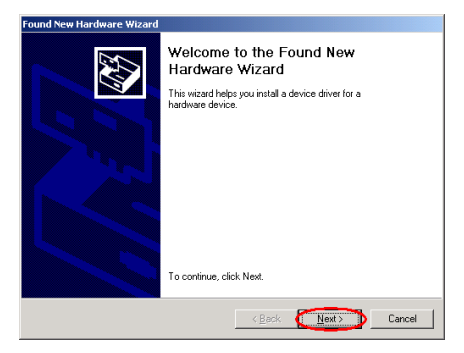

Step 16: You will now see the welcome screen and its dialogue box. Click "<u>Next></u>" button to go on.

The procedure will go through from **Step 9** to **Step 15** again. After you restart the system again, you can go to next step.

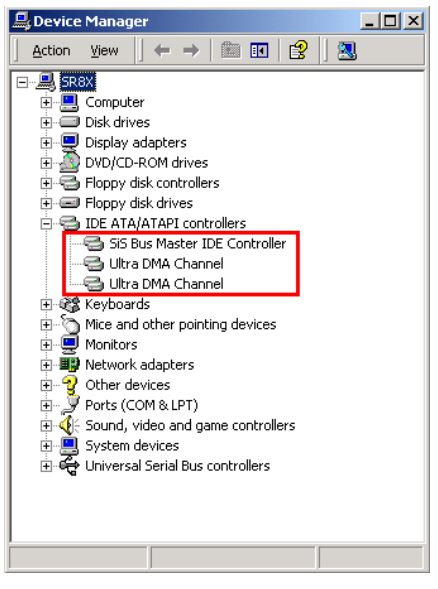

Step 16: When Windows<sup>®</sup> 2000 restart, you can then check the "Device Manager" to see that the devices are properly installed.

## Appendix C. Audio Drivers Installation for Windows<sup>®</sup> 2000

After you've installed SiS chipset and IDE drivers, you will need to install the audio drivers. Step by step instructions on how to do this are found in the following section.

Note

Details of the Windows<sup>®</sup> 2000 operating system will not be mentioned in this manual. If you have any problems with Windows<sup>®</sup> 2000 installation, operations, or settings, please refer to your Windows<sup>®</sup> 2000 user's manual or other databases provided by Microsoft<sup>®</sup> Corporation.

Insert the 648 series CD into your CD-ROM drive, and it should execute the program automatically. If not, you can go to the CD location and execute the execution file at the main directory of the CD. After it has been executed you will see the screen below.

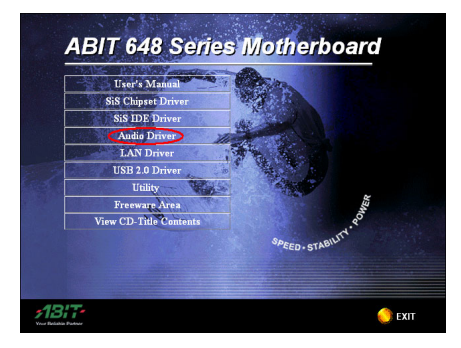

**Step 1:** Move the cursor to "**Audio Driver**" and click on it. You will go to the next screen.

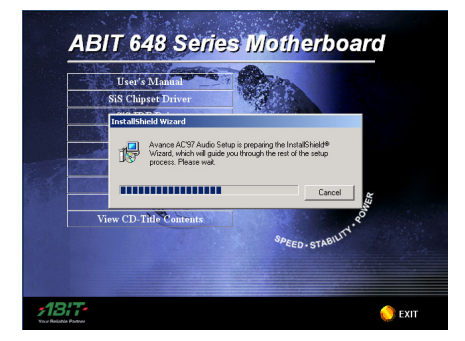

**Step 2:** The Avance AC97 Audio setup InstallShield<sup>®</sup> wizard shows up, and it will go to the next screen for a while.

 Avance AC'97 Audio Setup (4.66)
 X

 Velcome to the InstallShield Wizard for Avance AC'97 Audio on your computer. To continue, click Neet.
 The InstallShield Wizard will instal Avance AC'97 Audio on your computer. To continue, click Neet.

Step 3: You will now see the welcome screen and its dialogue box. Click "Next>" to go on.

| Avance AC'97 Audio Setup (4.66)                                  | ×      |
|------------------------------------------------------------------|--------|
| Sotup Status                                                     |        |
| Avance AC'97 Audio Setup is performing the requested operations. |        |
| Installing:                                                      |        |
| C:\\{FB08F381-6533-4108-87DD-039E11FBC27E}\Setup.exe             |        |
| 38%                                                              |        |
|                                                                  |        |
|                                                                  |        |
| Instaliphield                                                    | Cancel |

Step 4: The installer will show the install status.

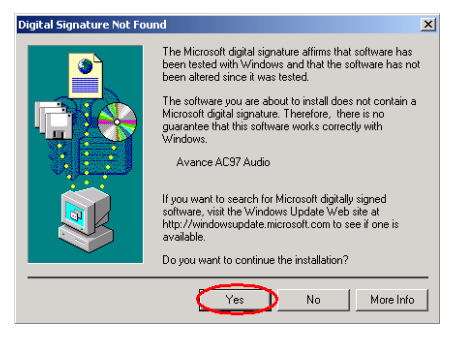

Step 5: The "Digital Signature Not Found" screen show up, click "Yes" to go on.

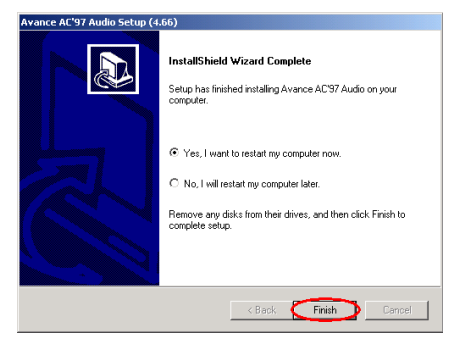

Step 6: When the installation is complete, the installer will ask you to restart your computer. We suggest that you choose "Yes, I want to restart my computer now." then click the "Finish" button to restart your computer to finish the driver updates.

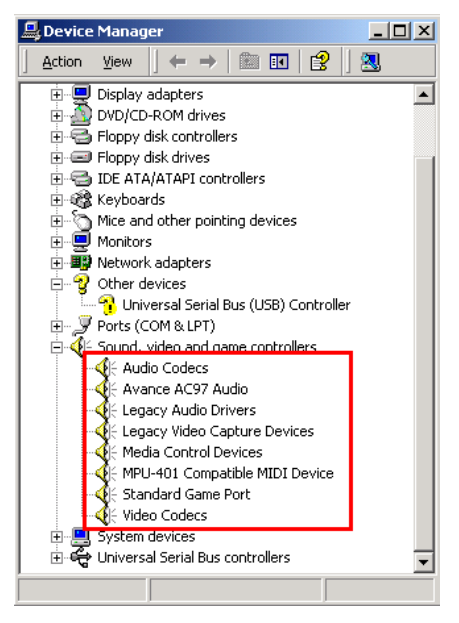

Step 7: When system restarts and enters the operating system, you can then check the "Device Manager" to see that the devices are properly installed.

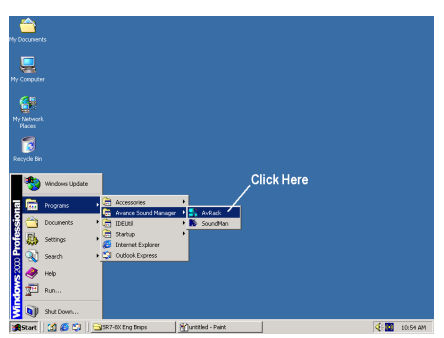

Step 8: You can choose from "Start", "Programs" then from item "Avance Sound Manager" → "AvRack" to starting the applications program. You can quickly start the mixer panel by double click on the AvRack icon

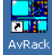

on the desktop.

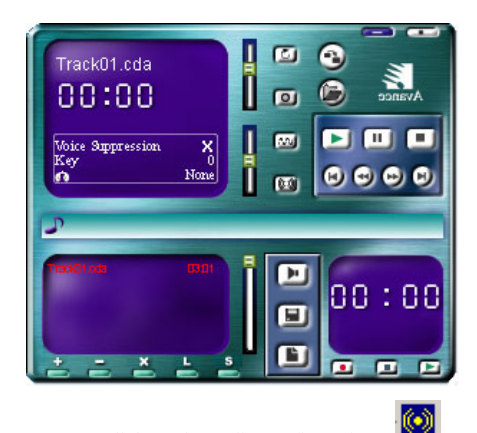

You can click on the audio configure icon on the task bar, and you can see the AvRack panel as above.

The following diagrams will show you the "Avance AC97 Audio Configuration" application software each menu item.

| Avance AC97 Audio Configuration    | ×                 |
|------------------------------------|-------------------|
| Sound Effect   Equalizer   General |                   |
| Environment                        |                   |
| <none></none>                      | E dit             |
| KaraOK                             | - Other           |
| +0 Reset                           | Auto Gain Control |
| OK                                 |                   |

This menu item can let you set environmental and KaraOK key factor.

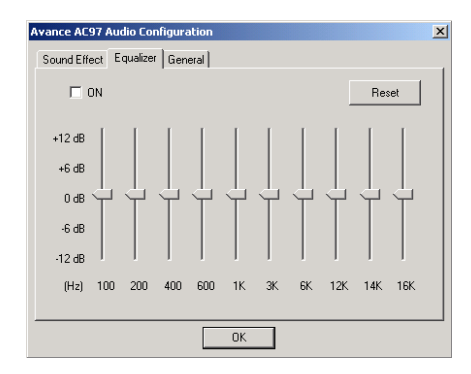

This menu item can let you set specific frequency dB value.

| Informations               |             |  |
|----------------------------|-------------|--|
| Audio Driver Version :     | 5.10.0.3832 |  |
| DirectX Version :          | DirectX 7   |  |
| Audio Controller :         | SiS 7012    |  |
| AC97 Codec :               | ALC201A     |  |
| ✓ Show icon in system tray |             |  |

Thi smenu item can give you the information such as: audio driver version, DirectX version, audio controller name, AC97 Codec name.

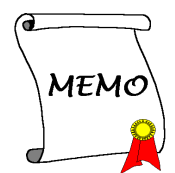

## Appendix D. LAN Drivers Installation for Windows<sup>®</sup> 2000

After you've installed SiS chipset drivers, you will need to install the LAN drivers. Step by step instructions on how to do this are found in the following section.

Note

Details of the Windows<sup>®</sup> 2000 operating system will not be mentioned in this manual. If you have any problems with Windows<sup>®</sup> 2000 installation, operations, or settings, please refer to your Windows<sup>®</sup> 2000 user's manual or other databases provided by Microsoft<sup>®</sup> Corporation.

Insert the 648 series CD into your CD-ROM drive, and it should execute the program automatically. If not, you can go to the CD location and execute the execution file at the main directory of the CD. After it has been executed you will see the screen below.

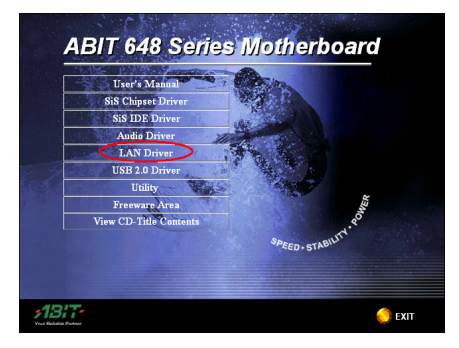

**Step 1:** Move the cursor to "**LAN Driver**" and click on it. You will go to the next screen.

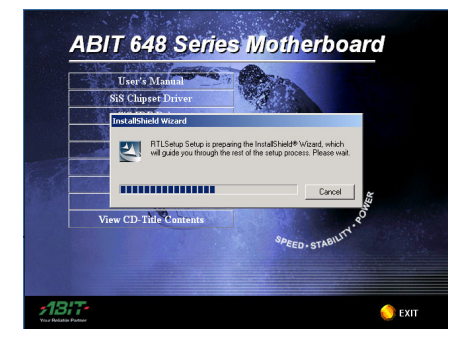

**Step 2:** The "**InstallShield Wizard**" shows up, and it will go to the next screen for a while.

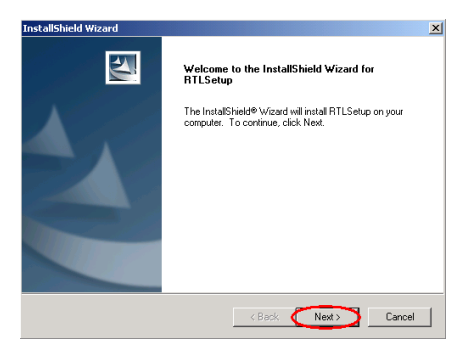

Step 3: You will now see the welcome screen and its dialogue box. Click "Next>" to go on.

| InstallShield Wizard                                   | ×      |
|--------------------------------------------------------|--------|
| Setup Status                                           | No.    |
| RTLSetup Setup is performing the requested operations. |        |
| Installing:                                            |        |
| C:\\{97AA0C55-AFAD-4126-B21C-F1318FB6DADA}\data1.cab   |        |
| 11%                                                    |        |
|                                                        |        |
|                                                        |        |
|                                                        |        |
|                                                        |        |
|                                                        | Cancel |

Step 4: The installer will show the setup status.

Step 4: The installer will show the install

#### progress percentage.

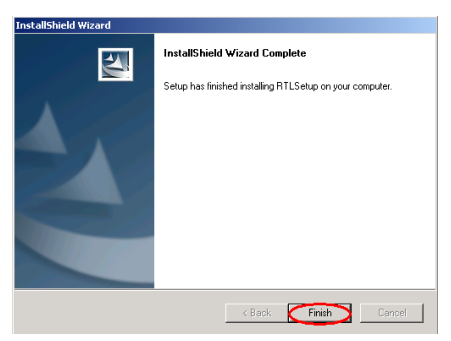

**Step 5:** Windows has completed installing the driver. Click "**Finish**" to end the driver installation.

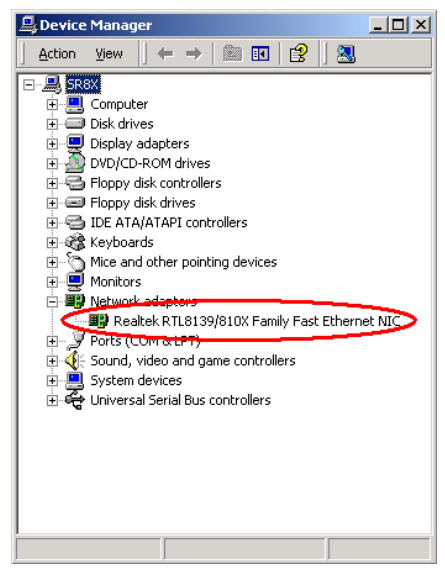

Step 8: When system restarts and enters the operating system, you can then check the "Device Manager" see that the devices are properly installed.

## Appendix E. USB 2.0 Drivers Installation for Windows<sup>®</sup> 2000

After you've installed SiS chipset drivers, you will need to install the USB 2.0 drivers. Step by step instructions on how to do this are found in the following section.

Note

Details of the Windows<sup>®</sup> 2000 operating system will not be mentioned in this manual. If you have any problems with Windows<sup>®</sup> 2000 installation, operations, or settings, please refer to your Windows<sup>®</sup> 2000 user's manual or other databases provided by Microsoft<sup>®</sup> Corporation.

Insert the 648 series CD into your CD-ROM drive, and it should execute the program automatically. If not, you can go to the CD location and execute the execution file at the main directory of the CD. After it has been executed you will see the screen below.

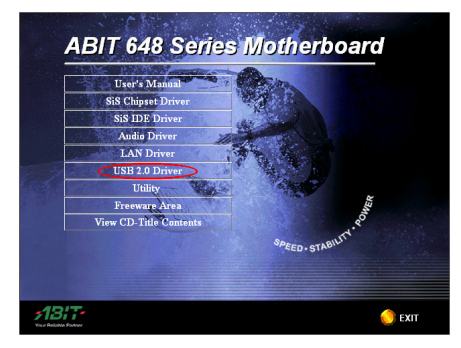

Step 1: Move the cursor to "USB 2.0 Driver" and click on it. You will go to the next screen.

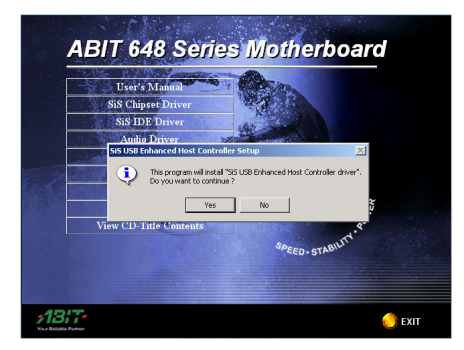

**Step 2:** The "**InstallShield Wizard**" shows up, and it will go to the next screen for a while.

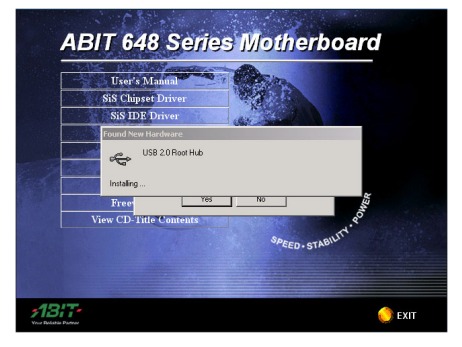

Step 3: The installer will found new hardware.

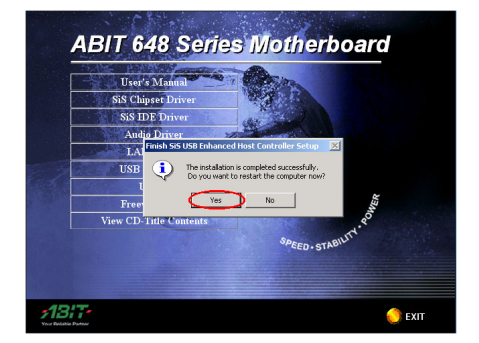

**Step 4:** Windows has completed installing the driver. Click "**Yes**" button to restart your computer and finish the driver update.

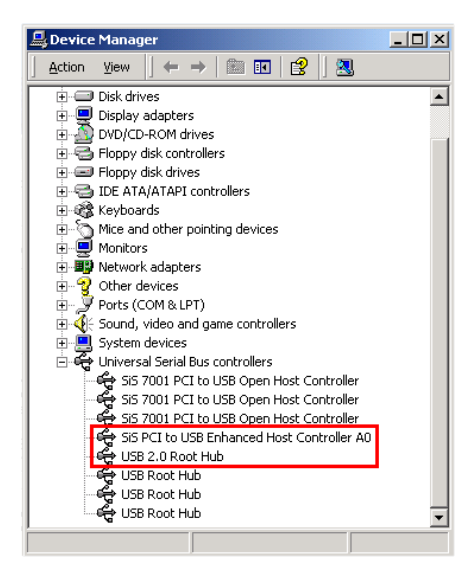

**Step 5:** When system restarts and enters the operating system, you can then check the **"Device Manager"** see that the devices are properly installed.

## Appendix F. Installing The Winbond Hardware Monitor Software

The Winbond hardware monitor software is a self-diagnostic system for PCs. It will protect PC hardware by monitoring several critical items including power supply voltage, CPU and system fan speeds, and CPU and system temperatures. These items are important for the operation of the system; errors may result in permanent damage to the PC. Once any item is out of its normal range, a warning message will pop up and remind the user to take proper measures.

The following description will tell you how to install the Winbond hardware monitor software and use it. Insert the 648 series CD into your CD-ROM drive. It should execute the program automatically. If not, you can go to the CD location and execute the execution file from the main directory of this CD. After it is executed, you will see the screen below.

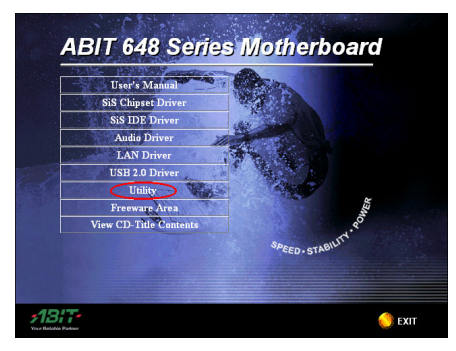

Click "Utility" button.

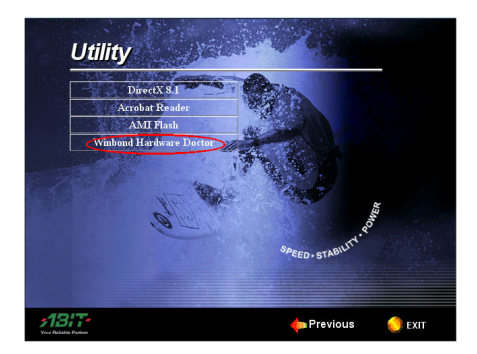

Click "Winbond Hardware Doctor" button to start install the hardware monitor system utility.

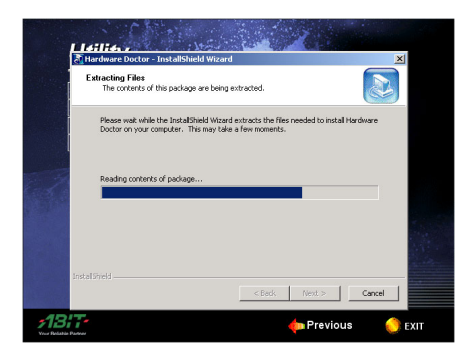

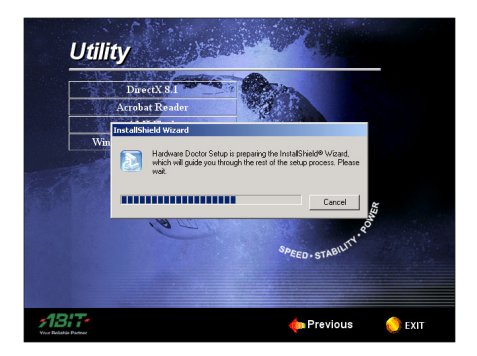

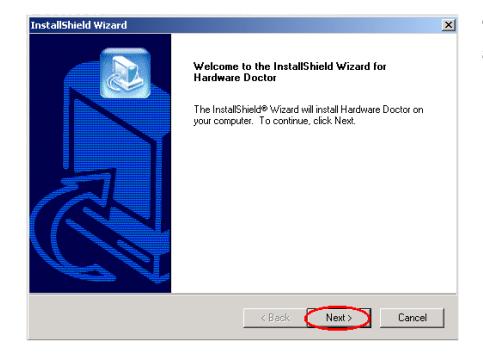

You will see the program extracting files.

You will see the install shell wizard active.

The welcome screen and its dialogue box will appear. Click the "**Next>**" button to go on.

| nstallShield Wizard                                                                                       | ×                                                                                                    |
|----------------------------------------------------------------------------------------------------|----------------------------------------------------------------------------------------------------|
| Choose Destination Location                                                                               |                                                                                                    |
| Select folder where Setup will install files.                                                             |                                                                                                    |
| Setup will install Hardware Doctor in the fo                                                              | ollowing folder.                                                                                        |
| To install to this folder, click Next. To insta<br>another folder.                                        | all to a different folder, click Browse and select                                                      |
|                                                                                                    |                                                                                                    |
|                                                                                                    |                                                                                                    |
|                                                                                                    |                                                                                                    |
|                                                                                                    |                                                                                                    |
|                                                                                                    |                                                                                                    |
| Destination Folder                                                                                        |                                                                                                    |
| C:\Program Files\winbond\Hardware D                                                                       | octor Browse                                                                                            |
|                                                                                                    |                                                                                                    |
|                                                                                                    | and then a first                                                                                        |
|                                                                                                    | Codok Next> Lancel                                                                                      |
|                                                                                                    |                                                                                                    |
| stallShield Wizard                                                                                        | ×                                                                                                    |
| Select Program Folder                                                                                     |                                                                                                    |
| Please select a program folder.                                                                           |                                                                                                    |
|                                                                                                    |                                                                                                    |
| Setup will add program icons to the Programicons to the Programme, or select one from the existing folder | am Folderlisted below. You may type a new folder<br>ers list. Click Next to continue.                   |
| Program Folders:                                                                                          |                                                                                                    |
| Hardware Doctor                                                                                           |                                                                                                    |
| Firsting Folders:                                                                                         |                                                                                                    |
| Accessories                                                                                               |                                                                                                    |
| Administrative Tools<br>Avance Sound Manager                                                              |                                                                                                    |
| IDEUtil                                                                                                   |                                                                                                    |
| Startup                                                                                                   |                                                                                                    |
|                                                                                                    |                                                                                                    |
|                                                                                                    |                                                                                                    |
|                                                                                                    |                                                                                                    |
| nueromenu                                                                                                 |                                                                                                    |
|                                                                                                    | <back next=""> Cancel</back>                                                                            |
|                                                                                                    |                                                                                                    |
| oetallShield Wizard                                                                                       | 2                                                                                                    |
| Start Copying Files                                                                                       |                                                                                                    |
| Beview settings before conving files                                                                      |                                                                                                    |
| nonon doarige before copping not.                                                                         |                                                                                                    |
| Setup has enough information to start cop<br>change any settings, click Back. If you a                    | ying the program files. If you want to review or<br>re satisfied with the settings, click Next to begin |
| copying files.                                                                                            |                                                                                                    |
| Current Settings:                                                                                         |                                                                                                    |
|                                                                                                    | <u>~</u>                                                                                                |
|                                                                                                    |                                                                                                    |
|                                                                                                    |                                                                                                    |
|                                                                                                    |                                                                                                    |
|                                                                                                    |                                                                                                    |
|                                                                                                    |                                                                                                    |
|                                                                                                    | ×                                                                                                    |

<Back Next> Cancel

Now you can choose the destination location where you want to install the drivers. We suggest that you use the default folder as the destination location. After checking the folder click "**Next>**" button.

You can choose the name of the program folder. We suggest you use the default program folder name. After checking the program folder name then click "**Next>**" button.

Program will start to install drivers the system needs.

The installer is ready to start coping files, click "Next>" button to go on.

| InstallShield Wizard                                          | ×      |
|---------------------------------------------------------------|--------|
| Setup Status                                                  |        |
| Hardware Doctor Setup is performing the requested operations. |        |
| Installing: Installing Program Files                          |        |
| C:\Program Files\winbond\Hardware Doctor\w83627hf.dat         |        |
| 51%                                                           |        |
|                                                               |        |
|                                                               |        |
|                                                               |        |
|                                                               |        |
|                                                               | Cancel |
|                                                               |        |
| InstallShield Wizard                                          |        |
|                                                               |        |

Shield Wizerd

Rebot

A contract of the installibility Wizerd has successfully installed Hardware
Docputer.

A contract of the program, you must restart you

C Yes, I want to restart my computer now.

A Yes, I want to restart my computer now.

A Yes, I want to restart my computer now.

A Yes, I want to restart my computer now.

B Yes, I want to restart my computer later.

Reboot

C Reck.

Findh
Cased

C Reck.

C Princh
Cased

The wizard will start installing the program file. The installer will show the install progress percentage.

When the installation is complete, the installer will ask you to restart your computer. We suggest that you choose "**Yes, I want to restart my computer now.**" then click the "**Finish**" button to restart your computer to finish the driver update.

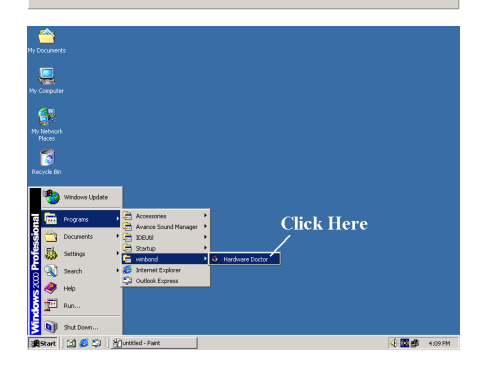

You can select the program from Start toolbar, and then choose Programs. You will see the item called "winbond"  $\rightarrow$  "Hardware Doctor". Click it, and you will be able to see the screen below.

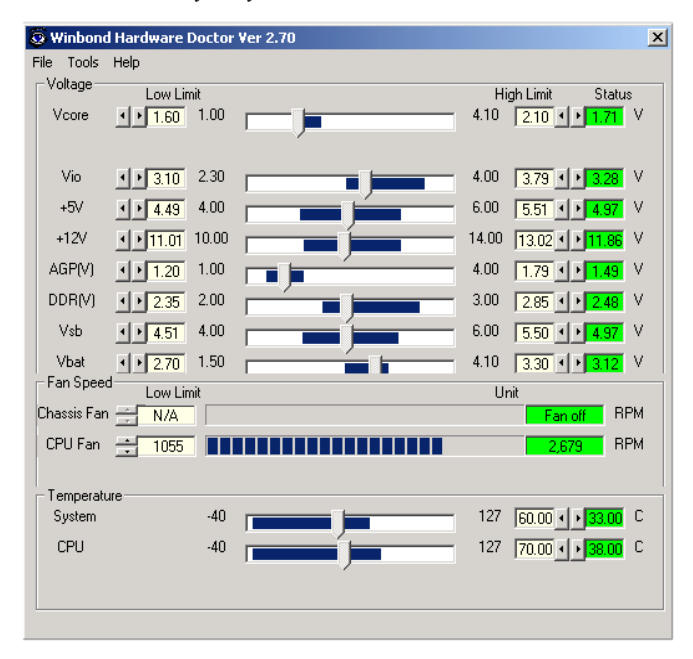

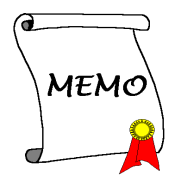

## Appendix G. AMI BIOS Update Guide

We will use the SX7-533 motherboard as an example. All other models follow the same process.

1. Know your motherboard's PCB version number. You can find it at the front or back of the motherboard. Each motherboard always has the label (Bar code sticker) at a different place on the PCB to show the PCB version. (As shown in the photo below, just for example)

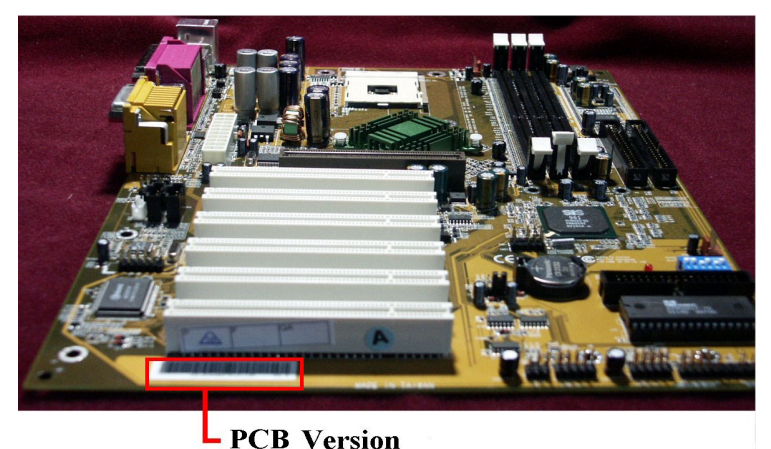

2. Know the current BIOS ID.

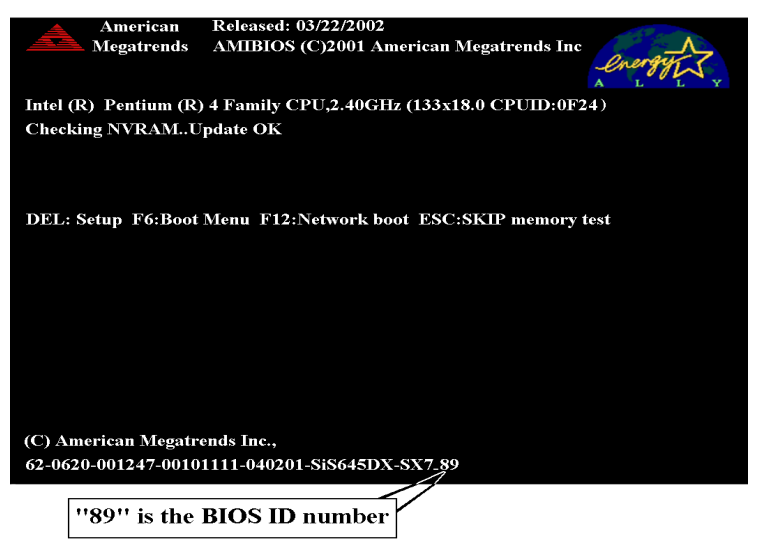

For example, in this case, the current BIOS ID is "89". If you already have the latest BIOS, no update

action is necessary. If your BIOS is not the latest BIOS, go on to the next step.

3. Download the correct BIOS file from our Web site. (This example is the BIOS for SX7-533)

You can click the "**Download**" button on the green line, then go to our download center and choose the correct BIOS file and download it.

| Mark Computer Corp Microsoft Laternet Explorer                                                                                                    | ×             |
|----------------------------------------------------------------------------------------------------|---------------|
|                                                                                                    | <b>11</b>     |
| 電波性 編輯包 總規則 我们的爱心 工具口 脱外因                                                                                                    | - A##         |
| mered ) any new addition interest interpretation and any<br>海城 (Paloka Paloka Paloka (Paka) Paloka Paloka Paloka Paloka Paloka Paloka Paloka Paloka (Paloka Paloka Pa | a) nettoday " |
|                                                                                                    | -             |
| Featuring                                                                                                    |               |
| Your Reliable Berney<br>Home (About ABIT Dewindoad I Products   Where to buy News Archives   EAD Contacts                                                                                                    |               |
| Click have                                                                                                    |               |
| Pownload Sageh Republic                                                                                                    |               |
| Contor Search Results                                                                                                    |               |
| Video Card<br>Witheonet T Card (52 MC300 / T200   6F2 MC400 / T400   6F25 6T5   6F3   6F3                                                                                                    |               |
| And Found Found                                                                                                    |               |
|                                                                                                    |               |
| or - Metherheard                                                                                                    |               |
| GF256 GTS   Hot RodTM100   KA7   KA7 / KT7 / KT7 A / KA7-100 / KT7-RAID   VA6   VA6 - Audio driver                                                                                                    |               |
| > Letest BIOS                                                                                                    |               |
| Least Drives     Least Annue                                                                                                    |               |
| > Letter Manuals Taina" Tainer Gir ope Anstrand                                                                                                    |               |
|                                                                                                    |               |
|                                                                                                    |               |
|                                                                                                    |               |
|                                                                                                    |               |
|                                                                                                    |               |
|                                                                                                    |               |
|                                                                                                    |               |
|                                                                                                    |               |
|                                                                                                    |               |
|                                                                                                    |               |
|                                                                                                    |               |
|                                                                                                    |               |
| Convergent ID 2001 AMIT ltd. All rights: reserved. Reproduction and distribution in any form without permission is mixedly prohibited Twe AMIT logs in a negative of trademark of AMIT.                                                                                                    |               |
| aaliticam ne > English 🖄 0327/2002                                                                                                    |               |

- 4. Double click the download file-it will self-extract to amiflash.exe and .rom files.
- 5. Make a bootable floppy disk and copy the necessary files onto it.

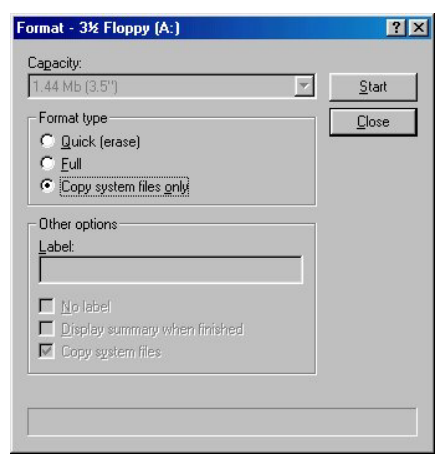

You may make a floppy disk bootable either in Explorer or in the DOS prompt mode.

### [c:\]format a: /s

After formatting and transferring the system to the floppy disk, copy two files into it. One is the BIOS flash utility "**amiflash.exe**" and the other is the decompressed BIOS .rom file.

- 6. Boot off floppy disk.
- 7. Please set the "1st Boot Device" as "Floppy: 1.44 MB 31/2" in BIOS and boot off the floppy disk.

| AMIBIOS NEW SETUP UTILITY - VERSION 3.31a |                                        |  |
|-------------------------------------------|----------------------------------------|--|
| ▶ SoftMenu III Setup                      | Set Supervisor Password                |  |
| ▶ Standard CMOS Features                  | Set User Password                      |  |
| ► Advanced BIOS Features                  | Load Optimal Defaults                  |  |
| ► Advanced Chipset Features               | Load Fail Safe Defaults                |  |
| ▶ Power Management Features               | Load Original Values                   |  |
| ▶ PNP/PCI Configurations                  | Save & Exit Setup                      |  |
| Integrated Peripherals                    | Exit Without Saving                    |  |
| ▶ PC Heat1th Status                       |                                        |  |
| F1:Help 14:Select Item                    | +/-:Change Values F9:Setup Defaults    |  |
| Esc:Exit ↔:Select Menu                    | Enter:Select ▶Sub-Menu F10:Save & Exit |  |
| Set Frequency , Vcore, Sprea              | d Spectrum Function                    |  |

| AMIBIOS NEW SETUP UTILITY - VERSION 3.31a                                                                                                    |                                                                                                    |                                      |  |
|----------------------------------------------------------------------------------------------------|----------------------------------------------------------------------------------------------------|--------------------------------------|--|
| Advanced BIOS Featur                                                                                                    | res                                                                                                    | [ Setup Help ]                       |  |
| Quick Boot<br>1st Boot Device<br>2nd Boot Device<br>3rd Boot Device<br>Try Other Boot Devices<br>S.M.A.R.T. for Hard Disks<br>Floppy Drive Swap<br>Floppy Drive Seek<br>BootUp Num-Lock<br>PS/2 Mouse Support<br>Password Check<br>Boot To OS/2<br>System BIOS Cacheable<br>C800,32k Shadow<br>CC00,16k Shadow | Enabled<br>Floppy:1.44 MB 3 1/2<br>Disabled<br>Disabled<br>Disabled<br>Disabled<br>Disabled<br>Disabled<br>On<br>Enabled<br>Setup<br>No<br>Enabled<br>Cached<br>Disabled<br>Disabled<br>Disabled |                                      |  |
| F1:Help †4:Select Item<br>Esc:Previous Menu                                                                                                    | +∕-:Change Values<br>Enter:Select ≯Sub-Menu                                                                                                    | F9:Setup Defaults<br>F10:Save & Exit |  |

Second way is: When you start to get in the boot sequence, press  $\langle F6 \rangle$  key once-then you can see the "Select First Boot Device" menu show up. Choose floppy as the first boot device then press  $\langle Enter \rangle$  key to continue the boot sequence.

| Sel             | ect Fi | irst Boot Device                      |
|-----------------|--------|---------------------------------------|
| Floppy          | :      | 1.44 MB 3 <sup>1</sup> / <sub>2</sub> |
| IDE-0           | :      | WDC WD300BB-00AUA1                    |
| BBS-0 (Network) | :      | IBA 4.0.22 Slot 0038                  |
| [Up/Dn] Select  | [RE    | TURN] Boot [ESC] cancel               |

 You must flash the BIOS in pure DOS mode. After successfully booting off of the floppy, execute the flash utility according to these instructions: "amiflash sx7\_89.rom" then press the <Enter> key, and the flashing procedure will start.

| AMI Flash Ut<br>Flash ROM Prog                                                                              | ility V8. 27. 34<br>gramming Report                 |                                     |
|----------------------------------------------------------------------------------------------------|-----------------------------------------------------|-------------------------------------|
| Chipset Vendor : SiS<br>Chipset Code : 646<br>ROM File Name : SX7_89.ROM<br>Boot Block programming :Yes     | Flash ROM Vendor<br>Flash ROM Code<br>ROM File Size | : AMIC<br>: A29002L-V47<br>: 256 kb |
| <ul> <li>Flash ROM Update Completed - Pass</li> <li>Please restart your system</li> <li>A:\&gt;_</li> </ul> |                                                     |                                     |

When the flash process is complete, you can see the completed message that will ask you to restart your system.

| Note                                                                                          |
|-----------------------------------------------------------------------------------------------|
|                                                                                               |
| The AMI flash utility can't be completed under a Windows® 95/98/98SE · Windows® NT · Windows® |
| 2000 • Windows® XP or Windows® ME environment, you must be in a pure DOS environment.         |
|                                                                                               |

You should check which BIOS file is to be used with your motherboard, don't flash with the wrong BIOS file. Otherwise, you may cause system malfunctions.

# Appendix H. Troubleshooting (Need Assistance?)

### **Motherboard Troubleshooting:**

### Q & A:

- Q: Do I need to clear the CMOS before I use a new motherboard to assemble my new computer system?
- A: Yes, we highly recommend that you clear the CMOS before installing a new motherboard. Please move the CMOS jumper from its default 1-2 position to 2-3 for a few seconds, and then back. When you boot up your system for the first time, follow the instructions in the user's manual to load the optimized defaults.

# Q: If my systems hang when I update the BIOS or set the wrong processor parameters, what should I do?

A: Whenever you update the BIOS or if the system hangs due to wrong processor parameters setting, always clear CMOS jumper before booting up again.

### Q: How can I get a quick response to my request for technical support?

A: Be sure to follow the guidelines as stated in the "Technical Support Form" section of this manual.

If you have a problem during operation, in order to help our technical support personnel quickly determine the problem with your motherboard and give you the answers you need, before filling in the technical support form, eliminate any peripheral that is not related to the problem, and indicate it on the form. Fax this form to your dealer or to the company where you bought the hardware in order to benefit from our technical support. (You can refer to the examples given below)

### Ð

Example 1: With a system including: motherboard (with processor, DDR DRAM, etc.) HDD, CD-ROM, FDD, graphic adapter, MPEG-2 card, SCSI adapter, audio card, etc. After the system is assembled, if you cannot boot up, check the key components of the system using the procedure described below. First remove all interface cards except the VGA card and try to reboot.

### If you still cannot boot up:

Try installing another brand/model VGA card and see if the system will start. If it still does not start, note the VGA card model, motherboard model, Bios identification number, processor on the technical support form (refer to main instructions), and describe the problem in the problem description space provided.

### If you can boot up:

Insert the interface cards you have removed back into the system, one by one and try to start the system each time you insert a card, until the system will not start. Keep the VGA card and the interface card that caused the problem inserted on the motherboard, remove any other cards or peripheral, and start again. If you still cannot start, note the information related to both cards in the add-on card space provided, and don't forget to indicate the motherboard model, version, BIOS identification number, processor (refer to main instructions), and give a description of the problem.

### A

Example 2: With a system including: motherboard (with processor, DDR DRAM, etc.) HDD, CD-ROM, FDD, graphic adapter, MPEG-2 card, SCSI adapter, audio card, etc. After assembly and after having installed the audio card driver, when you restart the system, when it runs the audio card driver, it resets automatically. This problem may be due to the audio card driver. During the starting DOS... procedure, press SHIFT (BY-PASS) key, to skip CONFIG.SYS and AUTOEXEC.BAT; edit CONFIG.SYS with a text editor, and in function the line that loads the audio card driver, add a remark REM, in order to disable the audio card driver. See the example below.

CONFIG.SYS: DEVICE=C:\DOS\HIMEM.SYS DEVICE=C:\DOS\EMM386.EXE HIGHSCAN DOS=HIGH, UMB FILES=40 BUFFERS=36 *REM DEVICEHIGH=C:\PLUGPLAY\DWCFGMG.SYS* LASTDRIVE=Z

Restart the system. If the system starts and does not reset, you can be sure that the problem is due to the Sound Card Driver. Write down the Sound Card model, motherboard model, BIOS identification number on the technical support file (refer to main instructions), and describe the problem in the space provided.

We will show you how to fill the "Technical Support Form" right now.

### &♪ Instructions &♪

To fill in this "Technical Support Form", refer to the step-by-step instructions given below:

1<sup>\*</sup>. Model Name: Note the model number given in your user's manual.

For example: SR7-8X, NV7-133R, KR7A-133R, etc...

2\*. Motherboard PCB Version: Note the motherboard PCB version labeled on the motherboard slot or back side as "Rev:\*.\*\*".

For example: REV: 1.01

- 3<sup>\*</sup>. BIOS ID & Part Number: See Appendix D for detialed information.
- **4. DriverVersion:** Note the driver version number indicated on the device driver disk or CD-ROM (if have) as "**Release \*.\***" (or Rev. \*.\*\*, Version \*.\*\*). For example:

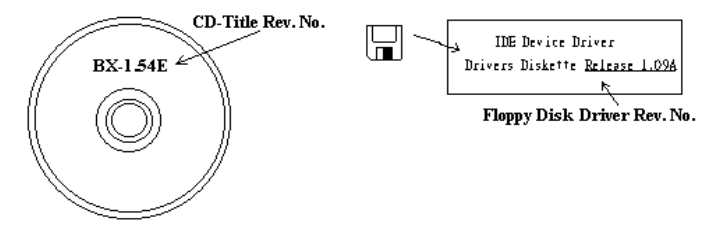
**5\*. OS/Applications:** Indicate the operating system and the applications you are running on the system.

For example: Windows<sup>®</sup> 98 SE, Windows<sup>®</sup> 2000, Windows<sup>®</sup> XP, etc.

6<sup>\*</sup>. **Processor Type:** Indicate the brand and the speed (MHz) of your processor.

For example: (A) In the "Brand" space, write "Intel", in the "Specifications" space, write "Pentium<sup>®</sup> 4 processor 2 GHz" °

7. Hard Disk Drive: Indicate the brand and specifications of your HDD(s), specify if the HDD is using □IDE1 or □IDE2. If you know the disk capacity, indicate it and check ("✓") "□"; in case you give no indication, we will consider that your HDD is "☑IDE1" Master.

For example: In the "Hard Disk Drive" space, check the box, in the "Brand" space, write "SEAGATE", in the "Specifications" space, write "Darracuda ATA2 ST330631A (30 GB)".

8. CD-ROM Drive: Indicate the brand and specifications of your CD-ROM drive. Specify if it uses □ IDE1 or □IDE2 · and check ("✓") "□"; in case you give no indication, we will consider that your CD-ROM is "☑IDE2" Master.

For example: In the "CD-ROM Drive" space, check the box, in the "Brand" space, write "Pioneer", in the "Specifications" space, write "DVD-16".

9. System Memory (DDR SDRAM): Indicate the brand and specifications (DDR DIMM) of your system memory. Examples: Density, Description, Module Components, Module Part Number, CAS Latency, Speed (MHz). For example:

In the "Brand" space, write "Micron", in the "Specifications" space, write:

**Density:** 128MB, **Description:** SS 16 Megx72 2.5V ECC Gold, **Module Components:** (9) 16 Megx 8, **Module Part Number:** MT9VDDT1672AG, **CAS Latency:** 2, **Speed (MHz):** 200 MHz.

Please give us the detailed information of your DDR DIMM module, as it will help us to simulate the problems you met.

10. Add-On Card: Indicate which add-on cards you are absolutely sure are related to the problem.

If you can't identify the problem's origin, indicate all the add-on cards inserted into your system. Remember to identify which card insert on which slot.

For example: Creative SB Value sound card insert on PCI slot 3.

**11. Problem Description:** Please tell us problem you met. The more detailed, the better as our engineers can help to find the solution more quickly. If the problem is random occurance, it may be hard to simulate the problem and may take more time to find a solution.

| Note                                            |
|-------------------------------------------------|
|                                                 |
| Items between the "*" are absolutely necessary. |

χ

l

# **Technical Support Form**

#### 🏙 Company Name:

Phone Number:

**♥** Contact Person:

🖃 Fax Number:

DE-mail Address:

| Model Name                  | *     | BIOS ID & Part Number | * |  |
|-----------------------------|-------|-----------------------|---|--|
| Motherboard PCB Version     |       | Driver Version        |   |  |
| OS/Applications             | *     |                       |   |  |
|                             |       |                       |   |  |
| Hardware Name               | Brand | Specifications        |   |  |
| Processor Type              | *     |                       |   |  |
| Hard Disk Drive DIDE1       |       |                       |   |  |
| CD-ROM Drive                |       |                       |   |  |
| System Memory<br>(DDR DRAM) |       |                       |   |  |
|                             |       |                       |   |  |
|                             |       |                       |   |  |
| Add-On Card                 |       |                       |   |  |
|                             |       |                       |   |  |
|                             |       |                       |   |  |

**Problem Description:** 

### Appendix I. How to Get Technical Support

(From our website) <u>http://www.abit.com.tw</u> (In North America) <u>http://www.abit-usa.com</u> (In Europe) <u>http://www.abit.nl</u>

Thank you for choosing ABIT products. ABIT sells all our products through distributors, resellers and system integrators, we have no direct sales to end-users. Before sending email for tech support please check with your resellers or integrators if you need any services, they are the ones who sold you your system and they should know best as to what can be done, how they serve you is a good reference for future purchases.

We appreciate every customer and would like to provide the best service to you. Providing fast service to our customers is our top priority. However we receive many phone calls and a huge amount of email from all over the world. At the present time it is impossible for us to respond to every single inquiry. Therefore it is quite possible that if you send an email to us that you may not receive a response.

We have done many compatibility tests and reliability tests to make sure our products have the best quality and compatibility. In case you need service or technical support, please understand the constraint we have and **always check with the reseller who sold the product to you first.** 

To expedite service, we recommend that you follow the procedures outlined below before contacting us. With your help, we can meet our commitment to provide the best service to the **greatest number of ABIT customers:** 

- 1. Check the Manual. It sounds simple, but we have taken a lot of care in making a well-written and thorough manual. It is full of information that doesn't only pertain to motherboards. The CD-ROM included with your board will have the manual as well as drivers. If you don't have either one, go to the Program Download Area of our website or FTP server.
- 2. Download latest BIOS, software or drivers. Please go to our Program Download area on our website to check to see if you have the latest BIOS. They are developed over periods of time to fix bugs or incompatibilities. Also please make sure you have the latest drivers from your peripheral cards makers!
- 3. Check the ABIT Technical Terms Guide and FAQ on our website. We are trying to expand and make the FAQs more helpful and information rich. Let us know if you have any suggestions. For hot topics check out our HOT FAQ!
- 4. Internet Newsgroups. They are a great source of information and many people there can offer help. ABIT's Internet News group, alt.comp.periphs.mainboard.abit, is an ideal forum for the public to exchange information and discuss experiences they have had with ABIT products. Many times you will see that your question has already been asked before. This is a public Internet news group and it is reserved for free discussions, Here is a list of some of the more popular ones:

alt.comp.periphs.mainboard.abit comp.sys.ibm.pc.hardware.chips alt.comp.hardware.overclocking alt.comp.hardware.homebuilt alt.comp.hardware.pc-homebuilt

Ask your reseller. Your ABIT authorized distributor should be able to provide the fastest solution to your technical problem. We sell our products through distributors who sell to resellers and stores. Your reseller should be very familiar with your system configuration and should be able to solve your problem much more efficiently than we could. After all, your reseller regards you as an important

customer who may purchase more products and who can urge your friends to buy from him or her as well. They integrated and sold the system to you. They should know best what your system configuration is and your problem. They should have reasonable return or refund policies. How they serve you is also a good reference for your next purchase.

5. Contacting ABIT. If you feel that you need to contact ABIT directly you can send email to the ABIT technical support department. First, please contact the support team for the branch office closest to you. They will be more familiar with local conditions and problems and will have better insight as to which resellers offer what products and services. Due to the huge number of emails coming in every day and other reasons, such as the time required for problem reproduction, we will not be able to reply to every email. Please understand that we are selling through distribution channels and don't have the resources to serve every end-user. However, we will try to do our best to help every customer. Please also remember that for many of our technical support team English is a second language, you will have a better chance of getting a helpful answer if your question can be understood in the first place. Be sure to use very, simple, concise language that clearly states the problem, avoid rambling or flowery language and always list your system components. Here is the contact information for our branch offices:

#### In North America and South America please contact: ABIT Computer (USA) Corporation

46808 Lakeview Blvd. Fremont, California 94538, U.S.A. sales@abit-usa.com technical@abit-usa.com Tel: 1-510-623-0500 Fax: 1-510-623-1092

#### In the UK and Ireland: ABIT Computer Corporation Ltd.

Unit 3, 24-26 Boulton Road Stevenage, Herts SG1 4QX, UK <u>abituksales@compuserve.com</u> <u>abituktech@compuserve.com</u> Tel: 44-1438-228888 Fax: 44-1438-226333

#### In Germany and Benelux (Belgium, Netherlands, Luxembourg) countries: AMOR Computer B.V. (ABIT's European Office)

Van Coehoornstraat 7, 5916 PH Venlo, The Netherlands sales@abit.nl technical@abit.nl Tel: 31-77-3204428 Fax: 31-77-3204420

#### All other territories not covered above please contact:

#### Taiwan Head Office

When contacting our headquarters please note we are located in Taiwan and we are 8+ GMT time. In addition, we have holidays that may be different from those in your country.

#### **ABIT Computer Corporation**

No. 323, YangGuang St., Neihu, Taipei, 114, Taiwan sales@abit.com.tw market@abit.com.tw technical@abit.com.tw Tel: 886-2-87518888 Fax: 886-2-87513381

**RMA Service.** If your system has been working but it just stopped, but you have not installed any new software or hardware recently, it is likely that you have a defective component. Please contact the reseller from whom you bought the product. You should be able to get RMA service there.

- 6. Reporting Compatibility Problems to ABIT. Because of tremendous number of email messages we receive every day, we are forced to give greater weight to certain types of messages than to others. For this reason, any compatibility problem that is reported to us, giving detailed system configuration information and error symptoms, will receive the highest priority. For the other questions, we regret that we may not be able to reply directly. But your questions may be posted to the internet news group in order that a larger number of users can have the benefit of the information. Please check the news group from time to time.
- 7. Listed below are some chipset vendors' WEB site addresses for your reference:

ALi's WEB site: http://www.ali.com.tw/ AMD's WEB site: http://www.amd.com/ Highpoint Technology Inc.'s WEB site: http://www.highpoint-tech.com/ Intel's WEB site: http://www.intel.com/ SiS' WEB site: http://www.sis.com.tw/ VIA's WEB site: http://www.via.com.tw/

## Thank you, ABIT Computer Corporation

# http://www.abit.com.tw

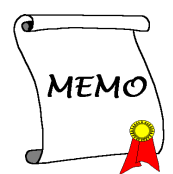